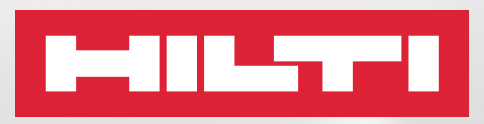

# MANUALE DI FORMAZIONE SUL SERVIZIO ON!TRACK

Inventory

Feldkirch

Vot Found (2)

#### INDICE

| 1.         | On!track                                               | Pagine 4-5   |
|------------|--------------------------------------------------------|--------------|
| 1.1<br>1.2 | Il progetto di digitalizzazione<br>Cos'è ON!Track      |              |
| 2.         | Pannello di controllo                                  | Pagine 6-12  |
| 2.1        | Accesso alla piattaforma                               |              |
| 2.2        | Come si presenta il pannello di controllo              |              |
| 2.3        | Guida di supporto                                      |              |
| 2.4        | L'assistenza remota (competence center)                |              |
| 3.         | Ubicazioni                                             | Pagine 13-17 |
| 3.1        | Le ubicazioni                                          |              |
| 3.2        | Come si aggiunge una nuova ubicazione                  |              |
| 3.3        | Come si modifica una ubicazione                        |              |
| 3.4        | Come si elimina una ubicazione                         |              |
| 3.5        | Ubicazioni archiviate                                  |              |
| 4.         | Beni                                                   | Pagine 18-43 |
| 4.1        | Il bene univoco                                        |              |
| 4.2        | l gruppi di bene                                       |              |
| 4.3        | l produttori                                           |              |
| 4.4        | I modelli di bene                                      |              |
| 4.5        | Come si aggiunge un bene                               |              |
| 4.6        | Come si aggiunge un bene Hilti                         |              |
| 4.7        | Come si modifica un bene                               |              |
| 4.8        | Come si elimina un bene                                |              |
| 4.9        | Lo stato di un bene                                    |              |
| 4.10       | Il bene contenitore - storage assets                   |              |
| 4.11       | Come si rissiensce un bene                             |              |
| 4.12       | Visualizzazione, ricerca e filtri pannello beni        |              |
| 4 14       | Servizi hene Hilti                                     |              |
| 4.15       | Cos'è un servizio di manutenzione                      |              |
| 4.16       | Come si aggiunge un modello di manutenzione            |              |
| 4.17       | Come si modifica un modello di manuntenzione           |              |
| 4.18       | Impostazione avvisi e notifiche manuntenzione          |              |
| 5.         | Consumabili                                            | Pagine 44-62 |
| 5.1        | Il bene univoco                                        |              |
| 5.2        | Gestione delle unità                                   |              |
| 5.3        | Come si aggiunge un consumabile                        |              |
| 5.4        | La giacenza dei consumabili                            |              |
| 5.5        | Le posizioni dei consumabili                           |              |
| 5.6        | Come si modifica un consumabile                        |              |
| 5.7        | Come si elimina un consumabile                         |              |
| 5.8        | Come si trasferisce un consumabile                     |              |
| 5.9        | Visualizzazione, ricerca e filtri pannello consumabili |              |
| 6.         | La richiesta dal campo                                 | Pagine 63-65 |

- 6.1 La richiesta dal campo
- 6.2 Gestione delle richieste

#### 7. Dipendenti

| 7.1   | La sezione dipendenti                                 |                |
|-------|-------------------------------------------------------|----------------|
| 7.2   | Come si inserisce un dipendente                       |                |
| 7.3   | I ruoli dipendente                                    |                |
| 7.4   | Come si abilita un account dipendente                 |                |
| 7.5   | Come si modifica un dipendente                        |                |
| 7.6   | Come si elimina un dipendente                         |                |
| 7.7   | Visualizzazione, ricerca e filtri pannello dipendenti |                |
| 7.8   | Cos'è un modello certificato dipendente               |                |
| 7.9   | Come si aggiunge un modello certificato dipendente    |                |
| 7.10  | Come si assegna un certificato dipendente             |                |
| 7.11  | Gestione avvisi e notifiche dipendenti                |                |
|       |                                                       |                |
| 8.    | Reportistica                                          | Pagine 78-83   |
|       |                                                       |                |
| 8.1   | La reportistica                                       |                |
| 8.2   | Modelli di report predefiniti                         |                |
| 8.3   | Come si crea un modello di report                     |                |
| -     |                                                       |                |
| 9.    | Costi beni                                            | Pagine 84-93   |
| 9.1   | Report costi beni                                     |                |
| 9.2   | Come si imposta il costo di un bene                   |                |
| 9.3   | Settaggio calendario costi beni                       |                |
| 9.4   | Come si crea un report costi beni                     |                |
| 9.5   | Come si modifica un report corti beni                 |                |
| 9.6   | Come si elimna un report costi beni                   |                |
| 10.   | Settaggio generale utenza                             | Pagine 94-100  |
|       |                                                       |                |
| 10.1  | Impostazione azienda                                  |                |
| 10.2  | Impostazione utente                                   |                |
|       |                                                       |                |
| 11.   | APP                                                   | Pagine 101-133 |
| 11 1  | Come si scarica l'APP dallo store smartnhone          |                |
| 11.2  | Guida di supporto                                     |                |
| 11.2  | Come și aggiunge un bene univoco non Hilti            |                |
| 11.0  | Come si aggiunge un bene univoco Hilti                |                |
| 11.5  | Come si aggiunge un bene consumabile                  |                |
| 11.6  | Come si identifica un articolo                        |                |
| 11.7  | Come si ricerca un bene                               |                |
| 11.8  | Visualizzazione, ordine e filtri bene                 |                |
| 11.9  | Visualizzazione bene Hilti                            |                |
| 11.1  | ) Gestione riparazioni Hilti                          |                |
| 11.11 | 1 Come si trasferisce un bene con scansione           |                |
| 11.12 | 2 Come si trasferisce un bene con ricerca             |                |
| 11.13 | 3 Come si ricerca un bene consumabile                 |                |
| 11.14 | 4 Visualizzazione, ordine e filtra consumabili        |                |
|       |                                                       |                |

- 11.15 Gestione notifiche di avviso (servizi e certificati)
- 11.16 Modifica impostazioni utente

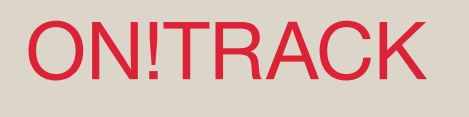

# Il progetto di digitalizzazione

Prima di iniziare la formazione è doveroso chiarire il perché le aziende investono in nuovi strumenti digitali.

Questi progetti portano ad una "**trasformazione digitale**" che darà all'azienda un beneficio economico, culturale e operativo.

Tutto ciò che viene svolto in un'attività lavorativa si basa essenzialmente su 3 pilastri:

- Persone (dipendenti che svolgono un'attività lavorativa)
- Processi (definizione di un'attività lavorativa continuativa)
- Strumenti (beni a supporto dell'attività lavorativa)

La **"produttività"** invece è l'indice (calcolato in tempo e denaro) che valuta quanto questi 3 pilastri sono efficienti, veloci e di semplice utilizzo.

Questa formazione non solo ha il compito di facilitare le persone all'utilizzo di un nuovo strumento digitale, ma di rendere più semplice e veloce il lavoro quotidiano con un basso margine di errore.

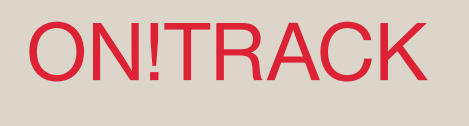

**Hilti ON!Track** è la soluzione professionale per gestire tutti i vostri beni, di qualsiasi marca. Questo software consente di tracciare e ricercare facilmente i beni riducendo al minimo il rischio di smarrimenti. Rende inoltre possibile **effettuare inventari** rapidamente e facilmente ovunque voi siate, potendo altresì ricevere avvisi automatici relativi a riparazioni, interventi di manutenzione e ispezioni.

Il software ON!Track lavora su una **piattaforma cloud** con accesso tramite **browser web o** applicazione smartphone.

Ha la possibilità di interagire con altri tipi di hardware come **etichette passive** (plastiche o metalliche), **etichette attive** (tecnologia Bluetooth) e **gateway** di rilevamento.

# PANNELLO DI CONTROLLO

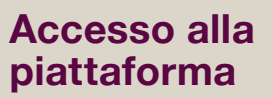

Prima di accedere alla piattaforma, accertarsi di aver ricevuto l'email di attivazione account e di aver impostato la password di accesso.

Per accedere alla piattaforma ON!Track modalità WEB, bisognerà **aprire** dal proprio computer un **qualsiasi browser web** (Firefox con Chrome, Edge, Safari, Opera, Brave e Internet Explorer) e inserire nella barra degli indirizzi per l'immissione degli URL, il seguente indirizzo **«https://ontrack3.hilti.com».** 

Da questa schermata oltre ad inserire il **nome utente e password** per accedere alla piattaforma è possibile recuperare la password se dimenticata cliccando su «Forgot password?».

# **VERSIONE WEB**

1. Selezionare un browser web

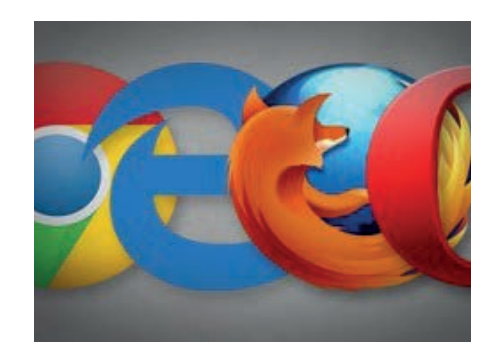

2. Digitare l'indirizzo https://ontrack3.hilti.com nella barra degli indirizzi.

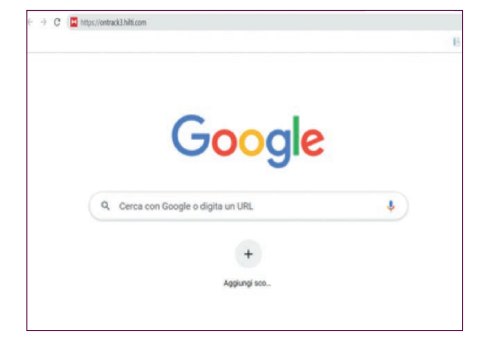

3. Effettuare il login inserendo il proprio nome utente e la relativa password. Se si vuole recuperare la password cliccare su «Forgot password?»

| LOG IN                |  |
|-----------------------|--|
| settimi@hilti.com     |  |
| <b>A</b>              |  |
| Keep me logged in     |  |
| LOG IN                |  |
| Forgot password? >    |  |
| Need help? Contact us |  |

# PANNELLO DI CONTROLLO /

Come si presenta il pannello di controllo

Una volta effettuato il login su ON!Track, la schermata presenta tutte le sezioni **Beni, Consumabili\*, Ubicazioni, Dipendenti, Reportistica, Costi beni\*** e **Amministrazione**.

In alto a destra invece troviamo la sezione **Avvisi, Carrello di trasferimento** e il profilo dell'utente che ha effettuato l'accesso.

\*Queste sezioni si possono trovare solo con il pacchetto modulo STANDARD

## VERSIONE WEB

1. In **«Beni»** si gestiscono i propri beni univoci; se ne possono aggiungere, modificare, ritirare, eliminare e gestirne lo stato (es. operativo, rotto, ecc.). Da qui si possono anche trasferire i beni da un'ubicazione ad un'altra o assegnare eventuali certifica ai propri beni.

2. In **«Consumabili»** si gestiscono i propri materiali di consumo, se ne possono aggiungere, modificare, clonare, eliminare, trasferire e cambiarne lo stato di giacenza. Selezionando il singolo bene da qui si può accedere alla «Gestione acquisti».

3. In **«Ubicazioni»** si possono gestire i propri cantieri/commesse/magazzini, se ne possono aggiungere di nuove oltre a modificare ed eliminare quelle esistenti. Da e verso di esse si può gestire il flusso di movimentazione dei beni univoci e consumabili

4. In **«Dipendenti»** si gestisce il proprio personale; si possono aggiungere nuovi dipendenti, modificarli ed eliminarli. Da questa sezione si può gestire l'anagrafica assegnando loro certificati, patentini, ecc. oltre a definire la gestione dei diritti di accesso ad ON!Track.

5. In **«Reportistica»** troveremo la sezione **Modelli** per creare, personalizzare e generare modelli di report che potranno essere scaricati nella sezione **Report generati.** 

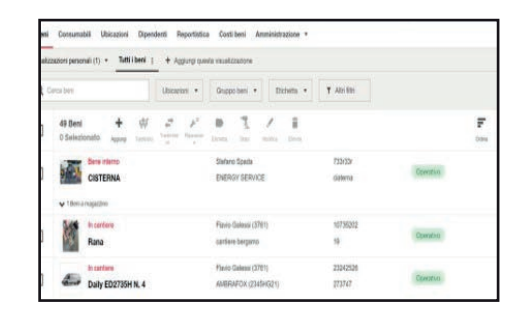

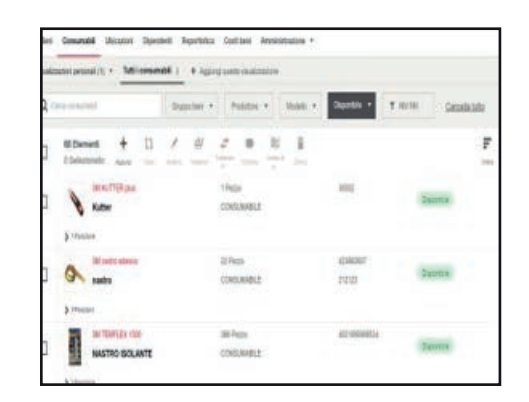

| statz | zazioni personali (1) • Tutte le ubicas | tioni i + Agg | ingi questa visualitzazione      |             |        |  |
|-------|-----------------------------------------|---------------|----------------------------------|-------------|--------|--|
| ٩     | era ubtazteri                           | Ubicazioni +  | Topublications + Bicheta +       | T Alter     |        |  |
|       | 32 Ubicazioni 🕂 🗎                       | 1 /<br>10 100 | 1<br>Inter                       |             | F      |  |
|       | Carliere<br>A9 Gallerie                 |               | 8mlano Spada<br>+30 5346800156   | Nossue bene | Atho   |  |
|       | Cartiere<br>ALME' (BO)                  |               | Planic Culosal<br>+39 3451608651 | 2 Berri     | Attivo |  |
|       | Cation                                  |               | Fisio Galess                     | 6 Beri      | Alter  |  |

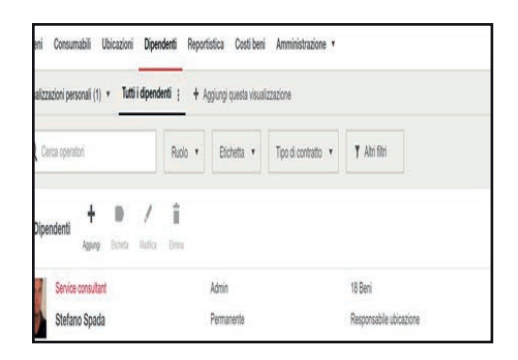

| Beni Ca       | onsumabili  | Ubicaz   | ioni D | ipendenti              | Reportistica  | Costi beni | Amministrazione * |  |
|---------------|-------------|----------|--------|------------------------|---------------|------------|-------------------|--|
| Modelli R     | eport gener | rati     |        |                        | (1 A          |            |                   |  |
| 13 Modelli    | +<br>Agang  | Destant  | /      | Eo<br>Gerena<br>rapez. | ii<br>Dom     |            |                   |  |
| Costi del ben | •           |          |        | Excel                  |               |            | ON/Track          |  |
| Costi del b   | ene         |          |        | Model                  | lo di sistema |            | 1 destinatario    |  |
| Inventario be | ne univoco  |          |        | Excel                  |               |            | ON/Track          |  |
| Report inve   | entario be  | ne univo | 00     | Model                  | lo di sistema |            | 1 destinatario    |  |

6. In **«Costi beni»** troviamo tutti i beni per i quali si vuole monitorare il costo e i giorni in cantiere.

Da qui è possibile scaricare in formato xls il report Costi beni.

| Q dester                      | tent + (destant) + | F 40100            |                  |   |
|-------------------------------|--------------------|--------------------|------------------|---|
| W Denenii L                   |                    |                    |                  | P |
| -mp Nex Case Mill M           | materia            | 21-24-2211-01-08   | 41 laws          |   |
| Compressure cos gancio traino | 40 Diant           |                    | SHEEP DEVICE     |   |
| -mail And State               | 204838             | 35-86-0011034      | 41 Stew          |   |
| Autocaria Aziendale           | AD Gent            |                    | ACCEPTION OF THE |   |
| -12                           | 10.000             | 242248             | 11 lan           |   |
| 7                             | al there           | 21-846-2021 78-10  | (AMORT)          |   |
|                               | 4234058            | PARTY UR           | Non              |   |
| 7                             | .It lies           |                    | catters (w)arts  |   |
| -10                           | 4010101            | 19.04 (2011) 19-82 | 10 feet          |   |
|                               | William's          | 21-Sep 201118-10   | UFFICIA          |   |

| Indell Report pres         |                |                       | 1                  |                   |
|----------------------------|----------------|-----------------------|--------------------|-------------------|
| 13 Marcel #                | Beti           | Ubicapioni            | Dipendenti         | Genetale          |
| and delayer                | (nate          | Gradua                | Model in pertinant | inguttation areas |
| Costi del Sene             | Productori     | Ubsizeriantivale      | Bull.              | DIND              |
| Antipalary Journ           | Most recentors | Hypolatei com-driadow |                    | Onlightedene      |
| Tradicionanti bisso uni se | Mappell        |                       |                    | ladors of prill   |
| Converse Trade to          |                |                       |                    | Setupi rent play  |

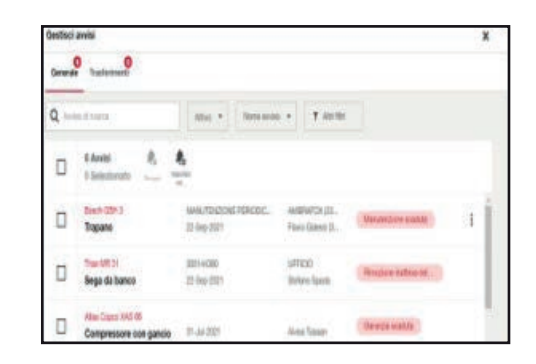

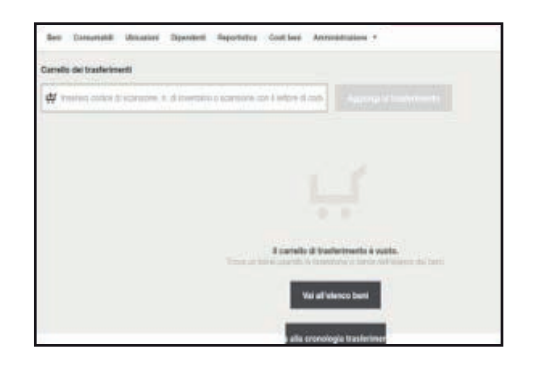

7. Attraverso **«Amministrazione»** abbiamo accesso ad un menù che ci permette di configurare le impostazioni generali e quelle relative a Beni, Ubicazioni e Dipendenti.

8. In **«Avvisi»** si possono trovare tutte le notifiche rilevanti per l'utilizzatore dai trasferimenti (conferma o rimozione inattesa), ai certificati dipendenti scaduti ed alle manutenzioni scadute etc.

9. Cliccando su **«Carrello di Trasferimento**» si entra nella sezione per gestire trasferimenti di beni e visualizzare cronologie di trasferimento con relativo documento.

# PANNELLO DI CONTROLLO

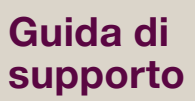

Il pulsante di aiuto «?» da' accesso alla Guida di supporto.

Questa fornisce suggerimenti e mostra nel dettaglio ogni passaggio da seguire per compiere le funzionalità principali su ON!Track come ad esempio l'aggiunta di beni beni, ubicazioni o dipendenti.

# **VERSIONE WEB**

1. Cliccare sul tasto contrassegnato dall'icona «?»

2. Selezionare la funzionalità per cui si necessità supporto e seguire i consigli della guida per il compimento delle azioni

| HIL       | ONITrack                                    |                                               |                                         | O Avvisi        |
|-----------|---------------------------------------------|-----------------------------------------------|-----------------------------------------|-----------------|
| Beni      | Consumabili Utricazioni Dipene              | ienti Reportistic                             | e Costi beni An                         | ministrazione • |
| Visualizz | cazioni personali (1) • Tutti i beni 1      | + Applungi que                                | eta vievalizzazione                     |                 |
| Qo        | eater .                                     | Ubicazioni •                                  | Gruppo beni 🔹                           | Binta •         |
|           | 53 Beni + 07<br>0 Selezionato Agang Surtura | $\frac{\partial}{\partial r} = \frac{F^2}{r}$ |                                         | × =             |
|           | 0 grome di inattorità<br>Mini pala          |                                               | Stelano Spada<br>O giorno di inattiviti |                 |
| -         | C giorno di kustività                       |                                               | Stetano Speda                           |                 |

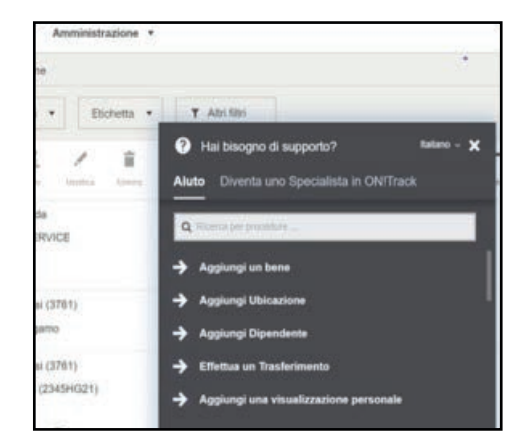

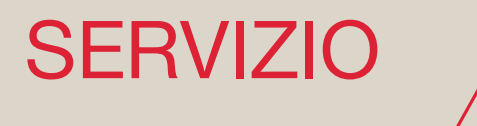

L'assistenza remota (competence center)

Questo servizio di assistenza telefonica è dedicato esclusivamente ai clienti ON!Track.

Chiamando il **numero verde 800827013** sarà possibile ottenere il supporto di un Tecnico per risolvere qualsiasi tipo di necessità.

I Tecnici avranno la possibilità nel caso fosse necessario, di intervenire sul sistema tramite connessione remota.

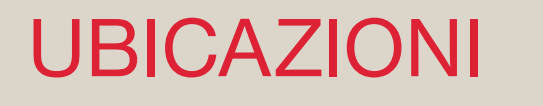

# Il progetto di digitalizzazione

**L'ubicazione** è un contenitore che serve per specificare la posizione dei propri beni. Generalmente si tratta di magazzini, cantieri, officine, squadre o veicoli specifici All'interno di ogni ubicazione è specificato un dipendente responsabile. UBICAZIONI

Come si aggiunge una nuova ubicazione

## **VERSIONE WEB**

1. All'interno della scheda **«Ubicazioni»** cliccare il tasto **«Aggiungi»** 

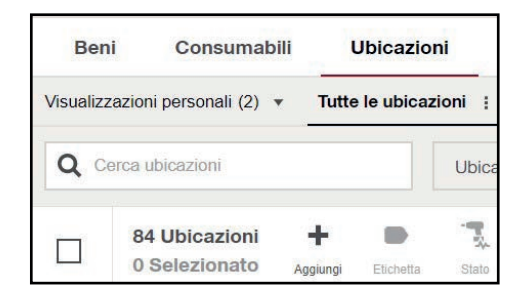

| 2. Seleziona il tipo di ubicazione che si |  |
|-------------------------------------------|--|
| vuole creare                              |  |

| 3. Assegnare un nome all'ubicazione     |
|-----------------------------------------|
| es. «Cantiere prova Hilti» ed indicarne |
| lo stato                                |

4. Inserire i dati del **responsabile** dell'ubicazione

| * 00              |   |
|-------------------|---|
| Seleziona         | 0 |
| Seleziona         |   |
| Cantiere          |   |
| Gruppo ubicazioni |   |

| Dettagli ubicazione  |   |   |
|----------------------|---|---|
| Гіро★                |   |   |
| Cantiere             | • | 0 |
| Nome *               |   |   |
| CANTIERE PROVA HILTI |   |   |
| Stato ubicazione *   |   |   |
| Attivo               | • | 0 |

|     | liulare         | Telefono ce | le ubicazione • | Responsabi  |
|-----|-----------------|-------------|-----------------|-------------|
| 891 | Es. 1234 567891 | ▼ + 44      | seleziona       | Digita o    |
|     |                 |             | icazione        | Telefono ub |
|     |                 |             | Es. 1234 567891 | + 44        |
|     |                 |             | Es. 1234 567891 | + 44        |

5.Inserire l'indirizzo dell'ubicazione

| 6  | Cliccare | 911 | «Succ» |
|----|----------|-----|--------|
| о. | Cliccare | Su  | «Succ» |

7. Cliccare su «Fine»

| Riga indirizzo 1                                        | Riga indirizzo 2                       |
|---------------------------------------------------------|----------------------------------------|
| Es. Piazza Indro Montanelli, 20, 20099 Sesto San Giovan | Es. G6CJ+MP Sesto San Giovanni, Milano |
| Codice postale                                          | Citta                                  |
| Es. 20099                                               | Es. Milano                             |
| Regione                                                 | Paese                                  |
| Diaita e celezione                                      | Dinite o selezione                     |

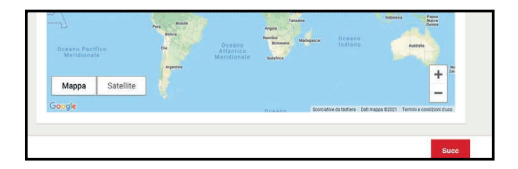

| 1  | Informazioni gene                                       | ali      | 2 Ubicazioni |     |
|----|---------------------------------------------------------|----------|--------------|-----|
|    | Cerca                                                   | Q        |              |     |
| ŧ  |                                                         |          |              |     |
| ħ  | 05.21 PIEVE E. (F<br>izzonasco) VIA M<br>ARCHE 47-49-53 | Î.       |              |     |
| n  | ALCIATI PREFRA<br>BBRICATI                              |          |              |     |
|    | Asti cantieri                                           |          |              |     |
| n  | BENI RITIRATI                                           |          |              |     |
| tī | BUSALLA                                                 |          |              |     |
| ħ  | CANTIERE AUTE<br>C BARGE                                |          |              |     |
| ħ  | CANTIERE FIAM<br>MA 1                                   |          |              |     |
| 1  | CANTIERE FIAM                                           | *        |              |     |
| То | rna al passaggio p                                      | ecedente |              | Fin |

UBICAZIONI

#### Come si modifica una ubicazione

# **VERSIONE WEB**

1. Selezionare l'ubicazione che si vuole modificare e cliccare sul tasto «**Modifica**»

2. Modificare il **Tipo**, il **Nome** e lo **Stato** dell'ubicazione, poi cliccare su **«Succ»** 

3. Cliccare su «Fine»

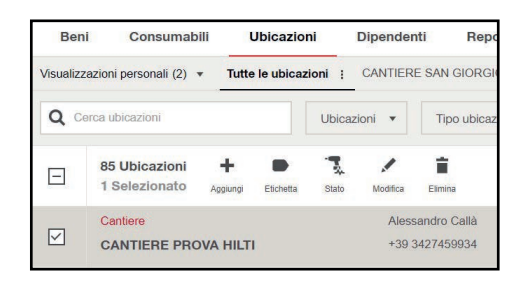

| Dettagli ubicazione          |   |   |
|------------------------------|---|---|
| Тіро*                        |   |   |
| Magazzino                    | • | 0 |
| Nome *                       |   | _ |
| MODIFICATO IL NOME E IL TIPO |   |   |
| Stato ubicazione *           |   |   |
| Attivo                       | • | 0 |

| 1 Informazion                            | i generali                | 2 Ubicazioni |   |
|------------------------------------------|---------------------------|--------------|---|
| Cerca                                    | ٩                         |              |   |
| A                                        |                           |              |   |
| 05.21 PIEVE<br>izzonasco) \<br>ARCHE 47- | E E. (F<br>/IA M<br>19-53 |              |   |
| ALCIATI PR<br>BBRICATI                   | EFRA                      |              |   |
| Asti cantieri                            | × .                       |              |   |
|                                          | ATI                       |              |   |
| BUSALLA                                  |                           |              |   |
| CANTIERE<br>C BARGE                      | AUTE                      |              |   |
| ANTIERE<br>MA 1                          | FIAM                      |              |   |
| CANTIERE                                 | FIAM *                    |              |   |
| Torna al passaj                          | glio precedente           |              | в |

**UBICAZIONI** 

Ubicazioni archiviate

## **VERSIONE WEB**

 Selezionare l'ubicazione che si vuole archiviare e cliccare su «Modifica».
Attenzione: questa non deve contenere beni

2. Nel campo **«Stato ubicazione»** selezionare **«Archiviato»** dal menù a tendina. Fatto ciò, cliccare su **«Succ»** e poi su **«Fine»** 

3. Per trovare l'ubicazione archiviata cliccare sulla finestra «**Amministrazione**» e poi su «**Ubicazioni archiviate**»

4. Per riattivare l'ubicazione è necessario selezionarla e cliccare su **«Stato»** 

5. Cliccare su **«Attivo»** nel menù a tendina che compare

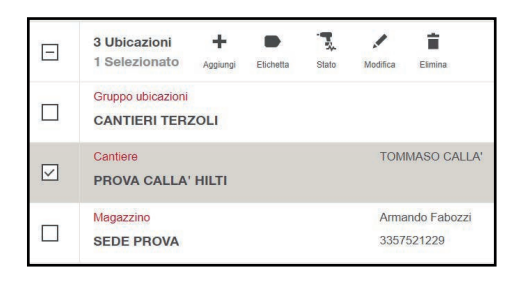

| Jettagli ubicazione |   |         |
|---------------------|---|---------|
| īpo ∗               |   |         |
| Cantiere            | • | 0       |
| Nome *              |   | 1       |
| PROVA CALLA' HILTI  |   |         |
| Stato ubicazione★   |   |         |
| Attivo              | * | 0       |
| Attivo              |   |         |
| Archiviato          |   | cazione |
| Inattivo            |   |         |
| 🖌 Gerca etichette   |   |         |

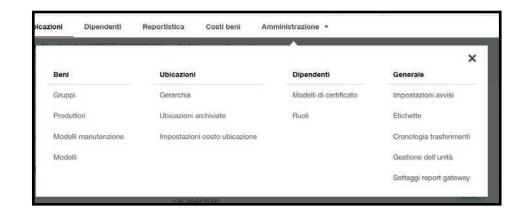

| Beni         | Consumabili  | Ubicazioni            | Dipendenti | Reportistica | Costi beni | Amministrazione * |  |
|--------------|--------------|-----------------------|------------|--------------|------------|-------------------|--|
| Ubicazioni a | archiviate Q | Serca ubicazioni arch | iviate     |              |            |                   |  |
| 1 Elementi   | <b>1</b>     |                       |            |              |            |                   |  |
|              |              |                       |            |              |            |                   |  |

| 1 Elementi              | Stato      |
|-------------------------|------------|
| Cantiere<br>PROVA CALLA | Attivo     |
|                         | Archiviato |
|                         | Inattivo   |
|                         |            |

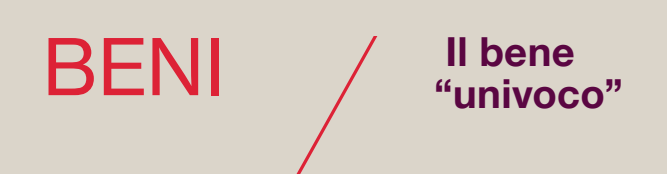

La sezione **«Beni»** mostra i beni "univoci", ovvero qualsiasi bene aziendale che sia **individuabile e identificabile** attraverso un **codice distintivo**. Quest'ultimo può essere ad esempio il codice dell'etichetta ON!Track, il numero di inventario interno o il numero di serie del bene.

Ad esempio può essere considerato un bene univoco ogni tipo di attrezzatura con un numero seriale, veicoli, mezzi d'opera, macchinari e molti altri.

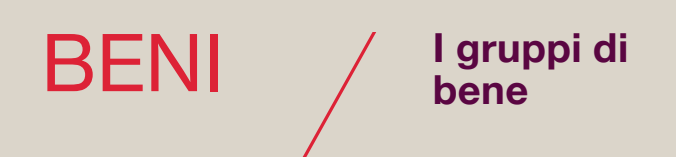

**I gruppi bene** hanno la funzione di raggruppare beni diversi all'interno di gruppi con caratteristiche comuni.

Ad esempio tutti mezzi aziendali possono avere come gruppo bene di riferimento «Automezzi».

Il Gruppo di bene viene assegnato al bene nel momento in cui quest'ultimo viene creato. I gruppi possono essere visualizzati cliccando su **«Gruppi»**, all'interno della scheda **«Amministrazione»**, nella sezione **«Beni»**.

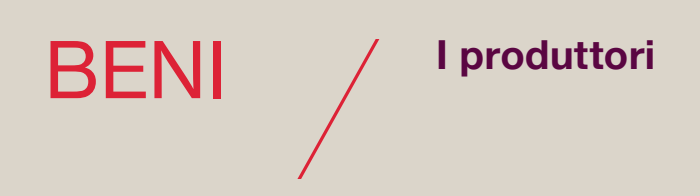

Nel campo "Produttori" i beni univoci sono raggruppati in base alla loro marca.

Ad esempio selezionando come produttore Hilti, veranno visualizzati tutti i beni di questa marca. Si raccomanda di indicare il produttore del bene al momento della registrazione di quest'ultimo.

L'elenco dei produttori è visualizzabile cliccando su «**Produttori**», all'interno della scheda «**Amministrazione**», nella sezione «**Beni**».

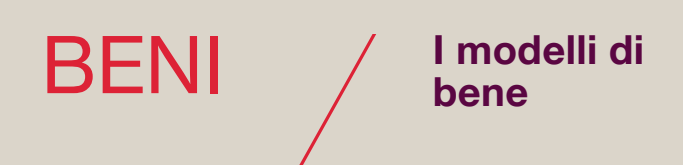

**Il modello** è la combinazione di **Produttore e modello descrittivo del bene** (es. Hilti – TE 70).

Creando un modello di bene, tutte le informazioni in esso contenute come le descrizioni, caratteristiche tecniche, immagini, allegati, vengono suggeriti nel momento della creazione di altri beni dello stesso tipologico (es. altri Hilti - TE 70), permettendo di selezionare con un clic il modello senza dover riportare di nuovo le stesse informazioni.

I modelli di bene possono essere visualizzati cliccando su **«Modelli»**, all'interno della scheda **«Amministrazione»**, nella sezione **«Beni»**.

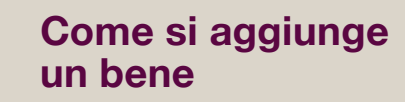

All'interno dello strumento ON!Track, sia tramite la pagina web che dall'applicazione per dispositivi mobili è possibile **aggiungere nuovi beni nel proprio parco attrezzi.** 

Per fare ciò è **obbligatorio** indicare i **dettagli di identificazione**, in particolare il codice di scansione e il numero di inventario, e la **funzionalità del bene**, quindi se si tratta di un contenitore o di un bene standard. Oltre a questi è possibile inserire un **nome del bene** che potrebbe facilitarne l'identificazione.

Per concludere il processo di aggiunta di un nuovo bene bisogna indicare **informazioni aggiuntive** riguardo l'ubicazione, la responsabilità, la proprietà e i costi del bene.

# **VERSIONE WEB**

1. Clicca su «Beni»

BENI

2. Clicca su «Aggiungi»

| Ben       | i Consumabili           |                     |
|-----------|-------------------------|---------------------|
| Visualizz | azioni personali (7) 🔻  | Tutti               |
| Q Ce      | erca beni               |                     |
|           | 8 Beni<br>0 Selezionato | <b>+</b><br>Igiungi |

#### 3. Indica il **«Tipo codice di** scansione», **«Codice di scansione»** e il **«Numero di inventario»**.

4. Nella stessa pagina puoi anche assegnare un **nome** al bene per facilitare l'identificazione durante i flussi di lavoro

| Dettagli di identificazione |   |                           |  |
|-----------------------------|---|---------------------------|--|
| Tipo codice di scansione •  |   | Es. 123 456 709 •         |  |
| Codice a barre              | * | Es. 123 456 789           |  |
| Numero di Inventario •      |   |                           |  |
| Es. 123456                  |   |                           |  |
| Numero di serie             |   |                           |  |
| Es. 123456                  |   |                           |  |
|                             |   |                           |  |
| Dettagli bene               |   |                           |  |
| Dinite o salezione          |   | O Cerra o selectora       |  |
|                             |   | - Contras o menored lifes |  |

# Indica se si tratta di un bene «Standard» o «Contenitore»

6. Clicca su **«Succ»** in fondo alla pagina per passare a quella successiva

#### 7. Indica il **«Tipo ubicazione»** e l' **«Ubicazione predefinita»**

8. Indica il «**Dipendente responsabile**» e il «**Dipendente di magazzino**»

9. Indica il «Tipo di proprietà»

10. Indica il «Tipo di Costo bene»

11. Clicca su «**Fine**» per concludere il processo di aggiunta di un nuovo bene.

## Funzionalità aggiuntive

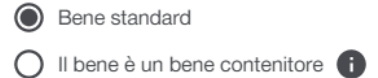

| ed AUG             |   | Data AUC   |   |
|--------------------|---|------------|---|
| Digita o seleziona | * | D-MMM-YYYY | â |
|                    |   |            |   |
|                    |   |            |   |
|                    |   |            |   |
|                    |   |            |   |

| Tipo ubicazione<br>Ubicazione<br>Es. Cantiere, Magazzin                                               | O Contenitore<br>Es. Container, Van         | O Dipend | ente<br>ionsabile |  |  |
|----------------------------------------------------------------------------------------------------|---------------------------------------------|----------|-------------------|--|--|
| Ubicazione predefinita*                                                                               | 0                                           |          |                   |  |  |
| Digita o seleziona                                                                                    |                                             |          |                   |  |  |
| Dettadi ubicazione a                                                                                  | ttuala                                      |          |                   |  |  |
| Dettagli ubicazione a                                                                                 | ttuale                                      |          |                   |  |  |
| Dettagli ubicazione a<br>Tipo ubicazione<br>O Ubicazione<br>Es. Cantere, Magazzio                     | ttuale                                      | O Dipend | ente<br>konsabile |  |  |
| Dettagli ubicazione a<br>Tipo ubicazione<br>Ubicazione<br>Es. Cantiere, Magazzin<br>Posizione attuale | ttuale<br>Contenitore<br>Es. Container, Van | O Dipend | ente<br>konsabile |  |  |

| Dettagli dipendente       |   |                           |   |
|---------------------------|---|---------------------------|---|
| Dipendente responsabile • |   | Dipendente di magazzino • |   |
| Digita o seleziona        | * | Digita o seleziona        | * |

| Dettagli di proprietà |   |
|-----------------------|---|
| Tipo di proprietà*    |   |
| Di proprietà          | • |

| Costi Deni              |  |
|-------------------------|--|
| Valore bene             |  |
| Tirto di crato hana •   |  |
| Nessuno - Mai impostato |  |
| O Giornaliero           |  |

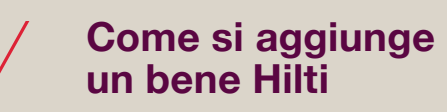

**L'aggiunta del bene di marca Hilti** all'interno del software ON!Track, sia versione Web che versione APP avviene con la compilazione degli stessi campi per il bene non Hilti, alcuni dei quali vengono però compilati in automatico.

Per fare ciò è **obbligatorio** indicare i **dettagli di identificazione**, in particolare il codice di scansione. Al momento dell'inserimento di Hilti nel campo "**Produttore**" compaiono tutti gli attrezzi Hilti in carico, non ancora censiti sul software e da aggiungere. Una volta selezionato il modello con relativo numero di serie vengono compilati in automatico i campi di identificazione dell'attrezzo.

Infine, occorre definire se è un bene standard o contenitore, indicare l'ubicazione ed il dipendente responsaibile.

# **VERSIONE WEB**

1. Clicca su «Beni»

BENI

2. Clicca su «Aggiungi»

| 3. Indica il « <b>Tipo codice di</b> |
|--------------------------------------|
| scansione», «Codice di scansione»    |
| e il « <b>Numero di inventario».</b> |

4. Inserisci "Hilti" nel campo «**Produttore**» e seleziona il modello e il numero di serie Hitli da aggiungere

| Ber        | i Consumabi                          | li       |  |  |  |  |
|------------|--------------------------------------|----------|--|--|--|--|
| Visualizz  | Visualizzazioni personali (7) • Tutt |          |  |  |  |  |
| <b>Q</b> C | erca beni                            |          |  |  |  |  |
|            | 8 Beni<br>0 Selezionato              | Aggiungi |  |  |  |  |

| ggiungi bene                 |   |                                    |
|------------------------------|---|------------------------------------|
| 1 Inserire dettagli del bene | [ | 2 Inserire informazioni aggiuntive |
| Dettagli di identificazione  |   |                                    |
| Tipo codice di scansione *   |   | Es. 123 456 789 .                  |
| Codice a barre               |   | Es. 123 456 789                    |
| Numero di Inventario •       |   |                                    |
| Es. 123456                   |   |                                    |
| Numero di serie              |   |                                    |
| Es. 123456                   |   |                                    |
|                              |   |                                    |
|                              |   |                                    |
| Dettagli bene                |   |                                    |
| Produttore                   |   | Modello                            |
| Digita o seleziona           | * | Q Cerca o seleziona                |
| Nome                         |   |                                    |
|                              |   |                                    |

#### 5. Indica se si tratta di un bene **«Standard»** o **«Contenitore»**

Eene standard

O II bene è un bene contenitore

6. Clicca su **«Succ**» in fondo alla pagina per passare a quella successiva

#### 7. Indica il **«Tipo ubicazione»** e l' **«Ubicazione predefinita»**

|                    | Unit ADU   |  |
|--------------------|------------|--|
| Digita o seleziona | D-MMM-YYYY |  |
|                    |            |  |
|                    |            |  |
|                    |            |  |
|                    |            |  |
|                    |            |  |
|                    |            |  |

| Tipo ubicazione<br>Ubicazione<br>Es. Cantiere, Magazzir                                            | o O Contenitore<br>Es. Container, Van | O Di            | pendente<br>: Responsabile  | i. |  |
|----------------------------------------------------------------------------------------------------|---------------------------------------|-----------------|-----------------------------|----|--|
| Ubicazione predefinita*                                                                            | 0                                     |                 |                             |    |  |
| Digita o seleziona                                                                                 |                                       |                 |                             |    |  |
|                                                                                                    |                                       |                 |                             |    |  |
| Dettagli ubicazione :<br>Tipo ubicazione                                                           | attuale                               |                 |                             |    |  |
| Dettagli ubicazione<br>Tipo ubicazione<br>Ubicazione<br>Es. Cantiere, Magazzik                     | o O Contenitore<br>Es. Container, Van | O <sub>Ex</sub> | pendente<br>L. Responsabile |    |  |
| Dettagli ubicazione<br>Tipo ubicazione<br>Ubicazione<br>Es. Cantiere, Magazzi<br>Posizione attuale | o Contenitore<br>Es. Container, Van   | O <sub>Ex</sub> | pendente<br>. Responsabile  | 1  |  |

#### 8. Indica il «Dipendente responsabile» e il «Dipendente di magazzino»

9.Clicca su «**Fine**» per concludere il processo di aggiunta di un nuovo bene.

| Dettagli dipendente         |                             |   |
|-----------------------------|-----------------------------|---|
| Dipendente responsabile • 🚯 | Dipendente di magazzino • 🚯 |   |
| Digita o seleziona          | <br>Digita o seleziona      | * |

|     |      | Tipo di costo bene • 🚯        |
|-----|------|-------------------------------|
|     |      | O Giornaliero                 |
| Fin | ente | Torna al passaggio precedente |
|     | ente | Torna al passaggio precedente |

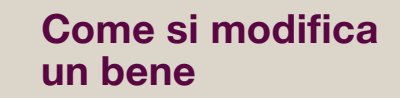

Nel caso in cui si debba modificare un bene, a livello a anagrafico (codici, produttore, descrizione), di funzionalità (standard/contenitore) o di attribuzione (proprietà, costo) occorre **selezionarlo e cliccare sul pulsante Modifica.** 

## **VERSIONE WEB**

#### 1. Clicca su «Beni»

BENI

| 2. | Seleziona il | bene da | modificare |
|----|--------------|---------|------------|

3. Clicca sul tasto «Modifica»

4. Nella pagina aperta effettua le modifiche necessarie

| Beni           | Consumabili        |       |
|----------------|--------------------|-------|
| Visualizzazior | ni personali (7) 🔻 | Tutti |
| Q Cerca b      | peni               |       |

| Q. |                           |               |       |
|----|---------------------------|---------------|-------|
| Ξ  | 318 Beni<br>1 Selezionato | +<br>Aggiungi | Trasf |
|    | 1 Selezionato             | Aggiungi      | Tra   |

| 102 Beni      | +        | ά           | t,               | j, <sup>12</sup> |           | ÷.,   |          | ۳.      |
|---------------|----------|-------------|------------------|------------------|-----------|-------|----------|---------|
| 1 Selezionato | Aggiungi | Trasferisci | Trasferime<br>nt | Riparazion<br>e  | Etichetta | Stato | Modifica | Elimina |

| 1 Inserire dettagli del bene | [ | 2 Inserire informazioni aggiuntive |  |
|------------------------------|---|------------------------------------|--|
| Dettagli di identificazione  |   |                                    |  |
| lipo codice di scansione •   |   | Es. 123 456 789 •                  |  |
| Codice a barre               | - | 111221                             |  |
| Numero di Inventario •       |   |                                    |  |
| 45                           |   |                                    |  |
| Numero di serie              |   |                                    |  |
| 34A                          |   |                                    |  |
|                              |   |                                    |  |
|                              |   |                                    |  |
| Dettagli bene                |   |                                    |  |
| Produttore                   |   | Modello                            |  |
| Abac                         | * | Q DER4                             |  |
| Vome                         |   |                                    |  |
| CAVALLETTO                   |   |                                    |  |

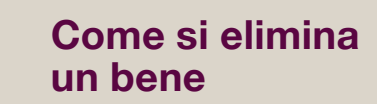

Ogni qualvolta si deve eliminare un bene, occorre entrare nella sezione **«Beni»**, selezionarlo e cliccare sul pulsante **«Elimina»** contrassenata dal cestino.

## **VERSIONE WEB**

#### 1. Clicca su «Beni»

BENI

| 2. Seleziona il | bene da | eliminare |
|-----------------|---------|-----------|
|-----------------|---------|-----------|

| 3. | Clicca | sul | tasto | «Elimina» |
|----|--------|-----|-------|-----------|
|    |        |     |       |           |

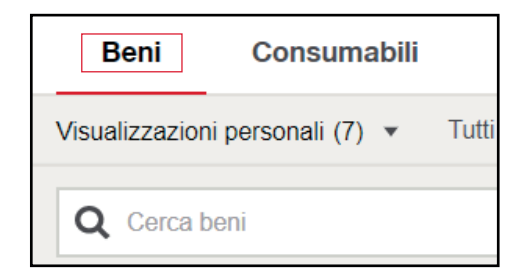

| ~ |               |          |       |
|---|---------------|----------|-------|
|   | 318 Beni      | +        | Ģ     |
|   | 1 Selezionato | Aggiungi | Trasf |

| 102 Beni      | +        | ά           | t,               | se <sup>™</sup> |           | <b>.</b> |          |         |
|---------------|----------|-------------|------------------|-----------------|-----------|----------|----------|---------|
| 1 Selezionato | Aggiungi | Trasferisci | Trasferime<br>nt | Riparazion<br>e | Etichetta | Stato    | Modifica | Elimina |

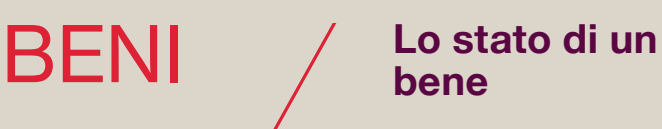

Lo stato di un bene si riferisce alla condizione attuale di un bene univoco, che può essere:

- operativo
- in riparazione
- perso/rubato
- smaltito
- rotto
- ritirato

Quando viene impostato lo stato «Ritirato», il bene non è immediatamente visualizzabile sulla versione WEB e non lo è in nessun modo sulla versione APP. Inoltre, il bene ritirato non è incluso nel conteggio die beni gestiti.

Per quanto riguarda i beni «HILTI» lo stato può essere aggiornato in automatico a seconda dell'effettiva condizione dell'attrezzatura (ad es. da «operativo» a «in riparazione» se l'attrezzo viene mandato in assistenza).

# IL BENE CONTENITORE "STORAGE ASSETS"

Cosa è un bene contenitore

Il **bene contenitore** è qualsiasi bene aziendale avente la possibilità di contenere al suo interno altri beni univoci.

Le caratteristiche sono identiche a quelle del bene univoco (con la possibilità di inserire descrizione, etichetta, produttore, ecc) ma **raggruppa e racchiude altri beni sotto la sua gerarchia**. L'utilità del bene contenitore è quella di poter **raggruppare e gerarchizzare** gruppi di beni, oltra a **velocizzare i trasferimenti.** 

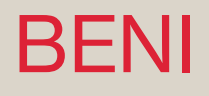

Il bene univoco e/o contenitore può essere trasferito tra due ubicazioni differenti e/o tra due dipendenti responsabili diversi.

Il trasferimento può essere fatto sia attraverso **web** che da dispositivo **mobile**: nel primo caso è obbligatorio ricercare ed evidenziare il bene, mentre con dispositivo mobile può essere fatto anche tramite la **scannerizzazione** dell'etichetta associata al bene con la **fotocamera** del dispositivo. Il trasferimento deve essere utilizzato ogni volta in cui è necessario cambiare l'ubicazione e/o la responsabilità del bene.

Il sistema permetto di effettuare un **trasferimento completo** attraverso il carrello dei trasferimenti con la possibilità di inserire diverse informazioni: la data del trasferimento, data di ritorno del bene (l'inserimento di questa ultima informazione genera un avviso), codice dell'attività e note del trasferimento.

In alternativa si può eseguire un **trasferimento veloce** identificando solo la destinazione del trasferimento.

# VERSIONE WEB

#### Come si trasferisce un bene versione completa

1. Nella maschera iniziale, all'interno di **«Beni»** selezionare il bene che si vuole trasferire

2. Cliccare sul tasto **«Trasferisci»**. Fatto ciò comparirà la notifica di corretta aggiunta del bene nel carrello di trasferimento

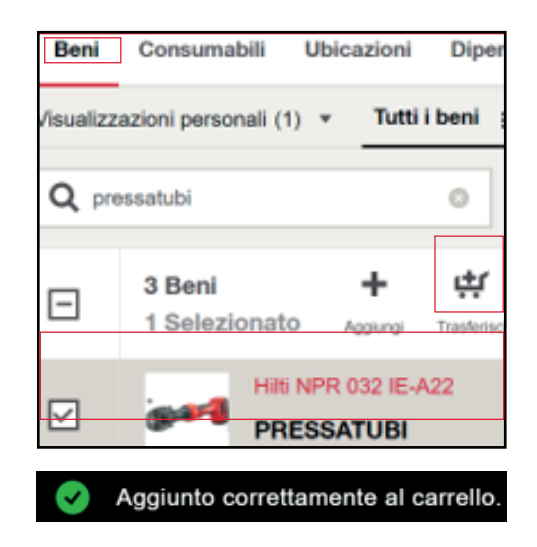

# 3. Cliccare su «Carrello di trasferimento»

4. Nella maschera aperta cliccare sul tasti rosso «**Trasferisci**» se si desidera trasferire solo quel bene oppure cercarne altri utilizzando la barra di ricerca nel caso in cui si voglia aggiungerne altri al carrello

5a. Selezionare «Ubicazione» o «Contenitore» in base a dove si vuole trasferire i beni. Successivamente cercare, attraverso la barra di ricerca la destinazione del trasferimento. Nella pagina successiva definire il dipendente a cui assegnare il bene.

5b. Nel caso in cui si volesse modificare solamente la responsabilità del bene cliccare su **«Ignora questo passaggio»** e nella pagina successiva indicare il dipendente a cui assegnare i beni.

#### 6. Impostare la data di trasferimento

7. Se necessario impostare la data di ritorno di uno o di tutti i beni nel carrello dei trasferimenti. Per impostarla solo per alcuni di essi utilizzare il campo **«Seleziona»** 

8. In **«Codice attività»** inserire un numero identificativo del trasferimento, se necessario

9. Nel campo «**Note**» inserire eventuali informazioni aggiuntive

10. Cliccare su **«Inoltra»** per completare il trasferimento completo

| Carrello dei trasferim                   | enti<br>I scansione, n. di invent | ano o scansione |             |
|------------------------------------------|-----------------------------------|-----------------|-------------|
| 1 Elementi X<br>Marina<br>Marina<br>PRES | Aati<br>Alessandro Lauren         | tec             | • ×         |
| Selectoria i sinnoli bani.               | da trasferire                     |                 | Trasferisci |

| 1 | Dove?                           | 2 Assegna               | a dipendente                      |
|---|---------------------------------|-------------------------|-----------------------------------|
| 0 | Ubicazione<br>Esempi: ubicazion | ne, cantiere, magazzino | O Contenitore<br>Esempi: containe |
|   | Cerca                           | Q                       |                                   |

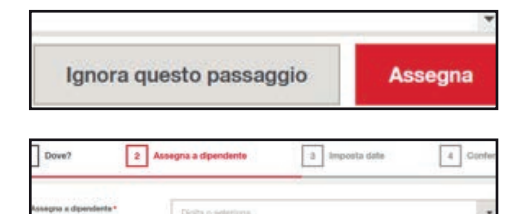

| mposta data di<br>rasferimento | 1-nov-2021 | 鱑                  |
|--------------------------------|------------|--------------------|
| imposta data di ritorno        | <b>I</b>   | tti i beni / artic |
|                                | Seleziona  | 苗                  |

| Codice attività | Es.123ABC |         |
|-----------------|-----------|---------|
| lote            |           |         |
| Aggiungi qui li | ) note :  |         |
| 1 Elementi      |           |         |
| Indietro        |           | Inoltra |

## **VERSIONE WEB**

#### Come si trasferisce un bene (trasferimento rapido)

1. Nella maschera iniziale, all'interno di **«Beni»** selezionare il bene che si vuole trasferire

2. Cliccare su «Trasferimento rapido»

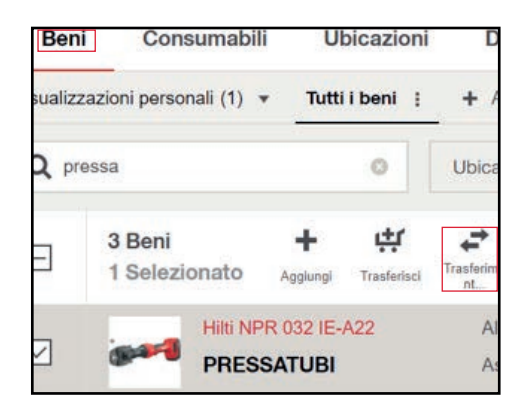

| Deffieq8            | stal transfortmants-rapido- | 1.º                            |                 | ×             |
|---------------------|-----------------------------|--------------------------------|-----------------|---------------|
| fanist de<br>Brites |                             | ter o Directoria               | a suggestion of |               |
| Den                 | syneria.                    | · Dyne                         | radiation       | *             |
| 1 Book              |                             |                                |                 |               |
| -                   | PRESSATURE                  | Aut<br>Annapara La Anna (AliA) | 404987942       |               |
|                     |                             |                                | Cervosi         | Tradatici ora |

3. Scegliere il tipo di destinazione e successivamente indicare l'ubicazione in cui trasferire il bene e/o il Dipendente responsabile.

Fatto ciò, cliccare sul tasto rosso «Trasferisci ora»

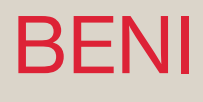

Come si ricerca e visualizza una cronologia di trasferimento

Ogni trasferimento è tracciato e registrato dal sistema ON!Track attraverso la cronologia di trasferimenti o attraverso report.

La cronologia di trasferimento permette all'utente di ricercare in modo rapido tutte le informazioni sul trasferimento: ID di trasferimento, data di invio e data reale del trasferimento, il nome del bene, l'ubicazione/dipendete di destinazione, tipo di applicativo utilizzato, lo stato di trasferimento (consegnato).

Per la ricerca si può scorrere fino a che si trova l'informazione necessaria oppure è possibile estrapolare i dati in excel.

## **VERSIONE WEB**

1. Nella scheda «Amministrazione» cliccare su «Cronologia trasferimenti»

| •                      |                         |
|------------------------|-------------------------|
| Dipendenti             | Generale                |
| Modelli di certificato | Impostazioni avvisi     |
| Ruoli                  | Etichette               |
|                        | Cronologia trasferiment |
|                        | Gestione dell'unità     |
|                        | Settaggi report gateway |

2. Nella barra di ricerca inserire l'ID del trasferimento per trovare quello desiderato oppure scorrere l'elenco manualmente

| licerca per ID di trasferimento |
|---------------------------------|
|                                 |
|                                 |
| ita di trasferimento            |
|                                 |

3. Cliccare sul trasferimento da analizzare per visualizzare tutte le sue informazioni. Queste possono essere esportate cliccando su **«Bolla di consegna**». Cliccare invece il tasto **«X»** per uscire.

| Codice attività<br>- |                 |
|----------------------|-----------------|
| 1 Elementi           | Bolle di<br>con |
|                      |                 |

4. Cliccare sul tasto **«Esporta»** nella finestra **«Cronologia dei trasferimenti**» per esportare tutti .

| Cronologia trasferim | enti                | Q | Ricerca per ID di trasferimer |
|----------------------|---------------------|---|-------------------------------|
| 140 Trasferimenti    | <b>L</b><br>Esporta |   |                               |

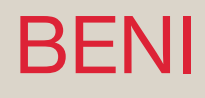

#### Visualizzazione, ricerca e filtri pannello beni

Tutti i beni possono essere visualizzati in tutti i loro dettagli, attraverso ricerche o filtri.

Sia le ricerche che i **filtri** possono essere basati su qualsiasi caratteristica del bene: descrizione, codice etichetta, produttore, tipologia, stato, ecc. Se la ricerca è ripetitiva nel tempo può essere memorizzata impostando i **filtri specifici e memorizzati**, i quali potranno essere visualizzati nella scheda principale. Possono essere usati più filtri contemporaneamente per aumentare il grado di dettaglio della ricerca.

Ogni utente imposta i propri filtri nel suo pannello beni per avere visualizzazioni specifiche per il suo scopo.

## **VERSIONE WEB**

1. Selezionare il bene nella scheda **«Beni»** per visualizzare i suoi dettagli

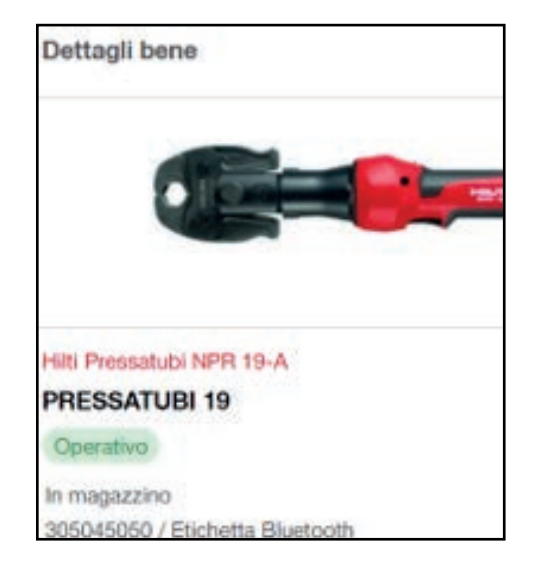

2. Scorrendo verso il basso è possibile visualizzare tutte le caratteristiche del bene

305045050 / Etichetta Bluetooth 2 giorni di inattività Tracciamento gateway 0 Dettagli ubicazione 9 Ι 20 S.a. P146 Google Scorciatole da tastiera Dati mappa ©2021 Ten Ultima scansione 3-Nov-2021 17:05 Posizione attuale MAGAZZINO CENTRALE

| Beni    | Consumabili     | Ubica    | zioni | Dipendenti   | Re | porti | stica   | Co    | sti be |
|---------|-----------------|----------|-------|--------------|----|-------|---------|-------|--------|
| /isuali | zzazioni persor | nali (1) | •     | Tutti i beni | ÷  | +     | Agg     | ungi  | quest  |
| Q       | Cerca beni      |          |       |              |    | Ŧ     | Altri f | iltri |        |

| Tipo              | di ubicazione predeterminata                    | Cancella 1 |
|-------------------|-------------------------------------------------|------------|
| $\mathbf{\nabla}$ | Bene contenitore                                |            |
|                   | Dipendente                                      |            |
|                   | Ubicazione                                      | ~          |
| Stat              | 0                                               | Cancella 1 |
|                   | In riparazione                                  |            |
| $\checkmark$      | Operativo                                       |            |
|                   | Ritirato(Nascosto per impostazione predefinita) |            |
|                   | Smaltito(Nascosto per impostazione predefinita) |            |
|                   |                                                 | $\sim$     |

| eni     | Consumabili         | Ubicazioni     | Dipendenti        | Reportistica    |
|---------|---------------------|----------------|-------------------|-----------------|
| lizzazi | oni personali (1) 👻 | Tutti i beni 👔 | + Aggiungi questa | visualizzazione |

| n questo modo verranno salvati i filt<br>ipplicati, | ri e il tipo di ordinamento al | ttualmente |
|-----------------------------------------------------|--------------------------------|------------|
| éome delta vista                                    |                                |            |
| Esempio                                             |                                |            |
| Animo 1 e massimo 50 caratteri                      |                                |            |
| THE R. P. LEWIS CO., LANSING MICH. & MICH.          |                                |            |
| Imposta come visualizzazione pred                   | efinita per l'elenco beni      |            |
| Imposta come visualizzazione pred                   | efinita per l'elenco beni      |            |
| Imposta come visualizzazione pred                   | efinita per l'elenco beni      |            |

1. Nel pannello beni cliccare su «Altri filtri»

2. All'interno della finestra che si apre inserire i filtri da applicare

3. Per salvare la visualizzazione cliccare su **«Aggiungi questa visualizzazione»** 

4. Inserire il nome della visualizzazione in **«Nome della vista»** e se si vuole impostare come predefinita all'accesso nel sistema è necessario selezionare **«Imposta come visualizzazione predefinita per l'elenco beni»** e poi cliccare il tasto **«Aggiungi»**
I dati dei beni «HILTI» correttamente registrati sono sincronizzati con la rispettiva lista attrezzi. Questo permette di avere una serie di funzionalità aggiuntive tra cui:

- Se di proprietà, informazioni sulla data di acquisto e data di scadenza della garanzia.
- Se in formula Fleet Management, informazioni sulla data di consegna e scadenza del contratto

Inoltre:

BENI

- Per tutti gli attrezzi Hilti è possibile effettuare una richiesta di riparazione direttamente tramite Hilti ON!Track
- Per tutti gli attrezzi Hilti Fleet Management è possibile essere ottenere supporto per la gestione di eventuali furti o smarrimenti

### **VERSIONE WEB**

1. Per visualizzare i dettagli sulla proprietà, selezionare il bene nella scheda «**Beni**» e quindi il pannello proprietà

2. Per gestire le riparazioni oppure essere supportato per la segnalazione di furti o smarrimenti Fleet Management, selezionare il bene nella scheda **«Beni»** e quindi «Servizi Hilti»

3. Si verrà quindi reindirizzati al sito Hilti.it per il completamento del servizio selezionato

| T | Proprietà                                       | / |
|---|-------------------------------------------------|---|
|   | Tipo di proprietà<br><b>Di proprietà</b>        |   |
|   | Condizione del bene Hilti<br>Attivo             |   |
|   | Data di acquisto<br>19-Nov-2019                 |   |
|   | Valuta di acquisto<br>EUR                       |   |
|   | Data di scadenza garanzia<br><b>19-Nov-2022</b> |   |
|   | Fornitore<br><b>Hilti</b>                       |   |

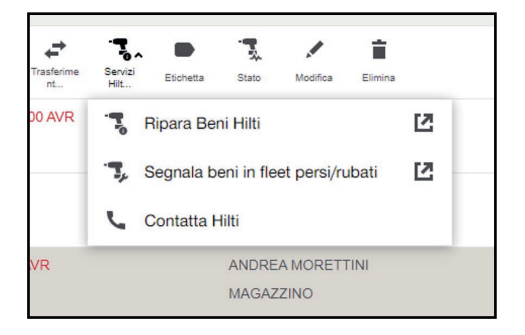

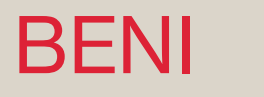

## Cos'è un servizio di manutenzione

Per **manutenzioni** si intendono i servizi, attività ed interventi da eseguire su un bene. Spesso hanno una ciclicità definita dal corretto funzionamento e/o utilizzo del bene. Le manutenzioni una volta create sono associabili ad un bene.

**Il servizio di avviso** che viene generato allerta uno o più utenti responsabili del bene del sopraggiungere della scadenza della manutenzione. La manutenzione completata determina una ripresa della ciclicità di scadenza.

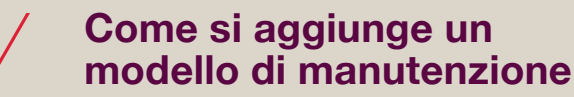

**I modelli di manuenzione** si trovano cliccando sull'omonimo tasto presnete all'interno della finestra **«Amministrazione»**, nella colonna **«Beni»**.

In questa scheda si possono visualizzare, aggiungere, modificare ed eliminare i modelli di manutenzione. Per aggiungerne uno nuovo, il modello deve essere prima creato come generico e poi associato al bene.

Nella creazione l'utente specificherà le caratteristiche per poi eventualmente modificare gli avvisi di ricezione della scadenza.

## **VERSIONE WEB**

BENI

1. Cliccare su **«Amministrazione»** e poi su **«Modelli di manutenzione»** 

2. Cliccare sul tasto **«Aggiungi»** contrassegnato con il +

 Ubicazioni
 Dipendenti
 Reportistica
 Costi beni
 Amministrazione •

 Beni
 Ubicazioni
 Dipendenti
 Dipendenti

 Gruppi
 Geranchia
 Modeli di certificato

 Produttori
 Ubicazioni archiviste
 Ruoli

 Modeli manutenzione
 impostazioni costo ubicazione
 Nodeli di certificato

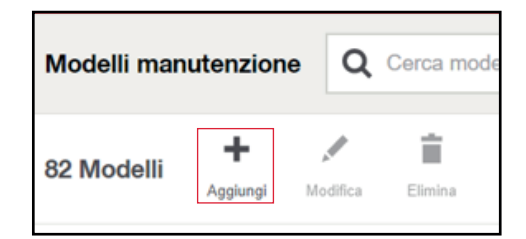

#### 3. Inserire il Nome e la Descrizione

Nota: rispondere **NO** a 'Questo modello di servizio è critico? se il modello può essere gestito da più persone

| Deltardi della mandonisiani           |                |
|---------------------------------------|----------------|
| Nome*                                 | Descrizione    |
| Es. Nome manuterubone                 | Es. Rieploga m |
| Questo modello di servizio è critico? |                |
| No No                                 |                |
| O ai                                  |                |

4. Definire se è una manutenzione una tantum o ricorrente ed indicare l'intervallo di ciclicità

| Pumiero *               | Periodo • |
|-------------------------|-----------|
| Ricorrente              |           |
| Manutenzione una tantum |           |
| Npo di Manutenzione     |           |
| requenza manutenzione   |           |

5. Allegare eventuali documenti al modello e cliccare su «**Completare**»

| Allegati          |                                                                                                    |
|-------------------|----------------------------------------------------------------------------------------------------|
| Aggiungi allegati |                                                                                                    |
|                   | Trascina e rilascia il file qui o fa<br>Dimensione massima del file 20MB , solo file polt, doc., doc., n |
|                   | Completare                                                                                               |

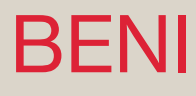

## Come si modifica un modello di manutenzione

## **VERSIONE WEB**

1. Cliccare su **«Amministrazione»** e poi su **«Modelli di manutenzione»** 

2. Selezionare il modello da modificare e cliccare sul tasto **«Modifica»** 

3. Nella scheda del modello apportare le modifiche e cliccare su **«Completare»** 

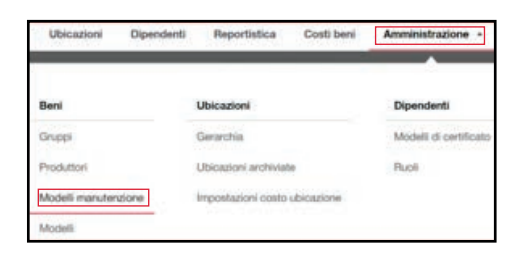

| 82 Modelli  | Aggiungi | Modifica | Elimina |  |
|-------------|----------|----------|---------|--|
| Ogni 6 Mesi |          |          |         |  |
| VERIFICA S  | EMESTR   | ALE SAL  | DATRICE |  |

| Dattaoli delle manutenzioni        |         |
|------------------------------------|---------|
| Nome*                              | Descrit |
| VERIFICA SEMESTRALE SALDATRICE     | En.     |
| Manutenzione creata<br>24-Jul-2020 |         |
| No                                 |         |
| O si                               |         |
|                                    |         |
| Frequenza manutenzione             |         |

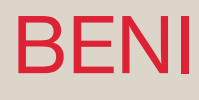

# Impostazione avvisi e notifiche manutenzione

## VERSIONE WEB

1. Cliccare su **«Amministrazione»** e poi su **«Impostazioni avvisi»**, nella colonna **«Generale»** 

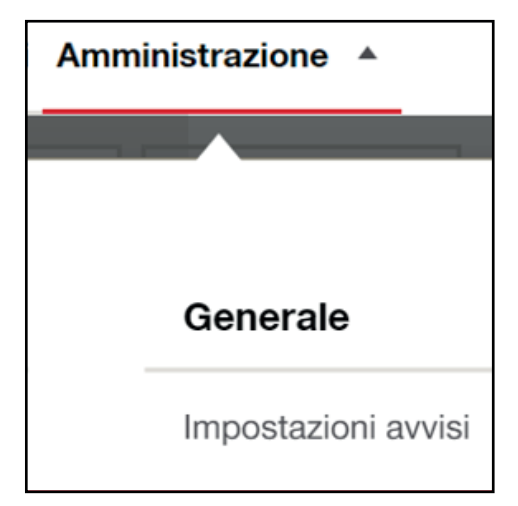

2. Cliccare in «Avvisi di servizi»

3. Cliccare sulla manutenzione per modificare l'avviso e poi selezionare i tipi di responsabili cui far arrivare l'avviso.

È possibile inserire eventuali altri destinatari

| mpostazioni avvisi |   |
|--------------------|---|
| Avvisi di servizi  | > |

| ERIFICA SEMESTRALE SALDATRICE       | ^ |
|-------------------------------------|---|
| Responsabile ubicazione predefinită |   |
| Responsabile ubicazione attuale     |   |
| Dipendente responsabile             |   |
| Scegli dipendenti supplementari     |   |
| Q Cerca dipendente                  |   |

4. Cliccare su **«Impostazioni App**» per definire il tempo di preavviso per la scadenza della manutenzione

5. Indicare se si vuole essere avvisati della scadenza della manutenzione.
Nel caso in cui sia stato selezionato «Si» inserire il numero di giorni di preavviso dalla scadenza.
Cliccare su «OK» per confermare

| i periodo minimo è 1 giorno, il pe | eriodo massimo è 999 giorni |  |
|------------------------------------|-----------------------------|--|
| 10                                 |                             |  |
| Numero di giorni                   |                             |  |
| Si Si                              |                             |  |
| O No                               |                             |  |
| Ricevo notifica prima della s      | scadenza                    |  |
| inpostazioni App                   |                             |  |

Impostazioni App

### II bene "consumabile"

**Il bene** «**consumabile**» si riferisce a tutti gli articoli di quantità presenti all'interno dell'azienda. Questi possono essere di due tipologie: **i beni generici** (come i componenti di un ponteggio o le scale) e i **materiali di consumo** (come i tasselli o i raccordi).

Hilti ON!Track consente di distinguere le due tipologie tramite la funzionalità **«Stato**»: i primi risulteranno sempre disponibili, sia in magazzino che in cantiere (a meno che non vengano rimossi), mentre per i materiali di consumo si presuppone che questi siano utilizzati una volta prelevati e quindi risultino non più disponibili.

Il sistema consente di tracciare i movimenti, gli acquisti, le giacenze di magazzino e il valore unitario, sia su Web che su APP. I paragrafi seguenti chiariscono come aggiungere, gestire ed eliminare i beni «consumabili».

Le unità di misura sono fondamentali per la gestione dei beni «consumabili». Infatti, queste servono per distinguere le varie tipologie di beni (come litri o metri) e per identificare l'unità di stoccaggio (come scatole o pezzi).

Per ogni tipologia di bene «consumabile» registrato può essere abbinata una singola unità di misura, che può però essere modificata se necessario.

Hilti ON!Track contiene 11 unità di misura «Predefinite»:

- Chilogrammo
- Contenitore
- Foglio
- Libbra
- Litro
- Metro
- Pezzo
- Piede
- Scatole
- Tonnellata
- Yarda

È possibile inoltre creare e gestire anche **delle unità di misura personalizzate**, sulla base delle esigenze.

## **VERSIONE WEB**

- 1. Clicca su «Amministrazione»
- 2. Clicca su «Gestione dell'unità»

| Amministrazione        |                          |  |  |  |
|------------------------|--------------------------|--|--|--|
|                        | ×                        |  |  |  |
| Dipendenti             | Generale                 |  |  |  |
| Modelli di certificato | Impostazioni avvisi      |  |  |  |
| Ruoli                  | Etichette                |  |  |  |
|                        | Cronologia trasferimenti |  |  |  |
|                        | Gestione dell'unità      |  |  |  |

Nota: I pulsanti **«Aggiungi»**, **«Modifica»** ed **«Elimina»** consentono la gestione delle unità. Non è possibile eseguire operazioni sulle unità **«Predefinite»** o eliminare quelle già assegnate ad un bene consumabile

3. Clicca su **«Aggiungi»** per inserire una nuova unità

4. Inserire il **«Nome dell'unità»**, che corrisponde al valore attribuito al bene consumabile

5. È possibile inserire una descrizione dell'unità di misura

6. Clicca su «Aggiungi»

7. Clicca su **«Modifica»** per modificare un'unità esistente

8. Modificare i campi di interesse

9. Clicca su **«Salvare le modifiche»**. La modifica effettuata verrà quindi applicata su tutti i beni consumabili con unità corrispondente

7b. Clicca su **«Elimina»** per eliminare un'unità esistente

8b. Clicca su **«Elimina»** per confermare l'operazione, su **«Cancella**» per annullarla

| Gestione dell'unità |             |
|---------------------|-------------|
| 16 Unità            |             |
| Scatole             | Scatola     |
| contenitore         | Contenitore |
| Piede               | Piede       |

| Aggiungi unità           |                   | ×        |
|--------------------------|-------------------|----------|
| Nome dell'unità *        |                   |          |
| Ex. Metri                |                   |          |
| Descrizione dell'unità   |                   |          |
| Ex. Gli articoli saranno | misurati in metri |          |
|                          | Cancella          | Aggiungi |

| Gestione dell'unità |          |          |         |  |
|---------------------|----------|----------|---------|--|
| 17 Unità            | +        |          | i i     |  |
| 17 Offica           | Aggiungi | Modifica | Elimina |  |

| Modifica unità                                                         | ×                                            |
|------------------------------------------------------------------------|----------------------------------------------|
| Sei sicuro di voler modificare "S<br>applicherà su tutti i beni con qu | Scatola"? Questa modifica si<br>esta unità . |
| Nome dell'unità*                                                       |                                              |
| Scatola                                                                |                                              |
| Descrizione dell'unità                                                 |                                              |
| Ex. Gli articoli saranno misur                                         | ati in metri                                 |
|                                                                        |                                              |
| Cancella                                                               | Salvare le modifiche                         |
|                                                                        |                                              |

| Gestione | dell'unità |          |         |  |  |
|----------|------------|----------|---------|--|--|
| 17 Unità | Aggiungi   | Modifica | Elimina |  |  |

| ÷ | Elimina unità?                                                                                   |          |         | × |  |  |
|---|--------------------------------------------------------------------------------------------------|----------|---------|---|--|--|
|   | Sei sicuro di voler eliminare 'Scatola'? Una volta eliminata, l'azione non può essere annullata. |          |         |   |  |  |
|   | 0                                                                                                | Cancella | Elimina |   |  |  |

All'interno di Hilti ON!Track, sia tramite la pagina web che dall'applicazione per dispositivi mobili è possibile **aggiungere nuovi beni consumabili**.

Per fare ciò è obbligatorio indicare i **dettagli di identificazione**, ovvero il codice di scansione e il numero di inventario, l'unità di misura e quindi se si tratta di un bene a consumo oppure di un bene generico. È inoltre possibile inserire un **nome** e una **foto** del bene consumabile che potrebbero facilitarne l'identificazione ed aggiungere un «Costo una tantum» per singola unità ai fini dell'attribuzione dei costi di cantiere.

In caso di **registrazioni in serie** (ad esempio diverse taglie dello stesso modello di guanti) è possibile **clonare** il bene consumabile andando a velocizzare nettamente il processo di registrazione.

## **VERSIONE WEB**

- 1. Clicca su «Consumabili»
- 2. Clicca su «Aggiungi»

| 3. | Indica il | «Codice di scansione» e/ | 0 |
|----|-----------|--------------------------|---|
| il | «Numero   | di inventario»           |   |

4. Selezionare l'«Unità di stock»

5. Seleziona **«Stato predefinito in consumato per i trasferimenti»** se si sta registrando un bene a consumo

| Ben        | Beni Consumat                |               | Ubicazioni           |
|------------|------------------------------|---------------|----------------------|
| Visualizz  | zazioni personali (2)        | ▼ Tut         | ti i consumabil      |
| <b>Q</b> 0 | erca consumabili             |               |                      |
|            | 86 Elementi<br>0 Selezionato | +<br>Aggiungi | <b>t1</b><br>Clona M |

| Dettagli di identificazione |                       |  |
|-----------------------------|-----------------------|--|
| Tipo codice di scansione    | Codice di scansione • |  |
| Codice a barre              | Ex. 121221            |  |
| Numero di Inventario •      |                       |  |
| Ex. 121221                  |                       |  |
|                             |                       |  |

| Stato | predefinito | in | consumato | ner i | trasferimenti |
|-------|-------------|----|-----------|-------|---------------|
| Statu | predeminito |    | consumato | heri  | uasiennenu    |

 $\Box$ 

| Dettagli consumabile                                                                                                    |                                                    |
|----------------------------------------------------------------------------------------------------|----------------------------------------------------|
| Produttore                                                                                                    | Modello                                            |
| Digita o seleziona                                                                                                    | Ex. Modello                                        |
| Jnità di stock *                                                                                                    |                                                    |
| Digita o seleziona                                                                                                    | Stato predefinito in consumato per i trasferimenti |
| mmagine                                                                                                    |                                                    |
| Trascina e rilascia il file qui o fai clic per stogliare<br>Dimensiori massime del file 20 MB solo per i file (pg., gfl, Amp, prg., (peg.<br>Bruppo beni |                                                    |
| Digita o seleziona                                                                                                    | •                                                  |
| lome                                                                                                    |                                                    |
| EX. Trapano                                                                                                    |                                                    |
| Descrizione                                                                                                    |                                                    |
| Inserire la descrizione                                                                                                    |                                                    |

7. Clicca su **«Fine»** per completare la registrazione

8. Per duplicare un consumabile clicca su «**Consumabili**»

9. Seleziona il bene consumabile da duplicare

10. Clicca su «Clona»

11. Indica il **«Codice di scansione»** e/o il **«Numero di inventario»** 

12. Effettua tutte le variazioni necessarie (ad es. «HMF 8x40 CS 5» al posto di «HMF 6x30 CS 4,5»)

13. Clicca su **«Fine»** per completare la registrazione

| Beni       | Consumabili                          | Ubicazioni                            | Dipendenti           | Reportistica              | Costi beni            |
|------------|--------------------------------------|---------------------------------------|----------------------|---------------------------|-----------------------|
| Visualizza | zioni personali (1) 👻 Tu             | itti i consumabili                    | i + Aggiungi         | questa visualizzazioni    | B                     |
| Q Cer      | rca consumabili                      |                                       | Gruppo beni 💌        | Produttore •              | Modello 👻             |
|            | 1 Elementi +<br>1 Selezionato Aggiun | gi Clona Mod                          | fica Trasferisci Tra | derime Eschetta Gant<br>t | ko di Elenina         |
|            | Hilti Tassello U<br>Tassello in p    | niversale HMF 6x3<br>lastica per tela | 5400 Pezzi           | stici                     | 435092100<br>HILTP630 |
|            | > 1 Posizione                        |                                       |                      |                           |                       |
|            |                                      |                                       | Nessun altr          | o risultato da mostra     | are.                  |

Fine

| ettagli di identificazione |                       |  |
|----------------------------|-----------------------|--|
| po codice di scansione     | Codice di scansione • |  |
| odice a barre              | Ex. 121221            |  |
| umero di Inventario •      |                       |  |
| Ex. 121221                 |                       |  |
|                            |                       |  |

| Produttore                                                                                      |           |          | Modelio                                            |
|-------------------------------------------------------------------------------------------------|-----------|----------|----------------------------------------------------|
| Hilti                                                                                           | 0         | *        | Tassello Universale HMF 6x30 CS 4,5                |
| Jnità di stock*                                                                                 |           |          |                                                    |
| Pezzi                                                                                           | 0         | *        | Stato predefinito in consumato per i trasferimenti |
| mmagine                                                                                         |           |          |                                                    |
|                                                                                                 | Mod       | ifica    |                                                    |
|                                                                                                 |           |          |                                                    |
|                                                                                                 | X Rim     | ivos     |                                                    |
|                                                                                                 | X Rim     | ivou     |                                                    |
|                                                                                                 | Rim       | ivou     |                                                    |
| Sruppo beni                                                                                     | X Rim     | Ivou     |                                                    |
| Sruppo beni<br>Tasselli Plastici                                                                | Rins<br>© | ivo.     |                                                    |
| Rupo beni<br>Tasseli Plastici<br>Iome                                                           | Rims      | uovi     |                                                    |
| aupo ben<br>Tasselli Plastici<br>kome<br>Tassello in plastica per telai (svasz                  | to)       | vou<br>v |                                                    |
| Sruppo beri<br>Tasselli Plastici<br>tome<br>Tassello in plastica per telai (svasz<br>Zesrtitone | tto)      | vou<br>V |                                                    |

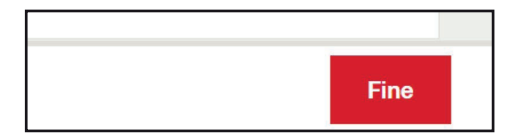

La giacenza dei consumabili da' evidenza della quantità di materiale di consumo disponibile nelle diverse posizioni

Grazie alle informazioni sulle giacenze nei cantieri, magazzini o commesse è possibile avere indicazione dell'utilizzo del materiale di consumo in ogni singola posizione. È inoltre possibile conoscere la condizione del materiale presente su una posizione, gestire gli acquisti e l'inventario dei consumabili.

Hilti ON!Track prevede tre funzionalità specifiche per la gestione della giacenza dei consumabili:

Condizione dell'articolo, che può essere impostata su:

- Disponibile
- Consumato
- In riparazione
- Riservato
- Perso o rubato
- Smaltito
- Rifornimento
- Correzione di giacenza

Per accedere a queste funzioni è necessario entrare nelle posizioni del consumabili, selezionare quella desiderata e cliccare sul tasto «**Cambio di giacenza**».

Nelle slides successive vengono mostrate le tre funzionalità in tre flussi distinti identificati dalle lettere a, b e c.

## **VERSIONE WEB**

#### 1a. Clicca su «Consumabili»

2a. Seleziona il bene consumabile di interesse. Il valore di giacenza riportato corrisponde alla somma delle quantità presenti nelle posizioni in cui il consumabile è **«Disponibile»** 

3a. Clicca su **«Cambio di giacenza»** Da qui è possibile solo modificare la condizione di tutte le giacenze disponibili

4a. Seleziona la **«Condizione** dell'articolo»

5a. Inserire un «Motivo per la modifica»

6a. Clicca su «Salvare le modifiche»

1b. Clicca su **«Posizioni»** per le funzionalità complete

2b. Seleziona la voce di interesse

3b. Clicca su «Cambio di giacenza»

| Ber        | i Consumabili                   | Ubicazioni            | Dipendenti               | Reportistica         | Costi be        |
|------------|---------------------------------|-----------------------|--------------------------|----------------------|-----------------|
| Visualiz   | zazioni person 1a)              | Tutti i consumabi     | DEMO ME                  | + Aggiungi questa vi | sualizzazione   |
| <b>Q</b> 0 | erca consumabili                |                       | Gruppo beni 🔻            | Produttore •         | Modello         |
| Ξ          | 11 Elementi<br>1 Selezionato Ag | + tl<br>Iglungi Clona | Modifica Trasferisci     | Trasferime Etichetta | e di Elmina     |
|            | BTCINO KA                       | 4803LG<br>LIVING NOW  | 2a<br>146 Pezz<br>PLACCH | di<br>IE             | 424<br>KA4803LC |
|            | > 2 Posizioni                   | r501                  | 300 Metr                 | 0                    | 425             |
|            | Cours TV                        |                       | ACCESS                   | OPI                  |                 |

| È possibile modificare e salvare solo la condi<br>prega di notare che eventuali date di ritorno v | zione del bene. Si<br>verranno cancellate se |
|---------------------------------------------------------------------------------------------------|----------------------------------------------|
| lo stato viene modificato. Condizione dell'articolo* 4a                                           |                                              |
| Digita o seleziona                                                                                | •                                            |
| Motivo per la modifica * 5a                                                                       |                                              |
| Inserire la descrizione                                                                           |                                              |
| Cancella Salva                                                                                    | re le modifiche                              |
|                                                                                                   | 6a                                           |

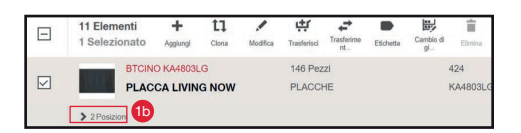

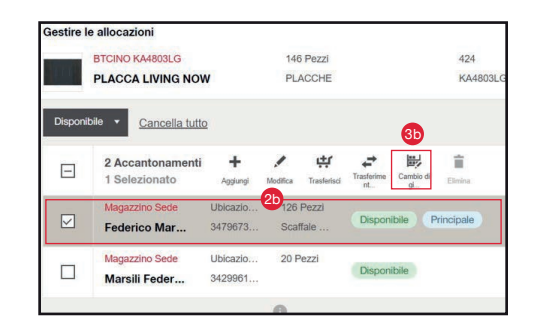

4b. Clicca su **«Modifica della condizione**» per variare lo stato del bene

5b. Inserire l'ammontare della quantità in giacenza da modificare

6b. Selezionare lo «Stato del bene»

7b. Inserire un **«Motivo per la** modifica»

1c. Clicca su «**Rifornimento**» per aumentare la giacenza corrente

2c. Inserire la quantità da aggiungere alla giacenza attuale

3c. Inserire un «Motivo per la modifica»

1d. Clicca su **«Correzione di** giacenza» per modificare la giacenza

2d. Indicare la giacenza corretta

3d. Inserire un «Motivo per la modifica»

Per terminare ognuno dei tre processi (a,b,c) clicca su «**Fatto**»

Nota: È possibile eseguire solo un'operazione per volta

|                         | PTODIO KA (POR O                                         | Manual and David         | 400 Decel                           |                                                                                                    |
|-------------------------|----------------------------------------------------------|--------------------------|-------------------------------------|----------------------------------------------------------------------------------------------------|
| £.                      | BTCINO KA4803LG                                          | Magazzino Sede           | 126 Pezzi                           | Disconibile Principale                                                                                                    |
| 00                      | PLACCA LIVING NOW                                        | Federico Marsili         |                                     | , weeks to be a second to be a second to be a secon |
| Detta                   | igli di giacenza                                         |                          |                                     |                                                                                                    |
| Richie                  | sta di cambio giacenza<br>lodifica della                 | nto Correzione di        |                                     |                                                                                                    |
| •                       | ondizione                                                | giacenza                 |                                     |                                                                                                    |
| Ammo                    | ntare della quantità in giacenza per m                   | nodificare lo stato () • |                                     |                                                                                                    |
|                         |                                                          |                          | ba                                  |                                                                                                    |
| - 6.0.                  |                                                          |                          | -                                   |                                                                                                    |
| Stato o                 | fel bene *                                               | 7.547                    |                                     |                                                                                                    |
| Stato o                 | fel bene •<br>nsumato                                    | ○ ▼                      | 6a rega di nota<br>to dell'intero   | re che ogni data di restituzione verrà ca<br>stock è cambiato                                                                                                    |
| Stato o<br>Co<br>Motivo | i<br>del bene *<br>nsumato<br>per la modifica *          | © •                      | 6a, rega di nota<br>ato dell'intero | re che ogni data di restituzione verrà ci<br>stock è cambiato                                                                                                    |
| Stato o<br>Co<br>Motivo | sel bene * nsumato per la modifica * orisci descrizione  | © •                      | 6a rega di nota<br>ito dell'intero  | re che ogni data di restituzione verrà ca<br>stock è cambiato                                                                                                    |
| Stato o<br>Co<br>Motivo | tel bene * nsumato per la modifica * orrisci descrizione | © •                      | 62 rega di nota<br>sto dell'intero  | re che ogri data di restituzione verà c<br>stock è cambiato                                                                                                    |

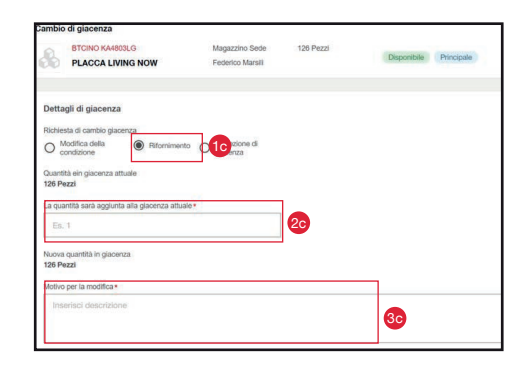

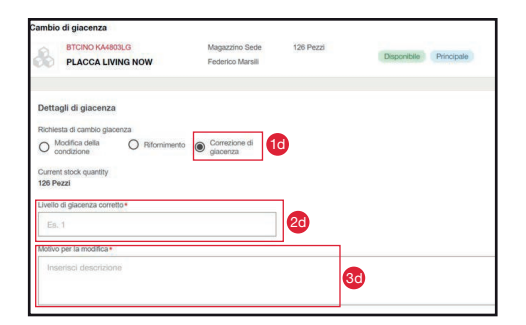

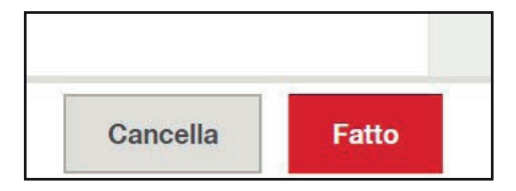

Le posizioni dei consumabili rappresentano i luoghi in cui si possono trovare giacenze di materiali di consumo.

Ciascuna voce corrisponde ad un'**ubicazione o bene contenitore** sul quale è presente una determinata quantità di consumabile, oppure al **dipendente** che lo ha in carico.

Le posizioni vengono generate in automatico tramite i trasferimenti, ma possono essere anche create e gestite in modo manuale, tramite l'apposita scheda.

Hilti ON!Track consente inoltre di **monitorare lo stock** presente su una determinata posizione grazie alla possibilità di impostare avvisi di quantità minima o massima. La stessa posizione può essere presente più volte, se le quantità del bene «consumabili» presenti sono in condizioni diverse, oppure, nel caso di **ubicazioni o bene contenitore**, se il dipendente responsabile è differente.

Nella apposita schermata di default vengo visualizzate solo le posizioni con stato **«Disponibile**», ma è possibile visualizzare anche le voci con stato diverso tramite l'apposito filtro.

È possibile impostare una posizione come «**Principale**», questo farà si che sia la prima in elenco e che rimanga attiva anche se con quantità pari a 0.

## **VERSIONE WEB**

1. Clicca su «Consumabili»

2. Seleziona il bene consumabile di interesse.

3. Clicca su «Posizioni»

4. Per visualizzare tutte le posizioni cliccare su **«Cancella tutto»** oppure utilizzare il filtro a sinistra, cliccando su **«Disponibile»** ed impostando lo stato che si desidera controllare

5. Per aggiungere una nuova posizione clicca su «**Aggiungi**»

#### 6. Seleziona il «Tipo di ubicazione»

- 7. Seleziona l'assegnazione
- 8. Imposta la «Quantità stock»

9. Nella stessa pagina è possibile anche indicare il livello minimo e massimo di stock, impostare gli avvisi o identificare l'ubicazione come principale

#### 10. Clicca su «Aggiungi»

| Ben        | i Consumabili                   | Ubicazioni           | Dipender             | nti Reportistica           | Costi be       |
|------------|---------------------------------|----------------------|----------------------|----------------------------|----------------|
| Visualizz  | zazioni personali (2) 👻         | Tutti i consumab     |                      | + Aggiungi questa vi       | isualizzazione |
| <b>Q</b> 0 | erca consumabili                |                      | Gruppo beni          | Produttore                 | Modello        |
| Ξ          | 11 Elementi<br>1 Selezionato Ag | + t]<br>giungi Clona | Modifica Trasferisci | Trasferime Etichetta Gambi | o đi Elmina    |
|            | BTCINO KA<br>PLACCA             | 4803LG<br>LIVING NOW | 146 Pe<br>PLACC      | zzi<br>CHE                 | 424<br>KA4803L |
|            | > 2 Posizioni                   | Test.                |                      |                            |                |
|            | CAVEL SAT                       | 501                  | 300 Me               | ssori                      | 425            |

|         | PLACCA LIVING NO                   | w                    |                    | 126 Pezzi<br>PLACCHE |                |                         |              | 424<br>KA4803LG | Disponibile |       |
|---------|------------------------------------|----------------------|--------------------|----------------------|----------------|-------------------------|--------------|-----------------|-------------|-------|
| Disponi | 1 assegnazione<br>0 Selezionato    | tto<br>+<br>Aggiungi | <b>×</b><br>10.00× | etter<br>Tradiciosi  | talaring<br>R. | Cardin d<br>g_          | iii<br>Dress |                 |             | E ord |
|         | Magazzino Sede<br>Federico Marsili |                      | Ubic<br>3475       | azione<br>1673539    |                | 126 Pezzi<br>Scattale H | Posizi.      | Disponibile     | Principale  |       |

| allocazioni                               |                                                                                                    |                                                                                                    |           |                                                                                                    |                                                                                                    |
|-------------------------------------------|----------------------------------------------------------------------------------------------------|----------------------------------------------------------------------------------------------------|-----------|----------------------------------------------------------------------------------------------------|----------------------------------------------------------------------------------------------------|
| STCINO KA4803LG                           | 126 Pezzi                                                                                                    |                                                                                                    | 424       | Disponibile                                                                                                    |                                                                                                    |
|                                           | 100012                                                                                                    |                                                                                                    |           |                                                                                                    |                                                                                                    |
| Cancella tutto                            | _                                                                                                    |                                                                                                    |           |                                                                                                    |                                                                                                    |
| 8 Accantonamenti +<br>0 Selezionato Aggiu | aj Vedica Trasferio                                                                                                    | Tradeline Cambie d                                                                                                    | Elisioa   |                                                                                                    | Orde                                                                                                    |
| Fornitore                                 | Ubicazione                                                                                                    | 99999873 Pezzi                                                                                                    | Consumato |                                                                                                    |                                                                                                    |
| Marsili Federico                          | 3428001004                                                                                                    |                                                                                                    |           |                                                                                                    |                                                                                                    |
| Magazzno sede<br>Marsili Federico         | 3429961804                                                                                                    | 76 Pezzi                                                                                                    | Consumato |                                                                                                    |                                                                                                    |
| CANTIERE MAP                              | Ubicazione                                                                                                    | 16 Pezzi                                                                                                    | Consumato |                                                                                                    |                                                                                                    |
|                                           | Contractor Contractor | All Carlos Calendad         100 Facal           FLACCA LUNKO ROW         FLACOLONIE           B All Carlos Lulto         Fundamental           B All Carlos Calendad         Fundamental           Fendamental         Fundamental           Fendamental         Fundamental           Manalin Fendamental         Subsection           Manalin Fendamental         Construction           Manalin Fendamental         Construction           Manalin Fendamental         Construction           Manalin Fendamental         Construction           Manalin Fendamental         Construction           Manalin Fendamental         Construction |           | Name         SSI Prezi         SSI Prezi         SSI Prez         SSI Prezi         SSI | Name         Statisfield         Statisfield |

| giungi ubicazione                                                            |                                                 |                                      |        |                |
|------------------------------------------------------------------------------|-------------------------------------------------|--------------------------------------|--------|----------------|
| Dettagli di ubicazione                                                       |                                                 |                                      |        |                |
| Tipo di ubicazione<br>Ubicazione<br>Es. Cantere, Magazzino<br>assegnazione * | Contenitore<br>Es. Container, Van O Ex. Respons | e<br>able<br>Dipendente responsabile |        |                |
| Digita o seleziona                                                           |                                                 | Digita o selezio                     | Ubica: | zione principi |
| Quantità stock (Pezzi) •                                                     | Stock min                                       | Stock max                            |        |                |
| Ex. 30                                                                       | Ex. 30                                          | Ex. 30                               | Avvisi | di magazzini   |
| Ubicazione a magazzino                                                       |                                                 |                                      |        |                |
| Ex. Riplano 2A                                                               |                                                 |                                      |        |                |
| Stato dell'articolo                                                          |                                                 |                                      |        |                |
| Disponibile                                                                  |                                                 | -                                    |        |                |

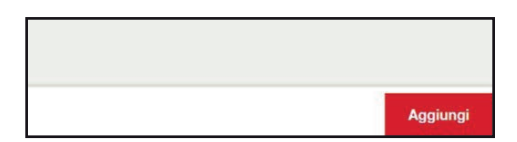

- 11. Per modificare una posizione, selezionarla dall'elenco
- 12. Cliccare su «Modifica»
- 13. Effettuare le modifiche Operazioni possibili:
- Impostazione «Ubicazione principale»
- Modifica stock min/max
- Gestione avvisi
- «Ubicazione a magazzino»
- 14. Clicca su «Fatto»

15. Per eliminare una posizione occorre impostare la quantità a 0 tramite la funzione «**Cambio di giacenza**»

15b. Se si tratta di una ubicazione **«Principale»**, selezionare l'opzione

- 16. Clicca su «Elimina»
- 17. Clicca sul tasto rosso «Elimina»

|          | Magazzino Sede<br>Federico Marsili |               | Ubic<br>3479 | azione<br>9673539       | 1          | 26 Pezzi<br>Scaffale H F | Posizi         |
|----------|------------------------------------|---------------|--------------|-------------------------|------------|--------------------------|----------------|
|          | 1 assegnazione<br>1 Selezionato    | +<br>Aggiungi | Modifica     | <b>낝</b><br>Trasferisci | Trasferime | Cambio di<br>gl          | <b>È</b> lmina |
| Disponit | pile  Cancella.tut                 | tto           |              | PERCONE                 |            |                          | P.             |
| 1111     | PLACCA LIVING NO                   | W             |              | PLACCHE                 |            |                          | к              |
|          | BICINO KA4803LG                    |               |              | 126 Pezzi               |            |                          | 4              |

| Dettagli di ubicazione           |           |                         |              |                    |
|----------------------------------|-----------|-------------------------|--------------|--------------------|
| Tipo di ubicazione<br>Ubicazione |           |                         |              |                    |
| assegnazione                     |           | Dipendente responsabile |              |                    |
| Magazzino Sede                   |           | Federico Marsili        | $\checkmark$ | Ubicazione princip |
| Quantità stock (Pezzi)           | Stock min | Stock max               |              |                    |
| 126                              | 8         | Ex. 30                  |              | Avvisi di magazzin |
| Ubicazione a magazzino           |           |                         |              |                    |
| Scaffale H Posizione 2           | 5         |                         |              |                    |
| Stato dell'articolo              |           |                         |              |                    |
| Disponibile                      |           |                         |              |                    |
|                                  |           |                         |              |                    |
|                                  |           |                         |              |                    |

| Fatto |
|-------|

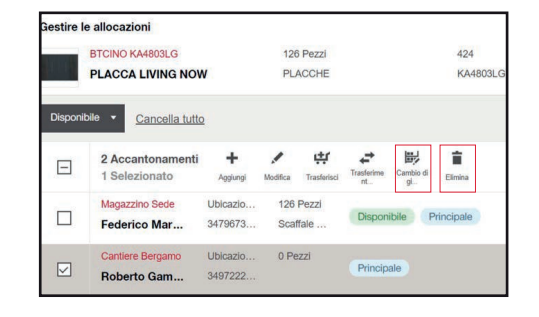

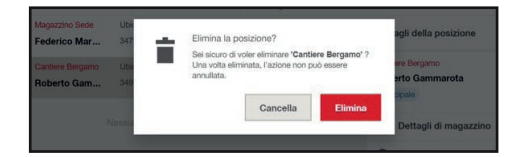

Come si modifica un consumabile

All'interno di Hilti ON!Track, sia tramite la pagina web che dall'applicazione per dispositivi mobili è possibile **modificare i beni consumabili esistenti.** 

Su entrambe le interfacce è consentita la **modifica di tutti i campi** relativi al bene consumabile.

## **VERSIONE WEB**

- 1. Clicca su «Consumabili»
- 2. Seleziona il bene consumabile da modificare
- 3. Clicca su «Modifica»
- 4. Effettuare le modifiche necessarie

| Ben          | i Consumabi                 | li U                        | bicazioni                 | D          | ipenden           | ti R               | epo  |
|--------------|-----------------------------|-----------------------------|---------------------------|------------|-------------------|--------------------|------|
| Visualiz     | zazioni personali (2)       | - Tutti i                   | consumab                  | ii DE      |                   | <b>+</b> A         | ggiu |
| <b>Q</b> 0   | erca consumabili            |                             |                           | Grup       | po beni ,         | Pr                 | rodu |
| $\checkmark$ | 1 Elementi<br>1 Selezionato | +<br>Aggiungi               | <b>11</b><br>Clona        | Modifica   | trasferisci       | Trasferime<br>nt   | Et   |
|              | Hilti Tas<br>Tasse          | ssello Unive<br>Ilo in plas | ersale HMF<br>stica per 1 | 6x3<br>ela | 5400 P<br>Tassell | ezzi<br>i Plastici |      |
|              | > 1 Posizione               |                             |                           |            |                   |                    |      |

| Tipo codice di scansione |   |     | Codice di scansione •                              |
|--------------------------|---|-----|----------------------------------------------------|
| Codice a barre           |   |     | 435092100                                          |
| Numero di Inventario •   |   |     |                                                    |
| HILTP630                 |   |     |                                                    |
| Produttore               | 0 | *   | Modelio<br>Tassello Universale HMF 6x30 CS 4,5     |
| Unità di stock •         | - |     |                                                    |
| Pezzi                    | 0 | •   | Stato predefinito in consumato per i trasferimenti |
| mmagine                  |   |     |                                                    |
|                          |   |     |                                                    |
|                          |   | 422 |                                                    |

| Fine |  |
|------|--|

5. Cliccare su «Fine»

Come si elimina un consumabile

All'interno di Hilti ON!Track, tramite la pagina web è possibile **eliminare i beni** consumabili esistenti.

Per poter procedere ad una corretta eliminazione, il bene consumabile **non deve essere presente in alcuna posizione**, a prescindere dallo stato dello stesso.

## **VERSIONE WEB**

- 1. Clicca su «Consumabili»
- 2. Seleziona il bene consumabile da eliminare
- 3. Clicca su «Elimina»
- 4. Se il pulsante «**Elimina**» è disattivato, clicca su «**Posizioni**»
- 5. Eliminare il filtro «Stato»

6. Rimuovere tutte le posizioni tramite il pulsante «**Cambio di giacenza**» e la funzione «**Correzione di giacenza**»

Nota: Vedi l'argomento «La giacenza dei consumabili»

7. Clicca su «Fatto»

| Q. Cerca consumability     Gruppo beni     Produttore     Modello       Image: Selectionation     Aggingri Down     Modello     Modello     Image: Selectionation of the selection of the selecti | Visualizz  | zazioni personali (2)       | • Tutti i                  | consumat           | ili i    | DEMO ME              | +          | Aggiungi  | questa vis | ualizzazio | ne |
|----------------------------------------------------------------------------------------------------|------------|-----------------------------|----------------------------|--------------------|----------|----------------------|------------|-----------|------------|------------|----|
| I Elementi         +         L1         /         +         Directory         Constant         Constant                                                                                                    | <b>Q</b> 0 | erca consumabili            |                            |                    | Grupp    | oo beni 💌            | F          | roduttore | •          | Modello    | ¥  |
| Colombo Design Cz-11 300 Pezzi 267<br>Maniglia - Colombo Maniglie                                                                                                    |            | 1 Elementi<br>1 Selezionato | +<br>Aggiungi              | <b>t1</b><br>Clona | Modifica | trasferisci          | Trasferime | Elichetta | Cambio o   | Elmina     |    |
|                                                                                                    |            | Colomi<br>Manig             | oo Design C<br>Ilia - Colo | z-11<br>mbo        |          | 300 Pezz<br>Maniglie | i          |           |            | 287        |    |

|       | Colombo Design Cz-11<br>Maniglia - Colombo |               | 300<br>Ma           | ) Pezzi<br>niglie  |                 | 287          |        |             |
|-------|--------------------------------------------|---------------|---------------------|--------------------|-----------------|--------------|--------|-------------|
| Stato | 5 Accantonamenti<br>0 Selezionato          | +<br>Agglungi | Modica              | र्म<br>Trasferisci | Trasferime      | Cambio di    | Elmina |             |
|       | Magazzino<br>Roberto Gammarota             |               | Ubicazio<br>3497222 | ne<br>606          | 300 F           | ezzi         |        | Disponibile |
|       | CANTIERE PROVA<br>Mauro Vitali             |               | Ubicazio            | ne                 | 418 F           | ezzi         |        | Consumato   |
|       | Piano Primo Sezione A<br>Roberto Gammarota |               | Ubicazio<br>3497222 | ne<br>606          | 20 Pe<br>Ripiar | zzi<br>no 2A |        | Consumato   |

| - |       |
|---|-------|
|   | Fatto |

- 8. Seleziona il bene consumabile
- 9. Clicca su «Elimina»
- 10. Per confermare, clicca su «Elimina»

| Beni        | Consumabi                   | li U                      | bicazion           | i C      | Dipendent          | ti R             | eportist   | ica             | Costi b    | eni |
|-------------|-----------------------------|---------------------------|--------------------|----------|--------------------|------------------|------------|-----------------|------------|-----|
| Visualizz   | azioni personali (2)        | - Tutti i                 | consuma            | abili :  | DEMO ME            | +                | Aggiungi q | questa visi     | ualizzazio | ne  |
| <b>Q</b> Ce | erca consumabili            |                           |                    | Grup     | po beni 🔻          | Pr               | oduttore   | •               | Modello    | ٠   |
|             | 1 Elementi<br>1 Selezionato | +<br>Aggiungi             | <b>L1</b><br>Clona | Modifica | trasferisci        | Trasferime<br>nt | Elichetta  | Cambio di<br>gl | Elmina     |     |
|             | Colomb<br>Manig             | o Design C<br>Ilia - Colo | z-11<br>mbo        |          | 0 Pezzi<br>Manigli | e                |            |                 | 287        |     |
|             | > 0 Posizione               |                           |                    |          |                    |                  |            |                 |            |     |

| 0 Pezzi             | Elimina consumabile?                                                                                                    | Data and data |
|---------------------|----------------------------------------------------------------------------------------------------|---------------|
| Maniglie            | Sei sicuro di voler eliminare 'Colombo Design Cz-<br>Maniglia - Colombo 287' ? Una volta eliminata,<br>l'azione non può essere annullata. | 11            |
| Nessun altro risult | Cancella                                                                                                    |               |

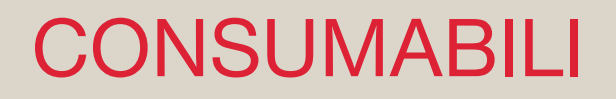

All'interno di Hilti ON!Track, sia tramite pagina web che applicazione mobile è possibile trasferire i beni consumabili esistenti.

Come per i beni «univoci» è possibile utilizzare il **trasferimento standard oppure quello rapido**. Contestualmente alla movimentazione è possibile anche **variare lo stato del bene**.

**N.B**.: Il sistema consentirà il trasferimento solo da posizioni con quantità maggiori di 1 e stato «disponibile».

## **VERSIONE WEB**

#### Modalità 1

- 1. Clicca su «Consumabili»
- 2. Selezionare uno o più consumabili da trasferire
- 3. Clicca su «Trasferisci»

4. Imposta la quantità, scegliendo la posizione tra quelle dove il bene consumabile è disponibile

5. È possibile variare lo stato, scegliendo tra **«disponibile»** o **«consumato»** a seconda della tipologia di articolo

- 6. Cliccare su «Aggiungi al carrello»
- 7. Cliccare su «Carrello di trasferimento»

| Ben        | Consumabili                    | Ubicazio                          | ni C             | Dipendenti              | R             | eportisti  | ca        | Costi beni                | Amministrazi  |
|------------|--------------------------------|-----------------------------------|------------------|-------------------------|---------------|------------|-----------|---------------------------|---------------|
| Visualizz  | azioni personalii (2) 🔹        | Tutti i consum                    | nabili (         | DEMO ME                 | + /           | Agglungi q | uesta vis | ualizzazione              |               |
| <b>Q</b> 0 | erca consumabili               |                                   | Grup             | po beni 🔹               | Pr            | oduttore   | •         | Modello 🔻                 | Disponibile • |
| Ξ          | 3 Elementi<br>2 Selezionato Ag | + 11<br>gungi Coru                | Modilea          | <b>统</b><br>Trasferisci | t.            | Eicheta    | Carrie d  | ii<br>Elmina              |               |
|            | Ep Systems<br>Raccordo         | Raccordo TEE                      | PVC-U            | 68 Pezzo<br>Consuma     | iblie         |            |           | 473563975<br>015.01.11025 | Displa        |
|            | Hiti Tassello in               | o Universale Hil<br>n plastica pe | IF 6x3<br>r tela | 5400 Pez<br>Tasselli P  | zi<br>1astici |            |           | 435092100<br>HILTP630     | Dispot        |

| V |                   |                      |       |         |             |   |   |
|---|-------------------|----------------------|-------|---------|-------------|---|---|
| N | Aartello          | Magazzino Centrale   | Es. 1 | 744 P., | Disponibile | ۵ | • |
|   | talex<br>Martello | MAGAZZINO ISOLTEKNIC | Es. 1 | /1 Pe   | Disponibile | 0 |   |
|   | alex<br>Aartello  | Furgone 01           | Es. 1 | /1Pe    | Disponibile | Ø |   |
|   | talex<br>Martello | Furgone 02           | Es. 1 | /1Pe    | Disponibile | ٢ |   |

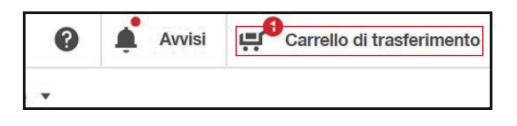

9. Seleziona la destinazione e clicca su **«Assegna»** oppure su **«Ignora questo passaggio»** per assegnazione a dipendente

10. È possibile modificare la data di trasferimento e aggiungere delle note o un «**Codice attività**»

## VERSIONE WEB

#### Modalità 2

1. Clicca su «Consumabili»

2. Selezionare uno o più consumabili da trasferire

3. Clicca su «Trasferimento rapido»

4. Selezionare la destinazione del trasferimento

5. Impostare la quantità, scegliendo la posizione tra quelle dove il bene consumabile è disponibile

6. È possibile variare lo stato,
scegliendo tra «disponibile» o
«consumato» a seconda della tipologia di articolo

7. Cliccare su «Trasferisci ora»

|    | 220                            |      |       |                           |                         |         |
|----|--------------------------------|------|-------|---------------------------|-------------------------|---------|
|    | Bologna                        | •    |       |                           |                         |         |
| Ť  | CANTIERE 2                     |      |       |                           |                         |         |
| ţ: | Cantiere 2 Andrea<br>Calimazzo | •    |       |                           |                         |         |
| -  | CANTIEDE 3                     |      | •     |                           |                         |         |
| Ag | giungi al carrello ti          | aste | rimen | Aggiungi nuova ubicazione | Ignora questo passaggio | Assegna |

Trasferi

| Alla Ubicazione         | CANTIERE 2 | 1 | Note                 |  |
|-------------------------|------------|---|----------------------|--|
|                         |            |   | Aggiungi qui le note |  |
| Data di<br>rasferimento | 2-Nov-2021 | / |                      |  |
| Codice attività         | Es.123ABC  |   |                      |  |

| Ben        | i Consumabili Ubicazi                                | Dipendenti                            | Reportistica               | Costi beni                | Amministraz   |
|------------|------------------------------------------------------|---------------------------------------|----------------------------|---------------------------|---------------|
| Visualizz  | tazioni personali (2) + Tutti i consu                | mabili   DEMO ME                      | + Agglungi questa v        | risualizzazione           |               |
| <b>Q</b> 0 | erca consumabili                                     | Gruppo beni 💌                         | Produttore •               | Modello •                 | Disponibile * |
| Ξ          | 3 Elementi + 11<br>2 Selezionato Aggungi Occu        | メ 供<br>Modifica Trasferied            | Frasferine<br>rdESchetta G | e di Binina               |               |
|            | Ep Systems Raccordo TE<br>Raccordo TEE 1"            | E PVC-U 68 Pezzo<br>Consuma           | blie                       | 473563975<br>015.01.11025 | Disp          |
|            | Hiti Tassello Universale H<br>Tassello in plastica p | MF 6x3 5400 Pez<br>er tela Tasselli P | zi<br>tastici              | 435092100<br>HILTP630     | Disp          |

| Dettagli sul trasferimento rapido                                                                                                    |                           | × |
|----------------------------------------------------------------------------------------------------|---------------------------|---|
| Tipo di ublicazione<br>Ublicazione<br>Es Cantere, Magazzino Contenitore Dipendente<br>Es Container, Van Dipendente<br>Ex Responsable |                           |   |
| assegnazione *                                                                                                    | Dipendente responsabile • |   |
| Digita o seleziona                                                                                                    | Digita o seleziona        |   |

|   | Malow             | Magazzino Controlo   |       |      |             |   | _ |
|---|-------------------|----------------------|-------|------|-------------|---|---|
| - | Martello          | Main                 | Es. 1 | (44) | Disponibile | 0 | * |
| - | Valex<br>Martello | MAGAZZINO ISOLTEKNIC | Es. 1 | (1P  | Disponibile | 0 | * |
| - | Valex<br>Martello | Furgone 01           | Es. 1 | /1P  | Disponibile | 0 | • |
|   | Valex             | Furgone 02           | Es. 1 | (1P  | Disponibile | 0 |   |

|        | L     |       |        |       |          |     |
|--------|-------|-------|--------|-------|----------|-----|
| one 02 | Es. 1 | / 1 P | Dispon | ibile | 8        | •   |
|        |       | Ca    | incel  | Tra   | sferisci | ora |

## **VERSIONE WEB**

#### Modalità 3

1. Clicca su «**Carrello di** trasferimento»

2. Digita il codice del bene consumabile

## 3. Clicca su **«Aggiungi al** trasferimento»

4. Imposta la quantità, scegliendo la posizione tra quelle dove il bene consumabile è disponibile

5. È possibile variare lo stato, scegliendo tra «disponibile» o «consumato» a seconda della tipologia di articolo

#### 6. Clicca su «Aggiungi al carrello»

7. Clicca su «Trasferisci»

8. Seleziona la destinazione e clicca su «**Assegna**» oppure su «**Ignora questo passaggio**» per assegnazione a dipendente

9. È possibile modificare la data di trasferimento e aggiungere delle note o un «**Codice attività**»

10. Clicca su «Inoltra»

| 0 | Ļ | Avvisi | ų | Carrello di trasferimento |
|---|---|--------|---|---------------------------|
|   |   |        |   |                           |

| <ul> <li>Aggiungi al tr</li> </ul> |   |
|------------------------------------|---|
|                                    |   |
|                                    | 0 |

| 74(P) | Disponibile  | -                                                        |                                                                                                    |
|-------|--------------|----------------------------------------------------------|----------------------------------------------------------------------------------------------------|
|       | and a second | 0                                                        |                                                                                                    |
| /1Pe  | Disponibile  | 0                                                        |                                                                                                    |
| /19e  | Disponibile  | ø                                                        |                                                                                                    |
| /1Pe  | Disponibile  | 0                                                        |                                                                                                    |
|       | /1Pe         | /1 Pe Disponible<br>/1 Pe Disponible<br>/1 Pe Disponible | (1) Pe     Disponible     Image: Comparison of the comparison of the comparison o |

| Trasferisci |
|-------------|

| Tr     CANTIERE 2       Tr     Cantiero 2 Andrea<br>Calimazzo |  |   |   | lologna                      |    |
|---------------------------------------------------------------|--|---|---|------------------------------|----|
| tr Cantiere 2 Andrea ►<br>Calimazzo                           |  | 6 |   | ANTIERE 2                    | t: |
|                                                               |  |   | • | antiere 2 Andrea<br>alimazzo | ţ: |
| T CANTIEDE 3                                                  |  |   |   | ANTIEDE 9                    | 87 |

| Alla Ubicazione | CANTIERE 2  | 1 | Note                 |  |
|-----------------|-------------|---|----------------------|--|
| Data di         | 0 New 2021  |   | Aggiungi qui le note |  |
| rasferimento    | 2-1107-2021 |   |                      |  |
| Codice attività | Es.123ABC   |   |                      |  |

| Inoltra |
|---------|

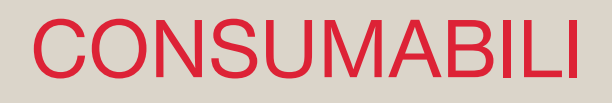

Visualizzazione, ricerca e filtri pannello consumabili

All'interno di Hilti ON!Track, sia tramite pagina web che applicazione mobile è possibile visualizzare i beni consumabili esistenti.

È possibile ricercare un bene consumabile tramite l'apposita barra oppure utilizzando i filtri disponibili.

L'interfaccia web inoltre consente di **modificare i campi visualizzati e creare delle liste personalizzate.** 

## **VERSIONE WEB**

- 1. Clicca su «Consumabili»
- 2. Ricercare il consumabile tramite l'apposita barra, oppure utilizzare i filtri disponibili

 Beni
 Consumabili
 Ubicazioni

 Visualizzazioni personali (2)
 Tutti i consumabili

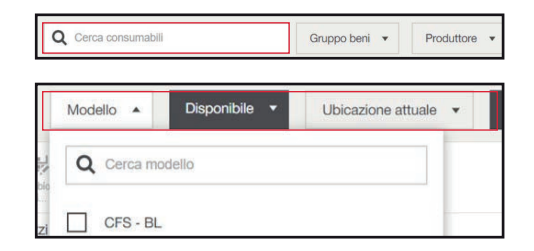

Q

MATTONE CFS -BL

3. Per salvare una visualizzazione filtrata, clicca su **«Aggiungi questa visualizzazione»** 

4. Impostare un nome

5. È possibile impostare la vista come predefinita tramite l'apposito pulsante «**Fissa una visione[...]**»

6. Clicca su «Aggiungi»

| ome della vista               |                         |              |  |
|-------------------------------|-------------------------|--------------|--|
| Hilti                         |                         |              |  |
| nimo 1 e massimo 50 caratteri |                         |              |  |
| Fissa una visione predetermin | ata per la lista dei co | nsumabili    |  |
|                               |                         | 1.501 Habiti |  |

7. Per cambiare l'ordine, clicca su **«Ordina»** 

- 8. Seleziona la tipologia di ordinamento desiderata
- 9. Per personalizzare la vista clicca su «▼»
- 10. Clicca su «Personalizza vista»

- 11. Selezionare i campi che si desidera visualizzare (fino a 6)
- 12. Clicca su «Salva cambiamenti»

Nome del produttore

Dalla A alla Z

Dis

Per

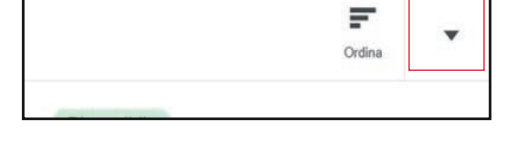

|    |    |                    | Ordina | • |
|----|----|--------------------|--------|---|
| Di | \$ | Personalizza vista | ]      |   |
| Di | ম  | Importa            |        |   |

| đ     | Produttore e modello<br>Nome | Quantit<br>Nome p | à e un<br>pruppe | nită di magazzino<br>p        | Codice di scansione<br>Numero di inventario |   |   | SI              |
|-------|------------------------------|-------------------|------------------|-------------------------------|---------------------------------------------|---|---|-----------------|
| confe | gura i valori                |                   | _                |                               |                                             |   |   |                 |
| ÷     | Produttore e modello         | *                 | ÷                | Quantità e unità di magazzino |                                             | * | + | Codice di scant |
| +[    | Nome                         | +                 | +                | Nome gruppo                   | 1                                           |   | 4 | Numero di inver |

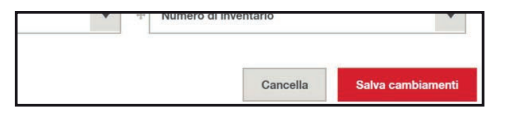

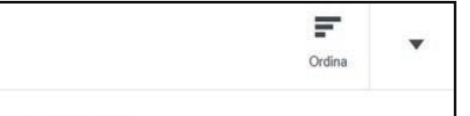

F

## RICHIESTA DAL CAMPO

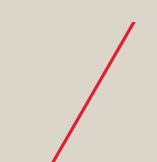

### Richiesta dal campo

All'interno dello strumento ON!Track, tramite l'applicazione per dispositivi mobili è possibile richiedere e prenotare beni «univoci» e beni «consumabili».

Nella richiesta andrà indicato:

- Prodotti e quantità necessarie
- Destinatario della richiesta
- Richiedente
- Data di consegna
- Luogo di consegna (cantiere o ritiro in sede)
- Eventuali note accessorie

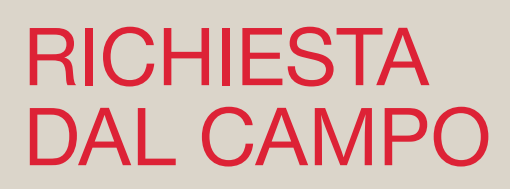

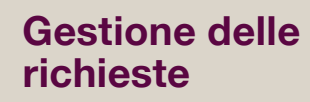

Tramite la versione web di Hilti ON!Track è possibile gestire le «Richieste dal campo» pervenute tramite l'applicazione mobile.

Accedendo al portale con le proprie credenziali sarà possibile visualizzare attraverso il pannello avvisi tutte le richieste nelle quali si è stati indicati come destinatario.

Le informazioni sullo stato di gestione delle richieste verranno condivise quindi via e-mail con l'utente che ha eseguito la stessa.

## **VERSIONE WEB**

- 1. Clicca su «Avvisi»
- 2. Clicca su «Richieste dal campo»

Sarà quindi possibile visualizzare tutte le richieste dal campo attualmente aperte di cui si è destinatari

3. Per visualizzare una richiesta clicca su i «tre punti» e quindi «Visualizza richiesta»

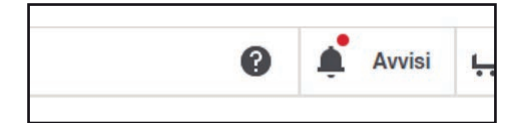

| Generale T                | rasferimenti<br>- | Richeste dal campo      |
|---------------------------|-------------------|-------------------------|
| Cerca richiesta dal campo | A                 | sttivo 🔻                |
| 50                        | 19-Jan-202        | 2 CANTIERE 1            |
| Beni 1 Consumabile        | Federico Ma       | arsili Federico Marsili |
|                           |                   | 0                       |

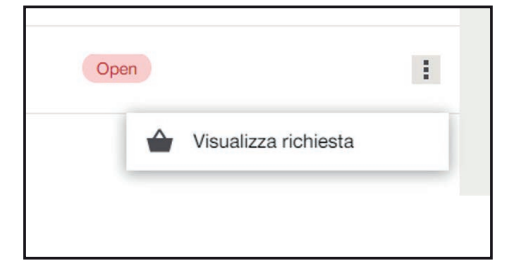

4. Nella pagina che si apre, selezionare «Richiesta di azione» per gestire la richiesta ricevuta

5. A questo punto sarà possibile completare la richiesta totalmente, parzialmente oppure rifiutarla. Nei secondi due casi sarà obbligatorio inserire una nota nell'apposito campo

6. Nel caso in cui la richiesta venga completata parzialmente, questa rimarrà aperta fino a quando non venga completata totalmente oppure chiusa

| Cancella | Richiesta di azione |
|----------|---------------------|
|          |                     |
|          |                     |

|                           |             | × |
|---------------------------|-------------|---|
| Azione                    |             |   |
| Completa interamente la   | richiesta   |   |
| O Completa parzialmente l | a richiesta |   |
| O Rifiuta richiesta       |             |   |
| Note                      |             |   |
| Note                      |             |   |
|                           |             |   |
|                           |             |   |
|                           |             |   |

| CANTIERE 1<br>Federico Marsili  | Partially Completed | , |
|---------------------------------|---------------------|---|
| in altro risultato da mostrare. |                     |   |

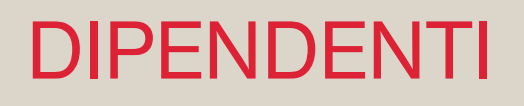

#### La sezione dipendenti

La sezione dipendenti permette di gestire l'anagrafica dei dipendenti presenti in azienda.

La sezione dipendenti permette inoltre di **visualizzare le principali informazioni** come ad esempio: Nome, Cognome, tipologia di ruolo aziendale, Tipologia contrattuale, Indirizzo, contatti telefonici e Email.

Inoltre è possibile gestire la condizione degli attestati e corsi attualmente vigenti, le relative scadenze e la digitalizzazione dei documenti.

Ai dipendenti è possibile assegnare beni univoci e consumabili attraverso i trasferimenti. I dipendenti, oltre al ruolo e al tipo di contratto differente possono differenziarsi per il grado di responsabilità: **Nessuno, Dipendente Responsabile e Responsabile Ubicazione.** 

## **VERSIONE WEB**

#### 1. Clicca su «Dipendenti»

2. Scorrere verso il basso per visualizzare la lista dei dipendenti

3. Cliccare su un dipendente per aprire la sua scheda e visualizzare tutte le informazioni riferite ad esso.

| HILT         | ON!Track            |                    |   |               |
|--------------|---------------------|--------------------|---|---------------|
| Beni         | Consumabili         | Ubicazioni         | C | Dipendenti    |
| Visualizzazi | oni personali (1) 🔹 | Tutti i dipendenti | I | + Aggiungi qu |

| 0   | (gerié)                      | Nontan accesse | Sasaul hina           |
|-----|------------------------------|----------------|-----------------------|
| Χ.  | Giarduca Giorgioni           | Tempotent      | tiesauto              |
| -   | Openio                       | Newson accesso | Nanaut Secon          |
| A.  | Gardece Foll 4535            | Personate      | Nessuro               |
| 0   | Responsible Americal actives | Name across    | 10m                   |
| A). | Francesco Ronca              | Personato      | Oper-bina responsable |
| 0   | Responsibly feminal spine    | Nerver-interes | Name box              |
| 1   | FERDINANDO FERRETTI          | Personen       | Operdoria responsable |

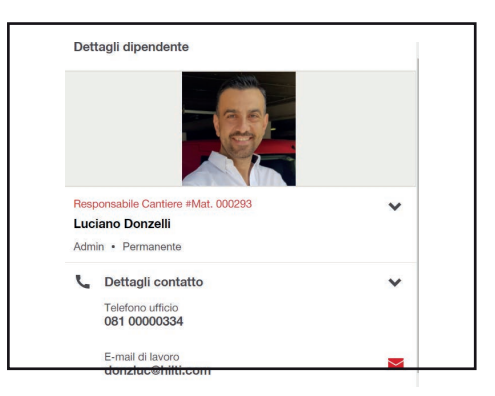

# DIPENDENTI

## Come si inserisce un dipendente

L'inserimento di un nuovo dipendente permette di creare una nuova scheda personale con le **informazioni di anagrafica, ruolo aziendale, Tipologia contrattuale**, ecc.

Si accede a questa funzionalità cliccando su **«Aggiungi»** nella scheda **«Dipendenti»** ed inserendo tutte le **informazioni necessarie all'identificazione** del soggetto da inserire. Una volta concluso il processo, il nuovo dipendente sarà visibile nell'elenco della scheda «Dipendenti»

E' possibile creare un dipendente solamente per registrare e gestire le informazioni anagrafiche, gestire attestati e scadenze, ma si può altresì dare al dipendente l'accesso per l'utilizzo del software.

## **VERSIONE WEB**

#### 1. Clicca su «Dipendenti»

| 2. Cliccare sul tasto | «Aggiungi», |
|-----------------------|-------------|
| contrassegnato dal -  | +.          |

3. Inserire i dati richiesti nella scheda info dipendenti. Quelli con \* sono obbligatori

Nota: Inserire una responsabilità se il dipendente dovrà ricevere beni

4. Cliccare sul tasto «Fine» per salvare

| Ubicazioni         | [ | Dipenden | nti Reportistica              |
|--------------------|---|----------|-------------------------------|
| Tutti i dipendenti | : | + Agg    | giungi questa visualizzazione |

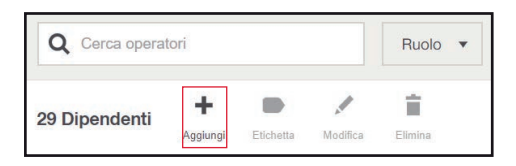

| Dettagli dipendente                                      |           |
|----------------------------------------------------------|-----------|
| Nome •                                                   | Cognome*  |
| Es. John                                                 | Es. Smith |
| mmagine dipendente                                       |           |
|                                                          |           |
|                                                          |           |
| -+                                                       |           |
| Trascina e rilascia il file qui o fai clic per sfogliare |           |

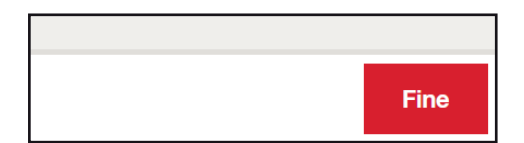

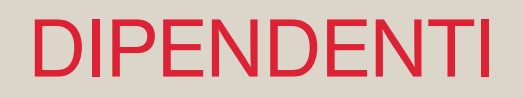

Per «**Ruolo Dipendente**» si intende il **livello di accesso** che si desidera assegnare durante la creazione di un nuovo dipendente.

Il sistema, di default, permette di assegnare due ruoli: **«Tutti»** (permette soltanto la visualizzazione) e **«Admin»** (Tutte le autorizzaizoni sono attive).

E' possibile creare ruoli ad hoc con livelli multipli di autorizzazione.

### **VERSIONE WEB**

1. Cliccare su **«Amministrazione»** nella barra principale e selezionare **«Ruoli»** 

| Beni                 | Ubicazioni                    | Dipendenti             |
|----------------------|-------------------------------|------------------------|
| Gruppi               | Gerarchia                     | Modelli di certificato |
| Produttori           | Ubicazioni archiviate         | Ruoli                  |
| Modelli manutenzione | Impostazioni costo ubicazione |                        |
| Modelli              |                               |                        |

| 2. Fare clic su « <b>Aggiungi</b> » per creare e |  |
|--------------------------------------------------|--|
| personalizzare un nuovo ruolo                    |  |

3. Inserire II «**Nome del ruolo**» e selezionare le autorizzazioni desiderate

4. Cliccare sul tasto «Fine» per salvare

|         | Q Ricerca ruoli |  |     | Tipo 🔻 |
|---------|-----------------|--|-----|--------|
| 6 Ruoli | +               |  | ii. |        |

| Dettagli ruolo               |                                                                                                    |
|------------------------------|----------------------------------------------------------------------------------------------------|
| Nome ruoto •                 |                                                                                                    |
| Es. Ammin                    |                                                                                                    |
| Autorizzazioni di accesso    |                                                                                                    |
| Beni<br>selezionali 1 di 10. |                                                                                                    |
| ✓ Visualizza                 | <ul> <li>Possibilità di visualizzare tutti i beni configurati nel sistema, ad eccezione delle<br/>informazioni sui prezzi.</li> <li>Possibilità di visualizzare tutti i modelli beni, produttori e gruppi beni.</li> </ul> |
| Modifica limitata            | <ul> <li>Possibilità di modificare lo stato dei beni sui web.</li> <li>Possibilità di effettuare modifiche parziali alla versione mobile.</li> </ul>                                                                       |
|                              |                                                                                                    |

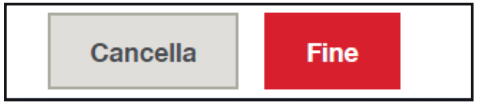

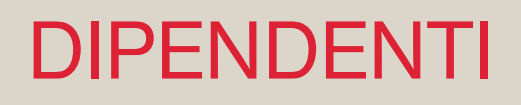

On!track permette l'abilitazione di account tramite la scheda dipendente.

E' possibile creare account assegnando diversi livelli di autorizzazioni.

Una volta abilitato un dipendente, lo stesso potrà accedere al sistema con **username** (mail personale) e **password** creata.

Nel caso in cui un dipendente non fosse in possesso di un'e-mail personale, è possibile abilitare un account con una generaica.

### **VERSIONE WEB**

1. Selezionare il dipendente e cliccare sul tasto «**Modifica**». In questo modo si aprirà la sua scheda personale.

2. Attivare tasto «Accesso alle applicazioni»

3. Inserire l'indirizzo e-mail personale e selezionare il «**Ruolo**». Selezionare «**Estendere l'accesso ad altre manutenzioni Hilti**» per abilitare il collegamento al sito Hilti On Line

**Nota bene:** Il sistema imposta di default il ruolo «tutti» il quale possiede il minor numero di autorizzazione. Ricordarsi sempre di assegnare il ruolo corretto

| 29 Diper | ndenti | Aggiungi    | Etichetta | Modifica | Elimina        |
|----------|--------|-------------|-----------|----------|----------------|
| 24       | Respor | isabile Tec | nico      |          | Nessun accesso |
|          | Salvat | ore Zinn    | o 4550    | 1        | Permanente     |

| Accesso alle applicazioni                                         |  |
|-------------------------------------------------------------------|--|
| Consenti l'accesso alle applicazioni Web e per dispositivi mobili |  |

| Es. johns@company.com |   |   |
|-----------------------|---|---|
| Ruolo*                |   |   |
| Tutti                 | • | 0 |

5. Una volta salvato, riceverete due e-mail: **«Link per accesso»** e **«Attivazione account»**. Cliccare su **«Attivare account»** per creare la password»

6. Cliccare sul primo link per accedere da web. O scaricare L'app «ON!Track 3» per accedere tramite App.

7. Inserire mail e password per accedere

Fine

Per iniziare a gestire i beni, prego usare questi link: https://ontrack3.hilti.com

Per scaricare l'app ON!Track usare il link seguente:

Android: https://play.google.com/store/apps/details? id=com.hilti.mobile.ontrack3 iOS: https://apps.apple.com/us/app/id1440949754

| HILITT                                        |  |
|-----------------------------------------------|--|
| LOG IN                                        |  |
| E-mail addresa                                |  |
| B Password                                    |  |
| Keep me logged in                             |  |
| LOG IN                                        |  |
| Forgot password? ><br>Need help? Contact us > |  |

DIPENDENTI

# Come si modfica un dipendente

I dipendenti creati possono essere modificati al fine di inserire nuove informazioni o modificare quelle già esistenti.

Le modifiche possono riguardare tutte le caratteristiche del soggetto.

- 1. Cliccare su **«Dipendenti»** sulla barra di navigazione principale
- 2. Selezionare il dipendente da modificare
- 3. Fare clic su «Modifica»
- 4. Inserire le nuove informazioni o le modifiche desiderate
- 5. Fare clic su «Fine» per salvare

| HILT          | ON!Track            |                    |   |               |
|---------------|---------------------|--------------------|---|---------------|
| Beni          | Consumabili         | Ubicazioni         | D | Vipendenti    |
| Visualizzazio | oni personali (1) 🔹 | Tutti i dipendenti | 1 | + Aggiungi qu |

| Operais                       | Nontan accesso                                                                                                    | Naviaux bona                                                                                                    |
|-------------------------------|----------------------------------------------------------------------------------------------------|----------------------------------------------------------------------------------------------------|
| Giariuca Giorgioni            | Терхани                                                                                                    | Nerimano                                                                                                    |
| Operatio                      | Newsy's pacamate                                                                                                    | Nessa late                                                                                                    |
| Giartico Foff 4538            | Perspera                                                                                                    | Nessano                                                                                                    |
| Tespinable Americanscore      | Network accounts                                                                                                    | 1 Beri                                                                                                    |
| Francesco Rocca               | Personale                                                                                                    | Dipendonia responsable                                                                                                    |
| Responded to Territol science | Nettern enterter                                                                                                    | Nesson bone                                                                                                    |
| FERDINANDO FERRETTI           | Persidente                                                                                                    | Opeldente seguinatile                                                                                                    |
|                               | Operan<br>Gentuca Gorgoni<br>Operan<br>Gentuca Full 4500<br>Fearmach Jennistration<br>Francesco Roca<br>Regimethi Fernistration<br>FEREDUNIDO FERECTTI | Operation         Reservations           Gardical Giorgioni         Tergatives           Operation         Reservatives           Gardical Full 6328         Permanetes           Faugmatch (environments)         Reservatives           Faugmatch (environments)         Reservatives           Respression Resource         Reservatives           Respression Resource         Reservatives           Respression Resource         Reservatives           RESERVANCIO FERRETTI         Permanetes |

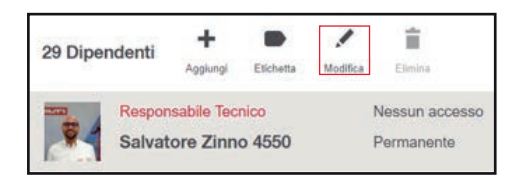

| Rest .              | Coperat |  |
|---------------------|---------|--|
| Sabatore            | Zinno   |  |
| Value da caracteria |         |  |

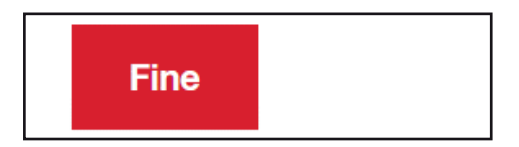

# DIPENDENTI

## Come si elimina un dipendente

I dipendenti creati possono essere eliminati della piattaforma ON!Track.

Nota bene:

- I dipendenti che hanno in assegnazione beni o consumabili non possono essere eliminati. É necessario trasferire i beni a loro assegnati per poterli eliminare.
- I dipendenti «Responsabili di ubicazione» non possono essere eliminati.
- É necessario modificare la responsabilità assegnata per eliminarli.

## **VERSIONE WEB**

- 1. Cliccare su «Dipendenti» nella barra
- di navigazione principale

| 2. Selezionare il dipendente da | a |
|---------------------------------|---|
| eliminare                       |   |

- 3. Cliccare il tasto «Elimina»
- 4. Cliccare sul tasto rosso **«Elimina»** per confermare

| HILT         | ON!Track            |                    |   |               |
|--------------|---------------------|--------------------|---|---------------|
| Beni         | Consumabili         | Ubicazioni         | D | ipendenti     |
| Visualizzazi | oni personali (1) 🔹 | Tutti i dipendenti | 1 | + Aggiungi qu |

| Operant Chevron        | Nontan assess     | Netaut bore           |
|------------------------|-------------------|-----------------------|
| Gariuca Giorgioni      | heppenet          | Kananan               |
| Ciperais               | Newson parameter  | Neona bios            |
| Gerriuce Portl 4538    | Persperte         | Nemana                |
| Tesprekis leening sins | Netson accesso    | t Beri                |
| Francesca Rocca        | Personale         | Opendorie responsable |
| Tegrith levels (on     | Network exception | Nesson Isona          |
| FERCINANCO FERRETTI    | Persidente        | Operdonte seguinatile |

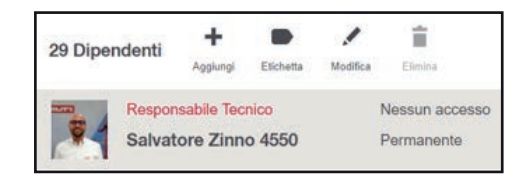

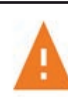

Eliminare dipendente?

Se sono presenti beni in transito, confermando l'eliminazione, quei beni verranno tutti richiamati.

Certo di voler eliminare 'Mauro Vitali'? Eseguendo questa azioni tutte le informazioni personali del dipendente verranno eliminate in modo permanente. L'azione non può essere annullata.

Cancella

Elimina
Visualizzazione, ricerca e filtri pannello dipendenti

## **VERSIONE WEB**

#### 1. Cliccare su «Dipendenti»

2. Per ricercare il dipendente è possibile utilizzare la barra di ricerca, inserendo nome, cognome, numero di badge o qualsiasi altro dato identificativo memorizzato nella sua scheda;i risultati appariranno in basso come mostrato nell'immagine. In alternativa si può scorrere l'elenco per trovare il dipendente desiderato.

3. Il sistema offre la possibilità di filtrare e restringere il raggio d'azione della ricerca per «Ruolo», «Etichetta», «Tipo di contratto», «Responsabilità», «Certificato»

4. Cliccare sul filtro prescelto comparirà il menù a tendina. Dopo aver selezionato l'opzione desiderata cliccare sul pulsante rosso per completare l'operazione

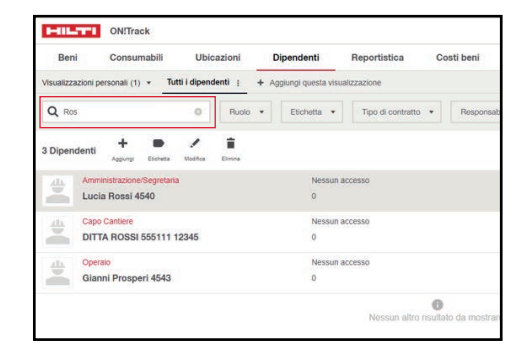

| HILTI             | ONITra      | ck     |              |         |     |                |      |                   |    |               |       |            |     |             |   |
|-------------------|-------------|--------|--------------|---------|-----|----------------|------|-------------------|----|---------------|-------|------------|-----|-------------|---|
| Beni              | Consu       | mabili | Ubic         | azioni  |     | Npendenti      |      | Reportistica      | Co | osti beni     | Ammin | histrazion | • • |             |   |
| Visualizzazioni p | ersonali (1 | • Tu   | tti i dipens | lenti : | + ^ | ggiungi questi | visu | kzzazione         |    |               |       |            |     |             |   |
| Q Ros             |             |        | 0            | Ruolo   | •   | Eschetta       | •    | Tipo di contratto | *  | Pesporsabilit |       | Ruolo      | •   | Certificato | • |
| 3 Dipendenti      | +           |        | 1            | -       |     |                |      |                   |    |               |       |            |     |             |   |

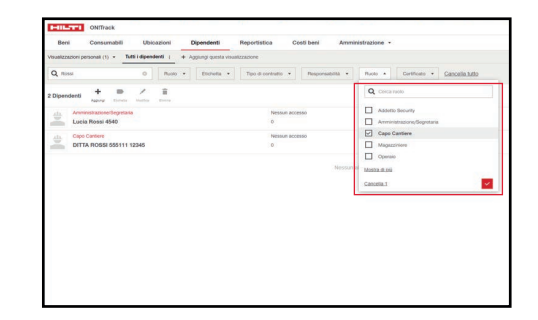

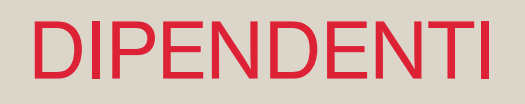

All'interno dello strumento ON!Track, tramite la pagina web è possibile **aggiungere** o **modificare** un **certificato dipendente**.

Un modello certificato dipendente è la prova che i dipendenti sono in grado di e autorizzati ad eseguire uno specifico lavoro oppure in regola con una specifica normativa o certificazione.

Ad ogni modello è possibile abbinare una **scadenza** ed il relativo documento come **allegato**, per esempio un corso, un patentino, una visita medica.

Come si aggiunge un modello certificato dipendente

## **VERSIONE WEB**

1. Cliccare su **«Amministrazione»** dal menù principale e selezionare **«Modelli di certificato»** 

2. Se esistono già dei modelli di certificato caricati a sistema comparirà l'elenco, in caso contrario, cliccando su **«Aggiungi»** avrai la possibilità di crearne di nuovi.

3. Per iniziare il processo di creazione di un modello di certificato, dopo aver cliccato su **«Aggiungi»**, inserire le informazioni identificative nel campo **«Nome»** 

Se necessario, usare il campo **«Descrizione»** per definire maggiori dettagli relativi al modello. Cliccare sul tasto rosso «Completare»

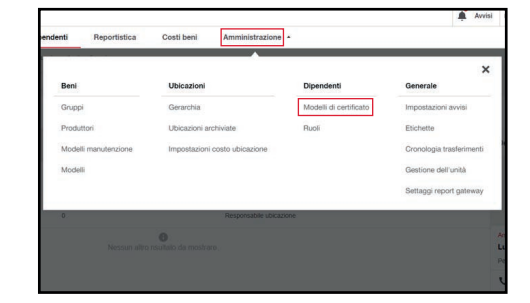

| Beni                        | Ubicazioni       | Dipendenti   | Reportistica | Amministrazione +     |  |
|-----------------------------|------------------|--------------|--------------|-----------------------|--|
| Modelli di ce<br>dipendente | rtificato        | Q. Cerca mod | cili         | Notifiche 💌           |  |
| 15 Modelli                  | + /              | fi<br>trea   |              |                       |  |
| AGGIORNAME                  | NTO CORSO SICUR  | EZZA         |              | 5 Dipendenti          |  |
|                             |                  |              |              | 10 Giorni in anticipo |  |
| CORSO ANTIN                 | CENDIO           |              |              | 2 Dipendenti          |  |
|                             |                  |              |              | 10 Giorni in anticipo |  |
| CORSO CARR                  | ELLI ELEVATORI   |              |              | Nessuno               |  |
|                             |                  |              |              | 10 Giorni in anticipo |  |
| CORSO DPI 3                 | CAT              |              |              | 3 Dipendenti          |  |
|                             |                  |              |              | 10 Giorni in anticipo |  |
| CORSO PIATE                 | AFORMA           |              |              | 2 Dipendenti          |  |
|                             |                  |              |              | 10 Giorni in anticipo |  |
| CORSO PREP                  | OSTO             |              |              | 1 Dipendente          |  |
|                             |                  |              |              | 10 Giorni in anticipo |  |
| CORSO PRIM                  | SOCCORSO         |              |              | 4 Dipendenti          |  |
|                             |                  |              |              | 10 Giorni in anticipo |  |
| CORSO RLS                   |                  |              |              | 1 Dipendente          |  |
|                             |                  |              |              | 10 Giorni in anticipo |  |
| CORSO RSPP                  |                  |              |              | 1 Dipendente          |  |
|                             |                  |              |              | 10 Giorni in anticipo |  |
| CORSO SEGN                  | ALETICA STRADALE |              |              | Nessuno               |  |

| Dettagli dei certificati    |         |  |   |
|-----------------------------|---------|--|---|
| Nome *                      | -       |  |   |
| Es. nome certificato        |         |  |   |
| Desctzone                   |         |  | _ |
| ES. Heprogo del certificato |         |  |   |
|                             |         |  |   |
| Notifiche                   |         |  |   |
| Numero                      | Periodo |  |   |
| 10                          | Giorni  |  |   |
|                             |         |  |   |
|                             |         |  |   |

## Come si assegna un certificato dipendente

## VERSIONE WEB

1. Cliccare su «Dipendenti»

2. Selezionare il nominativo al quale si vuole abbinare un Certificato.

3. Cliccare il pulsante «**Modifica**». Si entrerà così nella scheda del dipendente.

4. All'interno della scheda dipendente spostarsi verso il basso e cliccare sul tasto «**Gestisci certificati**».

5. Cliccare il pulsante rosso «Assegna un certificato»

6. Cliccare sulla casella **«Certificato»** che aprirà un elenco a tendina con tutti i modelli di certificato precedentemente creati. Selezionare quello desiderato e compilare i restanti campi.

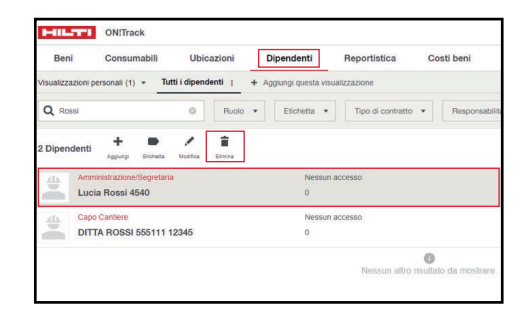

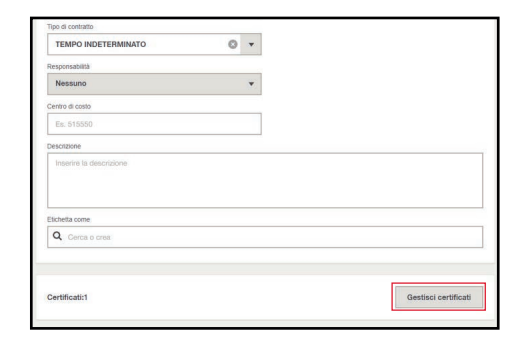

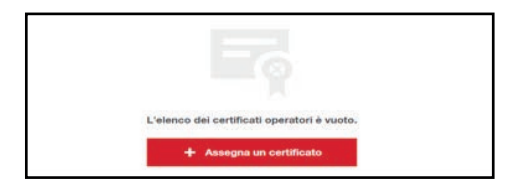

| entificato *                  |        |  |
|-------------------------------|--------|--|
| Digita o seleziona            | *      |  |
| AGGIORNAMENTO CORSO SICUREZZA |        |  |
| CORSO ANTINCENDIO             |        |  |
| CORSO CARRELLI ELEVATORI      |        |  |
| CORSO DPI 3" CAT.             |        |  |
| CORSO PIATTAFORMA             |        |  |
| CORSO PREPOSTO                |        |  |
|                               |        |  |
| Seleziona data                | Durata |  |
| (mmon)                        |        |  |
|                               |        |  |
|                               |        |  |
|                               |        |  |
|                               |        |  |
|                               |        |  |
| llegati                       |        |  |
|                               |        |  |

#### Gestioni avvisi e notifiche dipendenti

## **VERSIONE WEB**

1. Cliccare su **«Amministrazione»** dal menù principale e selezionare **«Impostazioni avvisi»** 

2. Comparirà l'elenco di tutti le tipologie di avvisi. Selezionarne uno per visualizzare le sue opzioni specifiche

3. Le opzioni selezionabili sono relative a chi riceverà gli avvisi, nello spazio **«Scegli dipendenti supplementari»** è possibile aggiungerne altri.

Cliccando sul pulsante «**Impostazioni App**» è possibile impostare le notifiche che compariranno sull'App. Ultimate le operazioni di impostazione cliccare sul pulsante rosso «**Salva**» in basso a destra nella pagina «**Impostazioni Avvisi**»

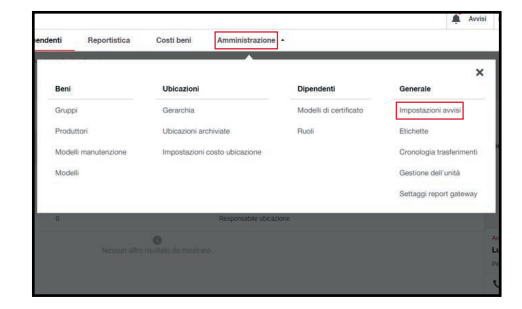

|                                                  | Awisi 🛒 |
|--------------------------------------------------|---------|
| tistica Amministrazione -                        |         |
| Impostazioni avvisi                              |         |
| Avvisi di servizi                                | ,       |
| Avvisi certificato dipendente                    | 3       |
| Avvisi gateway                                   | >       |
| Avviso di restituzione Fleet                     | ~       |
| Avviso di restituzione prestito                  | *       |
| Avviso di riconsegna noleggio                    | ~       |
| Avvise di ritorne trasferimento                  | *       |
| Avviso di scadenza della garanzia                | *       |
| Avviso di sostituzione automatica dei beni Hilti | *       |
| Avviso proattivo di monitoraggio della batteria  |         |
|                                                  |         |

| V Q monteriorite V T                                                                                                    |                                                              |
|----------------------------------------------------------------------------------------------------|--------------------------------------------------------------|
| nga                                                                                                    |                                                              |
| ICINE CLEMENT 🧮 Chilliach-3.0 🐡 Pagna Iniziale   Sel 🚦 Salestone 🧔 64 Marketing Daih 🤤                                                                                                    | 🕅 Mei check-in - Wor 🧿 Proactive Tracking c 🔞 HCL_2.0_v4 new |
| Avvisi di servizi                                                                                                    | ×                                                            |
| 1A-CONTROLLO VISIVO                                                                                                    | ~                                                            |
| 18 PULIZIA                                                                                                    | ~                                                            |
| 1C-PULIZIA E VERIFICA LIVELLO OLIO                                                                                                    | ~                                                            |
| 24 ASSICURAZIONE                                                                                                    | ~                                                            |
| Responsable ubicacione predefinità                                                                                                    |                                                              |
| Persponsabile uticazione attuale                                                                                                    |                                                              |
|                                                                                                    |                                                              |
| Dipendente responsabile                                                                                                    |                                                              |
| Dipendente responsabile Scegli dipendenti supplementari                                                                                                    |                                                              |
| Dependente responsable  Social dipendenti supplementari      O, Genta dipendente.                                                                                                    | 1                                                            |
| Connection reprodución     Social dispondent incegnimientar     C., Conne dispondente                                                                                                    | Impostazioni App                                             |
| Convertient reproductive     Sough diported to approve that     Convertient to approve that     Convertient to approve th | Impostationi App                                             |
|                                                                                                    | © Impostationi App                                           |
| Dependent reportant Segli Sperident reportant Co. Charl Sperident B& SCLLO BC-CARBID COMME 20 - MINIA REVISIONE                                                                                                    | Importation App                                              |
|                                                                                                    | Importation App                                              |

# REPORTISTICA

Attraverso la funzione **Reportistica**, nel menù principale di ON!Track, è possibile scaricare le informazioni presenti a sistema, sia in formato **pdf** che **Excel**, sfruttando i modelli predefiniti o aggiungendo nuovi modelli personalizzati.

I Report possono riguardare i **trasferimenti** effettuati, le **manutenzioni, i certificati** dei dipendenti o le attività relative ai **consumabili**; possono inoltre servire per elaborare un inventario o un prospetto sui **costi beni**.

Per ogni report è possibile definire i filtri e le colonne, scegliendo tra i campi presenti in ON!Track. Infine, è possibile raggruppare le informazioni, pianificare la generazione del report e condividerlo.

Una volta generati, i report rimangono disponibili nella sezione **Report generati** da cui è possibile scaricarli sul PC e da cui vengono automaticamente eliminati dopo 90 giorni.

Invece, il modello, sia esso predefinito o personalizzato, rimane archiviato in ON!Track nella sezione **Modelli.** 

Ogni utente, effettuando l'accesso con le proprie credenziali, avrà la possibilità di visulizzare tutti i modelli predefiniti di sistema, mentre quelli personalizzati e generati non saranno visibili ad altri utenti.

Se il report è stato programmato, viene automaticamente generato secondo l'intervallo temporale impostato, ed inviato ai destinatari definiti nel modello.

# REPORTISTICA

### l modelli di report predefiniti

All'interno del menù **Reportistica** si trovano alcuni Modelli di report **predefiniti**. Questi modelli riguardano le principali funzionalità di ON!track, come ad esempio le manutenzioni, l'inventario, i certificati, le movimentazioni di consumabile e i trasferimenti.

Le colonne del report sono già impostate, mentre sarà possibile specificare eventuali filtri al momento della generazione.

È possibile anche partire da un modello di report predefinito e modificarlo attraverso la funzione Duplicato. In questo modo si potranno modificare i filtri, le colonne preimpostate, i raggruppamenti e la pianificazione. Il nuovo report così creato rimarrà salvato nella sezione **Modelli**.

I modelli predefiniti non possono essere eliminati o modificati, ma possono solo essere duplicati.

## **VERSIONE WEB**

- 1. Cliccare su «Reportistica»
- 2. Cliccare su «Modelli»

- 3. Selezionare il modello
- 4. Cliccare su «Genera report»

| Dipendenti | Reportistica | Costi beni |
|------------|--------------|------------|
|            |              |            |

| HIL     |          | N!Tra | ack        |
|---------|----------|-------|------------|
| Beni    | Consuma  | bili  | Ubicazioni |
| Modelli | Report g | enera | ti         |

| 40 Modelli     | +<br>Aggiungi | Duplicato | Modifica | Genera<br>repor | Elimina        |
|----------------|---------------|-----------|----------|-----------------|----------------|
| Manutenzioni   |               |           |          | Excel           |                |
| Servizi piani  | ficati        |           |          | Model           | llo di sistema |
| Certificati    |               |           |          | Excel           |                |
| Certificati    |               |           |          | Model           | llo di sistema |
| Costi del bene |               |           |          | Excel           |                |
| Costi del be   | ne            |           |          | Model           | llo di sistema |
| Inventario ben | e univoco     |           |          | Excel           |                |
| Report inve    | ntario be     | ne univo  | со       | Model           | llo di sistema |

5. Impostare il nome del report da generare

l'intervallo temporale ed altri filtri, selezionandoli tra quelli disponibili

6. Se necessario, inserire

| Nome file report               |  |
|--------------------------------|--|
| Nome file report*              |  |
| Report inventario bene univoco |  |
| N                              |  |

| Intervallo data di trasferimento |  |
|----------------------------------|--|
| Digita o seleziona               |  |
| Altri filtri                     |  |
| ID Bene                          |  |
|                                  |  |
| Gruppo di bene                   |  |
| Digita o seleziona               |  |
| Ubicazioni                       |  |
| Digita o seleziona               |  |

|           | •        |
|-----------|----------|
| and and a |          |
| Cancella  | Generare |

| Modelli                                                     | Report g  | jenerati |         |                        |   |
|-------------------------------------------------------------|-----------|----------|---------|------------------------|---|
| 22 Repo                                                     | ortistica | Lownload | Elimina | <b>Q</b><br>Ricaricare | 2 |
| Trasferimenti bene univoco<br>Cronologia trasferimenti beni |           |          |         | Excel                  |   |

7. Cliccare su «Generare» in fondo alla pagina

8. Cliccare su «Report generati» e seleziona il report

9. Cliccare su «Download»

# REPORTISTICA

Oltre a generare un report predefinito e duplicare un modello già esistente per apportare delle modifiche, è possibile creare un report completamente **nuovo**, che rimarrà salvato nella sezione **Modelli** dell'utente che l'ha creato.

In questo modo, partendo dalle categorie di report disponibili, sarà possibile **personalizzare filtri e colonne**, selezionando solo le informazioni rilevanti. Ogni utente sarà, quindi, in grado di interrogare il sistema su ambiti predefiniti, creando un file aderente alle proprie necessità.

Anche in questo caso il report può essere programmato e condiviso, internamente ed esternamente all'azienda.

A differenza dei report predefiniti di sistema, questi possono anche essere eliminati e modificati, oltre che duplicati e generati in qualisasi momento.

## **VERSIONE WEB**

- 1. Cliccare su «Reportistica»
- 2. Cliccare su «Aggiungi»

| Dipendenti | Reportistica | Costi beni |
|------------|--------------|------------|
|            |              |            |

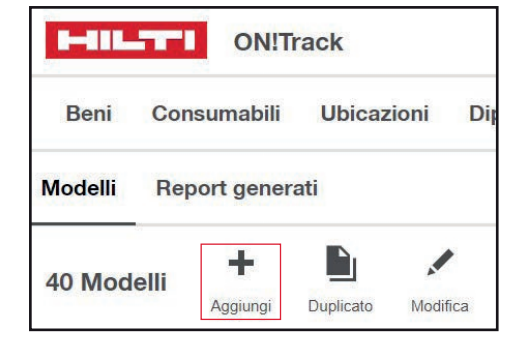

3. Selezionare la «**Categoria di report**» tra quelle disponibili

## 4. Inserire il «Nome del modello» e selezionare il «Formato»

| 5. | Cliccare su | l «Succ» | in | fondo | alla |
|----|-------------|----------|----|-------|------|
| pa | agina       |          |    |       |      |

6. Se necessario, inserire l'intervallo temporale ed altri filtri, selezionandoli tra quelli disponibili

| 7. Cliccare su « <b>Succ</b> » | in fondo | alla |
|--------------------------------|----------|------|
| pagina                         |          |      |

| 8. Selezionare le colonne tra quelle |
|--------------------------------------|
| disponibili.                         |

Nella sezione di destra è possibile modificare l'ordine delle colonne e l'ordinamento dei dati (es. crescente o decrescente)

9. Cliccare su **«Succ**» in fondo alla pagina

| Dettagli Modello                   |                          |          |             |
|------------------------------------|--------------------------|----------|-------------|
| Categoria di report*               |                          |          | 2           |
| Digita o seleziona                 |                          |          |             |
| Nome del modello di rapporto*      |                          |          |             |
| Es. Lista beni                     |                          |          |             |
| Formato file*                      |                          |          |             |
| Excel                              |                          |          |             |
| PDF (limiterà la selezione delle c | olonne di questo modello | a un mas | simo di 10. |
| Descrizione                        |                          |          |             |
| Inserire descrizione               |                          |          |             |

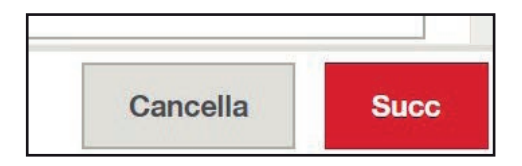

| ntervallo data di trasferimento |  |
|---------------------------------|--|
| Digita o seleziona              |  |
| Altri filtri                    |  |
| ID Bene                         |  |
|                                 |  |
| Gruppo di bene                  |  |
| Digita o seleziona              |  |
| Ubicazioni                      |  |
| Digita o seleziona              |  |

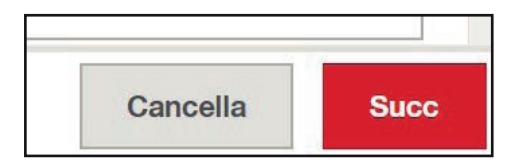

| 1    | Inserisci dettagli 2 Seleziona filtri 3    | Seleziona coloni |
|------|--------------------------------------------|------------------|
| Cold | onne disponibili: 64                       |                  |
|      | Seleziona tutto                            |                  |
|      | Identificazione bene                       | <b>^</b>         |
|      | Codice di scansione                        |                  |
|      | Numero di inventario                       |                  |
|      | Codice di scansione / numero di inventario |                  |

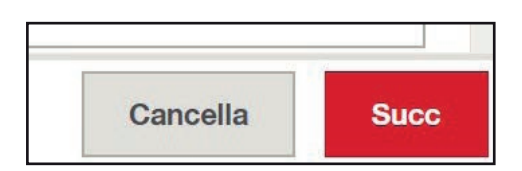

10. La sezione **«Raggruppamento»** consente di raggruppare le informazioni di una colonna secondo un criterio preciso tra quelli disponibili

11. Cliccare su **«Succ**» in fondo alla pagina

12. Cliccare su «**Si**» per programmare il report e impostare la frequenza

| 13. Cliccare sulla casella «Invia a me |
|----------------------------------------|
| stesso» se desideri ricevere il report |

14. Se necessario, inserire l'indirizzo email di altri destinatari, anche esterni all'azienda, e il contenuto

15. Cliccare su **«Succ**» in fondo alla pagina

| Raggruppamento             |                |                |
|----------------------------|----------------|----------------|
| Informazioni sul gruppo di |                |                |
| Digita o seleziona         | Dalla A alla Z | O Dalla Z alla |
| E poi da                   |                |                |
| Digita o seleziona         | Dalla A alla Z | O Dalla Z alla |
| E infine da                |                |                |
| Digita o seleziona         | Dalla A alla Z | O Dalla Z alla |

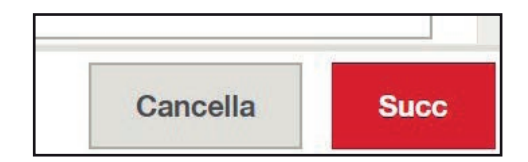

| Programma generazione del report <ul> <li>Si</li> <li>No</li> </ul> |            |
|---------------------------------------------------------------------|------------|
| Frequenza di ricorrenza                                             |            |
| Frequenza *                                                         |            |
| Digita o seleziona                                                  |            |
| Intervallo di ricorrenza                                            |            |
| Data inizio*                                                        | Data fine* |
| D-MMM-YYYY                                                          | D-MMM-YYYY |

| Destinatario email                                                |         |
|-------------------------------------------------------------------|---------|
| Invia a me stesso (sofia.perioli@hilti.com)                       |         |
| Destinatario email                                                |         |
| Ex: name@example.com                                              |         |
| L<br>Separare valori multipli andando a capo o mettendo una virgo | ola "," |
| Messaggio al destinatario                                         |         |
| Inserire messaggio                                                |         |

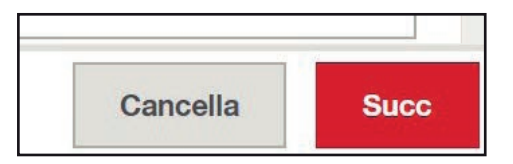

Report costi beni

Costi beni è un menù dal quale è possibile ricavare il valore di costo di un determinato bene per il tempo trascorso in una determinata ubicazione (es. cantiere) oppure attribuire costi aggiuntivi alla stessa (costi di trasporto).

Questo report nasce dalla necessità di attribuire al cantiere non solo i costi dei materiali e della manodopera, ma anche dei singoli beni univoci (es. attrezzature) che concorrono alla produzione in quel determinato cantiere e tutti i costi aggiuntivi.

Una volta dato un **valore giornaliero** al bene in fase di **aggiunta** dello stesso o in **modo massivo** successivamante, il software conterà il **numero di giorni** che questo bene trascorrerà in ogni singola ubicazione, restituendo un **report** facilmente lavorabile.

Per una corretta registrazione dei dati relativi ai costi dei beni è necesssario il corretto e costante **trasferimento dei beni**, da ubicazione ad ubicazione, da parte degli utilizzatori del sistema.

La gestione, l'utilizzo e la modiifca dei **costi beni** e relativi **report** può essere fatta solo ed esclusivamante utilizzando la **versione web** del software.

## Come si imposta un costo del bene

Per poter calcolare i costi dei beni e poterli quindi addebitare ad un'ubicazione è necessario assegnare ad ogni bene univoco presente nel software che si vuole coinvolgere nel conteggio, un **costo giornaliero.** 

Il costo giornaliero verrà moltiplicato per tutti i giorni utili definiti per il calcolo die costi beni.

L'assegnazione del costo può essere fatta su ogni singolo bene in fase di creazione, sul singolo bene anche dopo averlo creato o con una importazione massiva dei valori (per quest'ultima contattare i referenti Hilti).

## **VERSIONE WEB**

1. In fase di aggiunta bene (vedi capitolo **«Aggiungi bene»**) – in fondo alla seconda pagina (**«Inserire informazioni aggiuntive»**) compilare i campi nella sezione **«Costi Beni»** 

2. Inserire un valore del bene

3. Cliccare su «Giornaliero»

4. Inserire il costo giornaliero del bene e cliccare su «**Fine**».

Attenzione: l'eventuale modifica del singolo valore bene e costo giornaliero, una volta salvato, va fatta sul Modello del bene dal menu «Amministrazione».

| Valore bene                 |   |  |
|-----------------------------|---|--|
| Tino di costo bene • 🗿      |   |  |
| O Nessuno - Mai impostat    | D |  |
| Giornaliero                 |   |  |
| Costo giornaliero dei beni* |   |  |

Tramite la versione web di Hilti ON!Track è possibile inserire dei «costi una tantum» all'interno dei report costi beni.

Questa funzionalità è gestibile tramite il pannello «Costi beni» e consente di andare a registrare voci di costo aggiuntive, come quelli di trasporto.

## **VERSIONE WEB**

- 1. Clicca su «Costi beni»
- 2. Clicca su «Aggiungere costi»
- 3. Inserire tutte le informazioni necessarie: cantiere di riferimento, tipologia di costo, importo, data di addebito
- 4. Clicca su «Fine»

| Reportistica | Costi beni          | Amministrazione | •    |
|--------------|---------------------|-----------------|------|
| costi 💌      | Date del rapporto 🔻 | Produttore 🔻    | Tipo |

| 233 Elementi | Aggiunger<br>e c | Elimina<br>cost | Esporta      |                 |
|--------------|------------------|-----------------|--------------|-----------------|
| - Hilti A    | G 125-A22        |                 |              |                 |
| Smer         | rigliatrice      | angolar         | e a batteria | a (brushless) c |

| jungere costo di trasferimento aggiuntivo |         | 1 |
|-------------------------------------------|---------|---|
| Informazioni generali                     |         |   |
| Ubicazione costo *                        |         |   |
| Digita o seleziona                        | *       |   |
| Descrizione •                             |         |   |
| Es. Trasporto                             |         |   |
| Somma*                                    |         |   |
| EUR                                       |         |   |
| Data trascorsa •                          |         |   |
| D-MMM-YYYY                                | <b></b> |   |

| giungere costo di trasferimento aggiuntivo |            |  |
|--------------------------------------------|------------|--|
| Informazioni generali                      |            |  |
| Ubicazione costo *                         |            |  |
| Digita o seleziona                         | *          |  |
| Descrizione •                              |            |  |
| Es. Trasporto                              |            |  |
| Somma*                                     |            |  |
| EUR                                        |            |  |
| Data trascorsa*                            |            |  |
| D-MMM-YYYY                                 | <b>100</b> |  |

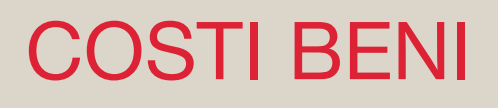

Al fine di ottenere un calcolo die costi beni più preciso è possibile definire un calendario di attività del bene.

É possibile impostare i **giorni effettivi** e le **festività** che devono essere conteggiate. Si può inoltre precisare l'orario di lavoro del bene.

## **VERSIONE WEB**

1. Cliccare sulla freccia accanto al nome dell'utente e selezionare «Impostazioni azienda»

2. Selezionare costi beni e cliccare sul tasto rosso «**Modifica**» in basso a destra dello schermo

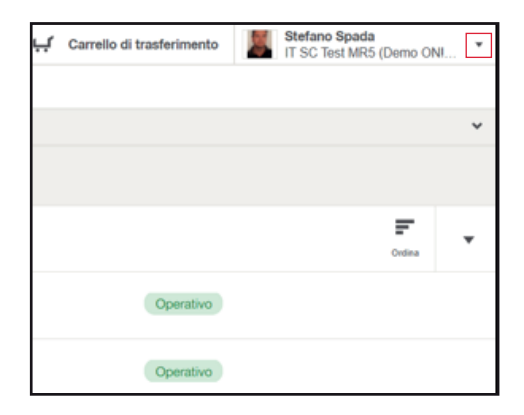

| 🏗 Impostazioni azienda             |
|------------------------------------|
| Dettagli dell'azienda              |
| Tracciamento beni                  |
| Impostazione di eliminazione       |
| Controlli di inventario            |
| Informazioni di licenza e utilizzo |
| Costi beni                         |
| Opzioni di trasferimento           |

3. Selezionare i giorni utili al calcolo dei costi beni

| Dettagli dell'azienda              | Gior         | ni di lavoro |
|------------------------------------|--------------|--------------|
| Tracciamento beni                  | Giorr        | 1i           |
| Importatione di eliminatione       | $\checkmark$ | Domenica     |
| impostazione di eliminazione       | $\checkmark$ | Lunedi       |
| Controlli di inventario            | $\checkmark$ | Martedi      |
| Informazioni di licenza e utilizzo | $\checkmark$ | Mercoledi    |
|                                    | $\checkmark$ | Giovedi      |
| Costi beni                         | $\checkmark$ | Venerdi      |
| Opzioni di trasferimento           | $\checkmark$ | Sabato       |

| ra di inizio | Ora di fine las                                                                                                    |
|--------------|----------------------------------------------------------------------------------------------------|
| 00:00        | 0 0 23:59                                                                                                    |
|              |                                                                                                    |
|              | and the second second se |
|              | 1 1 1 1 1 1 1 1 1 1 1 1 1 1 1 1 1 1 1                                                                                                    |
|              |                                                                                                    |
|              |                                                                                                    |

4. Se necessario, definire le ore di lavoro, ed aggiungere anche le festività cliccando su **«Aggiungi festività»** 

5. Digitare un nome di festività nel campo «**Nome**», definire di che tipo di evento si tratta ed inserire la data. Poi cliccare sul tasto rosso «**Aggiungi**»

| Aggiungi festività                    | ×      |
|---------------------------------------|--------|
| Nome *                                |        |
| Ex. Giorno nazionale                  |        |
| ricorrenza                            |        |
| Evento unico                          |        |
| O Evento di più giorni                |        |
| O Eventi ricorrenti nella stessa data |        |
| Data *                                |        |
| D-MMM-YYYY                            | iii ii |
|                                       |        |
| Cancella Aggiung                      | pi -   |

#### Come si crea un report costi beni

Definire un costo giornaliero di un bene, organizzare un giusto calendario per il calcolo dei costi beni, sono **operazioni necessarie** per poter avere dei dati corretti.

Ma come ottenere i dati?

Ci sono due modi per avere le informazioni:

Nel caso in cui si voglia avere una panoramica di tutti i beni calcolati e si desideri poi lavorare direttamente su un file excel, è sufficiente **esportare il report costi beni**.

Nel caso in cui, invece, ci sia la necessità di conoscere il costo di un determinato cantiere o di un determinato bene o gruppi di beni, allora **va eseguito un report**.

### **VERSIONE WEB**

1. Per una veloce estrazione di tutti i dati presenti nella sezione **«Costi beni»** è sufficiente cliccare su Esporta. Fatto ciò si apre automaticamente un file excel contenente tutte le informazioni.

2. Per avere solo le informazioni relative ad alcuni beni e poter applicare dei filtri bisogna accedere alla sezione «**Reportistica**», selezionare il **report Costi del bene** e cliccare sul tasto «**Duplicato**»

3. Assegnare un nome al report e seguire le indicazioni riempiendo i campi d'interesse nelle 5 sezioni di dettaglio.

| HILT      | ON!Track                                 |             |            |                    |                   |
|-----------|------------------------------------------|-------------|------------|--------------------|-------------------|
| Beni      | Consumabili                              | Ubicazioni  | Dipendent  | li Reportistica    | Costi beni        |
| Q, Carca  | a beni                                   | Qru         | ppo beni 💌 | Ubicazioni costi 💌 | Date del rapporto |
| 197 Eleme | enti Escoto                              |             |            |                    |                   |
| T         | Atlas Copce XAS 66<br>Compressore con ga | ncio traino |            | 30                 |                   |
| T         | veco Daly<br>Autocarro Aziendale         |             |            | 0                  |                   |

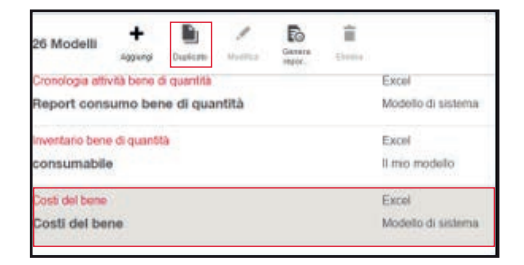

| Dettagi Madaba                                                                                                    |  |  |
|----------------------------------------------------------------------------------------------------|--|--|
| and the second second s |  |  |
| Lind) del bana                                                                                                    |  |  |
| Norma del machello di Imponitori                                                                                                    |  |  |
| Duplicate Cort del tene                                                                                                    |  |  |
| urnali Mr*                                                                                                    |  |  |
| E test                                                                                                    |  |  |
| 157 PDF (instant) is universitie daily colored in galaxies incidents a universitie of Tag                                                                                                    |  |  |
| Description                                                                                                    |  |  |
| Asset posts                                                                                                    |  |  |
|                                                                                                    |  |  |
|                                                                                                    |  |  |
|                                                                                                    |  |  |
|                                                                                                    |  |  |

4. Per ottenere le informazioni in automatico con una ricorrenza definita, nella pagina 5 della funzione di duplicazione del report, è possibile programmare la generazione di quest'ultimo.

È inoltre possibile decidere se ricevere il report via e-mail ed indicare eventuali altri destinatari. Al termine del processo cliccare sul

tasto rosso «Fine»

5. Una volta cliccato su fine, se lo si vuole generare subito , cliccare su **«Genera report»** 

| Destinutaria amali                                                                                                    |  |
|----------------------------------------------------------------------------------------------------|--|
| The interview patient galatic content                                                                                                    |  |
| fermidate must                                                                                                    |  |
| En Impediatelite                                                                                                    |  |
| types and with the set of the set of the set |  |
| Resuggo al dollestario                                                                                                    |  |
| Training Coloniages.                                                                                                    |  |
|                                                                                                    |  |
|                                                                                                    |  |
|                                                                                                    |  |
|                                                                                                    |  |
|                                                                                                    |  |

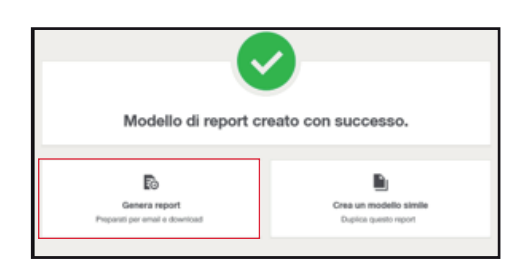

| Modelli                                                 | Report generati <b>(</b>    |
|---------------------------------------------------------|-----------------------------|
| 9 Reportistic                                           | a 🚊 🗎<br>Devricad Elimina   |
| <ul> <li>Costi del ber</li> <li>Duplicato Du</li> </ul> | e<br>Iplicato Costi del ben |

6. Cliccare su **«Report generati»**, poi su **«Ricaricare»**, selezionare la riga del report e cliccare su **«Download»** 

Come si modifica un report costi beni

Una volta creato un duplicato di un report, aver selezionato i campi che interessano, averlo salvato e generato, il report rimane **a disposizione nel menù reportistica** fra i modelli. Successivamente si può lanciare nuovamente oppure è possibile modificarlo.

La modifica consente di cambiare i parametri senza dover ogni volta fare un duplicato di un report.

## **VERSIONE WEB**

1. Selezionare la riga del report duplicato, cliccare sul tasto **«Modifica»** 

| 2. Modificare le informazio | ni, in | base |
|-----------------------------|--------|------|
| alle necessità              |        |      |

| 3. Cliccare sul tasto rosso «Fine» per |  |
|----------------------------------------|--|
| salvare il report                      |  |

| 27 Modelli      | +<br>Applumpi | Duplicato | Modifica | Genera<br>mpor | <b>i</b><br>Elerina |                    |
|-----------------|---------------|-----------|----------|----------------|---------------------|--------------------|
| inventario peni | e a quanti    | 8         |          |                |                     | EXC6I              |
| consumabile     | 0             |           |          |                |                     | Il mio modello     |
| Costi del bene  |               |           |          |                |                     | Excel              |
| Costi del be    | ne            |           |          |                |                     | Modello di sistema |
| Costi del bene  |               |           |          |                |                     | Excel              |
| Duplicato C     | osti del b    | ene       |          |                |                     | Il mio modello     |

| adifica modello di report                                   | ×                                                        |
|-------------------------------------------------------------|----------------------------------------------------------|
| Inserisci dettagil 2 Seleziona filtri 3 Seleziona colonne 4 | Seleziona raggruppamento     S     Programma e condividi |
| Dettagli Modello<br>Calegoria di report<br>Costi del bene   |                                                          |
| iome del modello di rapporto* Duplicato Costi del bene      |                                                          |
|                                                             | ٥                                                        |
| Asset costs                                                 |                                                          |
|                                                             |                                                          |
|                                                             | Cancella                                                 |

| ludifica modello di report                                                                                                    | ×                              |
|----------------------------------------------------------------------------------------------------|--------------------------------|
| 1 Disentari dell'agli 2 Balestona Min 3 Delastona colorre 4 Balasiona raggio                                                                                                    | pamento 1 Programma è condició |
| Programmo generatore del report                                                                                                    |                                |
| 0.5                                                                                                    |                                |
|                                                                                                    |                                |
| Construction of the second limit of a limit of the second limit of the second limit of |                                |
| Dedtadara and                                                                                                    |                                |
| far naradisarran en.                                                                                                    |                                |
| Anderse and Anderse Anderse and Anderse and And                                                                                                    |                                |
| inanin (manggit                                                                                                    |                                |
|                                                                                                    |                                |
|                                                                                                    |                                |
| Passaggis precidente                                                                                                    | Cancella Fine                  |

4. Una volta salvato, è possibile generarlo selezionando la riga del report e cliccando su **«Genera report».** 

| 27 Modelli<br>inventano bene<br>consumabile<br>Costi del bene | +<br>Accluration<br>and quantition | Dupikato | Modifica | Cenera<br>Near | Eleretra | Excel<br>Il mio modello<br>Excel             |
|---------------------------------------------------------------|------------------------------------|----------|----------|----------------|----------|----------------------------------------------|
| Costi del bene<br>Costi del bene<br>Duplicato Co              | ne<br>osti del b                   | ene      |          |                |          | Modello di sistem<br>Excel<br>Il mio modello |

5. Cliccare sul tasto rosso «Generare»

| Senerare report                               |   |          |          |
|-----------------------------------------------|---|----------|----------|
| Name the report                               |   |          |          |
| Duplicato Displicato Custi dal beixe          |   |          |          |
| Fallet desl'arbarvados di dada 🔕              |   |          |          |
| Utimo s attuale à processe mese intera        | ۲ |          |          |
| Citizar o attains a generative ranne ettera * |   |          |          |
| An: 101                                       |   |          |          |
| Dipte a seamers.                              |   |          |          |
| Unger if seni                                 |   | <br>     |          |
|                                               |   | Cancella | Generars |

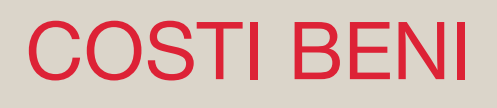

Come si elimina un report costi beni

I report costi beni possono anche essere eliminati.

Nel caso in cui non si voglia più utilizzare un report è sufficiente **eliminarlo dall'elenco dei modelli del menù reportistica.** 

### **VERSIONE WEB**

1. Nella scheda **«Reportistica»**, all'interno della sezione **«Modelli»** selezionare il report che si vuole eliminare e cliccare su **«Elimina»** 

| Beni                           | Consu         | umabili   | Ubi      | cazioni         | Dipendenti          | Reportistica |
|--------------------------------|---------------|-----------|----------|-----------------|---------------------|--------------|
| Modelli                        | Repo          | rt genera | rti      |                 |                     |              |
| ?7 Modelli                     | +<br>Applungi | Diplicate | Modifica | Cenera<br>Neper | Einina Einina       |              |
| Costi del bene<br>Duplicato Di | uplicato      | Costi del | bene     |                 | Excel<br>Il mio mod | ello         |

## SETTAGGIO GENERALE UTENZA

#### Impostazioni azienda

All'interno dello strumento ON!Track, tramite la pagina web è possibile definire le **«impostazioni azienda» in base alle proprie preferenze.** 

Per fare ciò è necessario accedere all'omonimo menù di riferimento nel quale è possibile intervenire e fissare l'impostazione generale dello strumento rispetto alle seguenti aree:

- Dettagli dell'azienda da qui è possibile ottenre / modificare le «informazioni anagrafiche» della propria azienda.
- **Tracciamento beni** in questa area è possibile ottener le informazioni relative alle funzioni di «tracciamento attivo» con Bluetooth e modificarne l'abilitazione.
- **Impostazione di eliminazione** premette di ottenere le informazioni relative alla cancellazione dei «beni trasferiti» e modificarne l'abilitazione.
- **Controlli di inventario** qui è possibile modificare l'abilitazione relativamente all'impostazione di «controllo manuale» dell'inventario.
- **Condizione del bene Hilti** Se attivata, consente allo stato del bene Hilti di aggiornare anche lo stato del bene definito dall'utente
- Informazioni di licenza e utilizzo consente solo di ottenere le informazioni relative al contenuto «licenza e utilizzo».
- **Costi Beni (non presente nella versione basic)** da qui è possibile ottenere le informazioni relative al contenuto «costi beni» e modificarne il settaggio.
- Opzioni di trasferimento in questa sezione è possibile definire le impostazioni relative alla «politica di trasferimento» in base alle proprie preferenze e abilitare l'invio per email del documento di consegna.
- Richiesta dal campo in questa sezione è possibile attivare o disattivare la funzionalità «Richiesta dal campo».

## **VERSIONE WEB**

#### Impostazioni azienda

1. Cliccare in alto a destra nel punto in cui si trova il nome dell'utente

2. Cliccare su «Impostazioni azienda»

| بب | Carrello di trasferimento | : | Nome Cognome<br>HILTI - ONITrack Basic MR4 | • |
|----|---------------------------|---|--------------------------------------------|---|
|    |                           |   |                                            |   |
|    |                           |   |                                            |   |

| 다 Carrello di tras | ferimento | Nome Cognome     HILTI - ONITrack Basic MR4 | * | + |
|--------------------|-----------|---------------------------------------------|---|---|
|                    | Contatto  | , assistenza e informazioni                 |   | l |
|                    | 😽 Imposta | zioni azienda                               |   |   |
|                    | impostaz  | zioni utente                                |   |   |
| 1                  | Logout    |                                             |   |   |

| HILTTI ONITra             | ĸ            |                         |                   |
|---------------------------|--------------|-------------------------|-------------------|
| Beni Ubicazion            | i Dipendenti | Reportistica            | Amministrazione * |
| R6 Impostazioni azi       | enda         |                         |                   |
| Dettagli dell'azienda     |              | Informaz                | ioni sull'azienda |
| Tracciamento beni         |              | Logo azien              | dale              |
| Impostazione di eliminaz  | ione         |                         |                   |
| Controlli di inventario   |              |                         |                   |
| Informazioni di licenza e | utilizzo     | Azienda                 |                   |
| Opzioni di trasferimento  |              | HILTI - ON<br>Indirizzo | (Track Basic MR4  |

## si desidera intervenire (es. Dettagli dell'azienda)

3. Scegliere la relativa area su cui

### **VERSIONE WEB**

#### Impostazioni azienda - Dettagli azienda

1. Cliccare su «Dettagli dell'azienda»

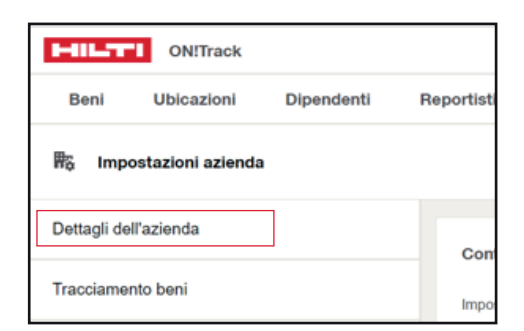

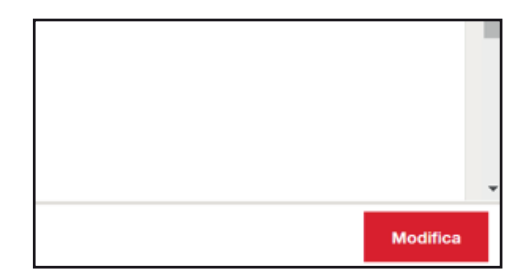

2. Cliccare su **«Modifica»** in basso a destra dello schermo

| Informazioni sull'aziendo<br>Lugo spierdek |          |                               |  |
|--------------------------------------------|----------|-------------------------------|--|
|                                            | / Hallan |                               |  |
| Note conclus                               |          |                               |  |
| Republican 1                               |          | Miga mitropo 2                |  |
| Prazza ledra Mortanelli 28                 |          | Ex. Notinghan<br>Golar petite |  |
| APRIL DAM OF WARM                          |          | tores Cancella                |  |

4. Per concludere la modifica cliccare su «**Salva**» in basso a destra dello schermo

| Cancella | Salva |
|----------|-------|

## **VERSIONE WEB**

#### Impostazioni azienda - Tracciamento beni

1. Cliccare su «Tracciamento beni»

- 2. Cliccare sull' icona «Info»
- 3. Leggere le informazioni contenute nel messaggio pop-up

4. Cliccare il tasto sulla destra se si vuole attivare il tracciamento dei beni via Bluetooth

| 開 <sub>2</sub> Impostazioni azienda |   |
|-------------------------------------|---|
| Dettagli dell'azienda               |   |
| Tracciamento beni                   | c |
| Impostazione di eliminazione        | ( |
|                                     |   |

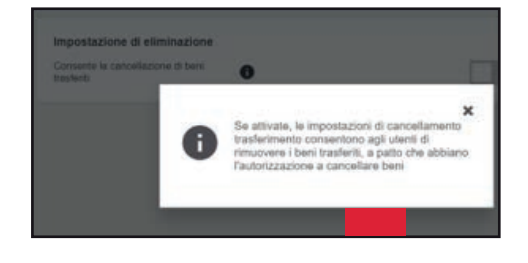

| Impostazione di eliminazione                    |   |  |
|-------------------------------------------------|---|--|
| Consente la cancellazione di beni<br>trasferiti | 0 |  |
|                                                 |   |  |

## **VERSIONE WEB**

#### Impostazioni azienda - Impostazioni di eliminazione

#### 1. Cliccare su

«Impostazioni di eliminazione»

| 聯 Impostazioni azienda       |   |
|------------------------------|---|
| Dettagli dell'azienda        |   |
| Tracciamento beni            | c |
| Impostazione di eliminazione |   |

2. Cliccare sull' icona «Info»

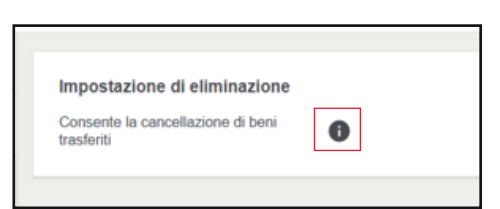

3. Leggere le informazioni contenute nel messaggio pop-up

4. Cliccare il tasto sulla destra se si vuole attivare il tracciamento dei beni via Bluetooth

### **VERSIONE WEB**

#### Impostazioni azienda - Controlli di inventario

1. Cliccare su «Controlli di inventario»

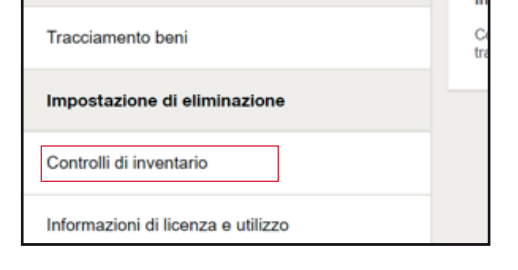

ne di eliminazione

cellazione di beni

.

| 2. | Cliccare | sull' | icona | «Info» |
|----|----------|-------|-------|--------|
|----|----------|-------|-------|--------|

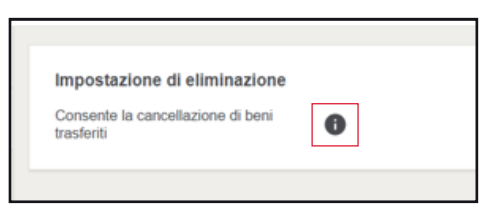

3. Leggere le informazioni contenute nel messaggio pop-up

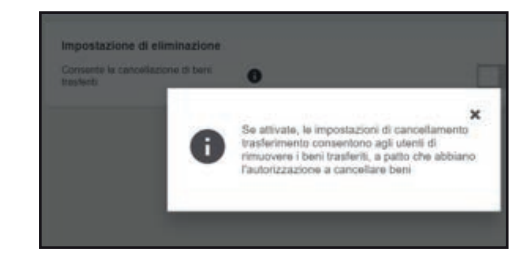

4. Cliccare il tasto sulla destra se si vuole attivare il tracciamento dei beni via Bluetooth

| Impostazione di eliminazione                    |   |  |
|-------------------------------------------------|---|--|
| Consente la cancellazione di beni<br>trasferiti | 0 |  |

## **VERSIONE WEB**

#### Impostazioni azienda - Informazioni di licenza e utilizzo

1. Nella sezione «Informazioni di licenza e utilizzo è possibile visualizzare i dettagli di licenza e le statistiche sull'utilizzo dell'applicazione

| D                            | lettagli licenza                            |
|------------------------------|---------------------------------------------|
| D                            | teta inizio                                 |
| 10                           | 8-Feb-2021                                  |
| М                            | foduli aggiuntivi attivi                    |
| -                            |                                             |
| М                            | foduli aggiuntivi inattivi                  |
| c                            | losto bene                                  |
| 0                            | hire<br>lashboard                           |
| õ                            | Sonsumabili                                 |
|                              |                                             |
| s                            | itatistiche sull'utilizzo dell'apolicazione |
| _                            |                                             |
| N                            | lumero beni univoci registrati              |
| 2                            | 48                                          |
| N                            | iumero di utenti                            |
|                              | Servero di segne                            |
| _                            |                                             |
| stati                        | istiche sull'utilizzo dell'applicazione     |
|                              | anano one anema ane approximatore           |
|                              | aro beni univoci registrati                 |
| lume                         |                                             |
| Nume<br>10                   |                                             |
| Nume<br>IO<br>Nume           | aro di utenti                               |
| Nume<br>IO<br>Nume           | sro di utenti                               |
| Nume<br>Nume<br>Nume<br>Nume | ero di utenti<br>umabili                    |

### **VERSIONE WEB**

#### Impostazioni azienda -Costi beni

1. Cliccare su «Costi beni»

2. Cliccare su **«Modifica»** in basso a destra dello schermo e modificare i campi desiderati

3. Per concludere la modifica cliccare su «**Salva**» in basso a destra dello schermo

|                                    | 0 |
|------------------------------------|---|
| Informazioni di licenza e utilizzo |   |
| Costi beni                         |   |
| Opzioni di trasferimento           |   |
|                                    |   |

| -        |
|----------|
| Modifica |
|          |

| Cancella | Salva |
|----------|-------|

## **VERSIONE WEB**

#### Impostazioni azienda - Opzioni di trasferimento

#### 1. Cliccare su «**Opzioni di trasferimento**»

2. Cliccare sull' icona «**Info**» delle varie opzioni di scelta e leggere le informazioni contenute nel messaggio pop-up

3. Selezionare l'opzione di trasferimento desiderata

4. Se l'opzione selezionata è **«Disabilitato»**, è possibile attivare l'invio della nota di consegna dopo il trasferimento cliccando sull'apposito pulsante

### **VERSIONE WEB**

#### Impostazioni azienda -Richiesta dal campo

1. Cliccare su «Richiesta dal campo»

2. Cliccare sul pulsante a destra per abilitare la funzionalità **«Richiesta dal campo»** 

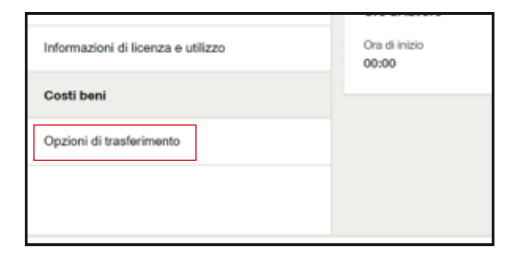

| Opzioni di trasferimento              |
|---------------------------------------|
| Conferma la politica di trasferimento |
| Disabilitato                          |
| O Obbligatorio                        |
| Opzionale                             |
|                                       |

| Opzioni di trasferimento              |  |
|---------------------------------------|--|
| Conferma la politica di trasferimento |  |
| Disabilitato (i)                      |  |

| Opa   | zioni di trasferimento                                                                                                    |
|-------|----------------------------------------------------------------------------------------------------|
| Con   | ferma la política di trasferimento                                                                                                    |
| ۲     | Disabilitato                                                                                                    |
| 0     | Obbligatorio 🚯                                                                                                    |
| 0     | Opzionale                                                                                                    |
| Invia | a la nota di consegna dopo il trasferimento                                                                                                    |
| 0     | Ativa per inviane note di consegna tramite e-mail dopo ogni trasfermento.<br>Sono ammessi solo un massimo di destinatari della mali con la nota di consegna. Pai riferimento allo storico trasfermenti per scancare la nota di consegna |
|       |                                                                                                    |

| Informazioni di licenza e utilizzo |   |
|------------------------------------|---|
| Costi beni                         |   |
| Opzioni di trasferimento           |   |
| Richiesta dal campo                | • |

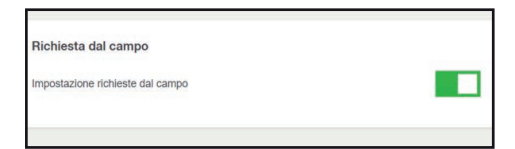

## SETTAGGIO GENERALE UTENZA

#### Impostazioni utente

All'interno dello strumento ON!Track, tramite la pagina web è possibile **consultare e definire** le «impostazioni utente» in base alle proprie preferenze.

Per fare ciò, si via web che tramite app per smartphone/tablet, è necessario accedere al'omonimo menù di riferimento.

Alcune delle impostazioni e delle informazioni personali (es. Certificati) sono consultabili anche attraverso l'APP.

## **VERSIONE WEB**

1. Cliccare in alto a destra nel punto in cui si trova il nome dell'utente

2. Cliccare su «Impostazioni utente»

| Ļ | Carrello di trasferimento | HILTI - ONITrack Basic MR4                  |
|---|---------------------------|---------------------------------------------|
|   |                           |                                             |
| ų | Carrello di trasferimento | Nome Cognome     HILTI - ONITrack Basic MR4 |
|   | Contatto,                 | assistenza e informazioni<br>oni azlenda    |
|   | impostazi                 | oni utente                                  |

3. In questa sezione è possibile rivedere le informazioni personali ed eventualmente aggiornare il proprio indirizzo di posta elettronica e la password cliccando sull'apposito spazio

4. Si possono inoltre visualizzare i certificati personali cliccando sul tasto **«Visualizza certificati»** 

5. Infine, è possibile impostare le preferenze personali relativamente a **lingua** e **posizione**.

| California and a second second second second |
|----------------------------------------------|
| Visualizza certificati                       |

| Preferenze         |   |
|--------------------|---|
| Seleziona la Impua |   |
| Italiano           | * |
| Posizione attuale  |   |
| Seleziona          |   |

## PANNELLO DI CONTROLLO

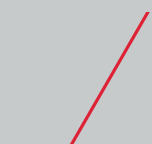

#### Come si scarica l'APP dallo store smartphone

## VERSIONE APP

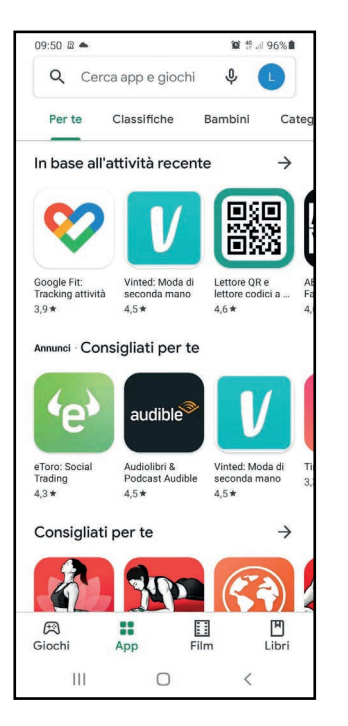

1. Aprire **Google Play Store o Apple Store** dal proprio dispositivo mobile.

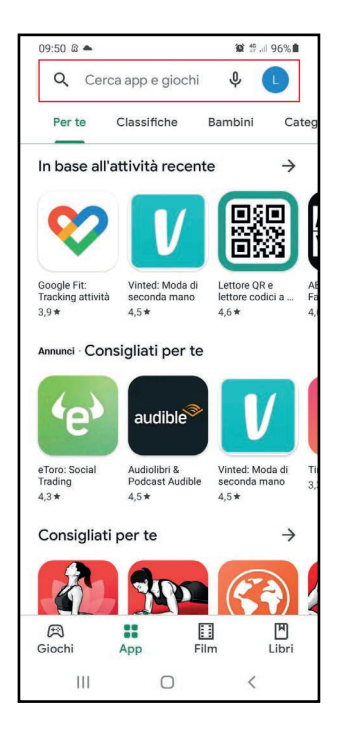

2. Digitare **"Hilti On!Track 3"** nella barra di ricerca.

| 09:58 | <b>□</b> ▲⊙ • |       | <b>10</b> 👯 all 9 | 5% |
|-------|---------------|-------|-------------------|----|
| ÷     | Hilti On!Tr   | ack3  |                   | ×  |
| 5     | Hilti ON!Tra  | ick 3 |                   |    |
| Q     | hilti on trac | k 3   |                   |    |
| Q     | hilti on trac | k 3.0 |                   | ⊼  |
|       |               |       |                   |    |
|       |               |       |                   |    |
|       |               |       |                   |    |
|       |               |       |                   |    |
|       |               |       |                   |    |
|       |               |       |                   |    |
|       |               |       |                   |    |
|       |               |       |                   |    |
|       |               |       |                   |    |
|       | 111           | 0     | <                 |    |

3. Fare clic nei risultati di ricerca nel menu a tendina.

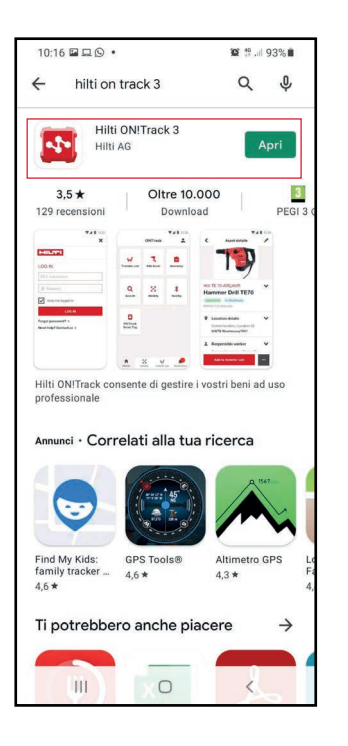

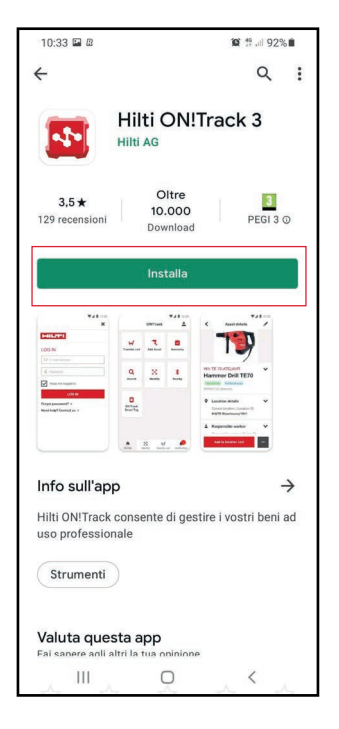

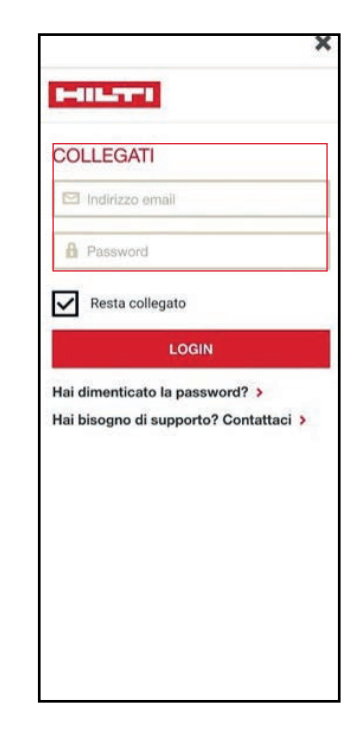

4. Fare clic su Hilti ON!Track nella sezione App della pagina installare ON!Track sul proprio dei risultati della ricerca.

5. Fare clic su **Installa** per dispositivo mobile.

6. Inserire Nome Utente e Password.

## PANNELLO DI CONTROLLO

## Guida di supporto

## **VERSIONE APP**

| 11:04 🕥 🖼 🛙                   |                    | 😂 🛱 💷 90% 🗎      |
|-------------------------------|--------------------|------------------|
| 0                             | ON!Track           | +                |
| <b>L</b><br>Trasferiment<br>i | +<br>Aggiungi      | <b>Nventario</b> |
| E<br>Identifica               | Nelle<br>vicinanze | Tag<br>Bluetooth |
| Conferma consegna             |                    |                  |
| " <b>1</b><br>Beni            | 🗞<br>Consumabili   |                  |
| Home Ide                      | E H                | enti Avvisi      |
| 111                           | 0                  | <                |

1. Cliccare sul punto di domanda.

| 11.04 🖬 🕒 🛯                                                     | M 11 11 0 9 10 M |
|-----------------------------------------------------------------|------------------|
| Bisogno di aiuto?                                               | <u>x</u> -       |
| Beni                                                            |                  |
| → Aggiungi bene                                                 | 2                |
| → Modifica bene                                                 | ntario           |
| ➔ Effettua un trasferimento                                     |                  |
| → Verifica di inventario                                        | 3<br>iag         |
| Avvisi & Servizi                                                | atooth           |
| → Gestisci Avvisi                                               |                  |
| → Assegna Servizi                                               |                  |
| Impostazioni                                                    |                  |
| ➔ Mostra i miei Certificati                                     |                  |
| <ul> <li>Modifica le mie impostazio<br/>degli Avvisi</li> </ul> | ni               |
| →                                                               |                  |
| Contattaci                                                      | Avvisi           |
| III O                                                           | <                |

2. Selezionare la categoria per la quale si ha necessità della guida di supporto.

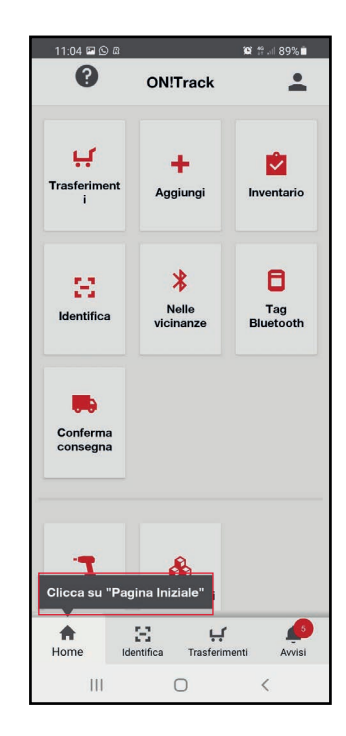

3. Seguire i suggerimenti forniti dalla guida.

## AGGIUNGI

### Come si aggiunge un bene univoco non Hilti

## VERSIONE APP

| 11:04 🛇 🖬 🛽                   |                                | 😥 🛱 .iil 90% 🗎    |
|-------------------------------|--------------------------------|-------------------|
| ?                             | ON!Track                       | +                 |
| <b>L</b><br>Trasferiment<br>i | +<br>Aggiungi                  | <b>inventario</b> |
| E<br>Identifica               | <b>X</b><br>Nelle<br>vicinanze | Tag<br>Bluetooth  |
| Conferma consegna             |                                |                   |
| - <b>1</b><br>Beni            | <b>&amp;</b><br>Consumabili    |                   |
| Home Id                       | EI Lí<br>entifica Trasferim    | enti Avvisi       |

1. Clicca su «Aggiungi»

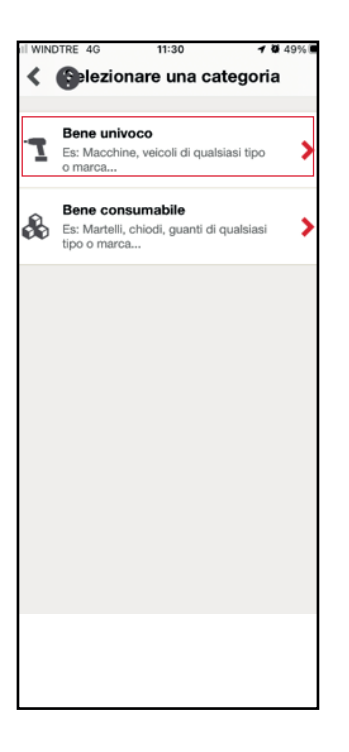

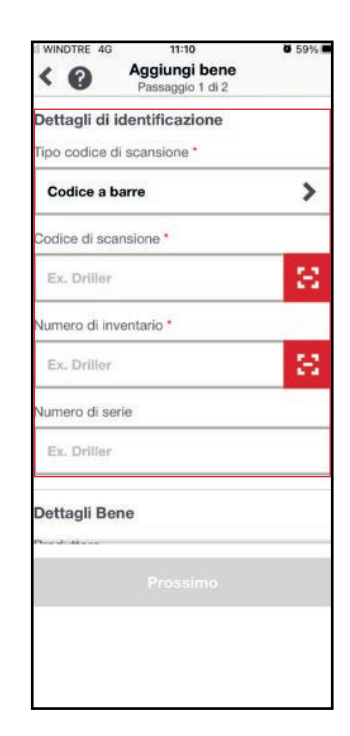

- 2. Clicca su «Bene univoco»
- 3. Inserire i «Dettagli di identificazione»

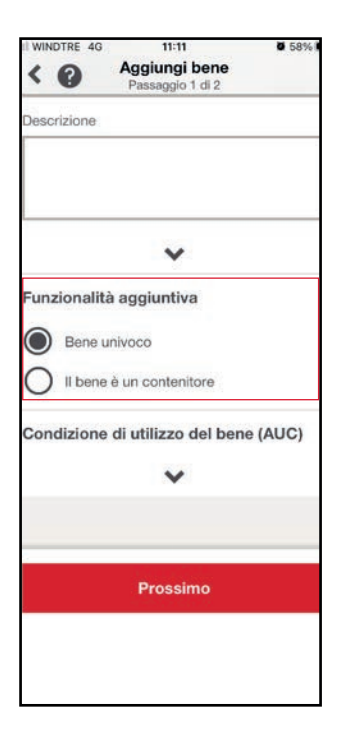

11:12 0 589 Aggiungi bene < 0 Dettagli ubicazione Jbicazione predefinita \* Sede Milano > Jbicazione attuale > Sede Milano V Dettagli del Dipendente Dipendente responsabile \* > Francesco Rosin Dipendente di magazzino \* Francesco Rosin > Complete

11:18 WINDTRE 40 Aggiungi bene < 0 Dettagli di proprietà Tipo di proprietà > Di proprietà ornitore Es. Hilti Data di acquisto d MMM y 苗 Codice di costo Ex. Driller Ordine di acquisto Es, Scaffale 123 Complete

4. Indica la tipologia di bene, poi clicca sul tasto **«Prossimo»**  5. Indica l'ubicazione predefinita ,quella attuale ed i dipendenti responsabili»  6. Indica lil «Tipo di proprietà» e clicca su «Completa» AGGIUNGI

Come si aggiunge un bene univoco Hilti

## **VERSIONE APP**

| 11:04 🕓 🖼 🛙                   |                                | 😰 🛱 💷 90% 🗖       |
|-------------------------------|--------------------------------|-------------------|
| ?                             | ON!Track                       | <b>±</b>          |
| <b>L</b><br>Trasferiment<br>i | +<br>Aggiungi                  | <b>inventario</b> |
| E<br>Identifica               | <b>X</b><br>Nelle<br>vicinanze | Tag<br>Bluetooth  |
| Conferma<br>consegna          |                                |                   |
| <b>1</b><br>Beni              | <b>e</b><br>Consumabili        |                   |
| Home Ide                      | E 🖬                            | nenti Avvisi      |

1. Clicca su «Aggiungi»

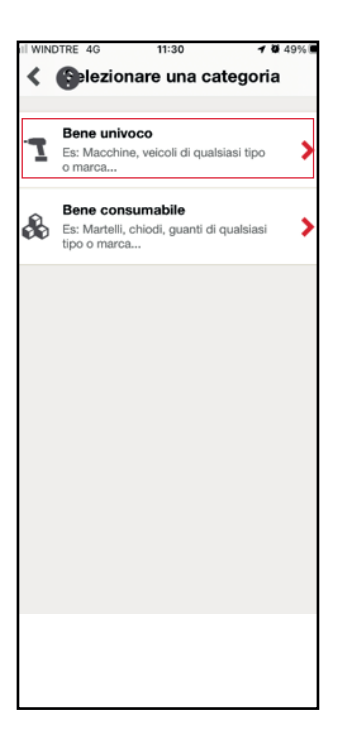

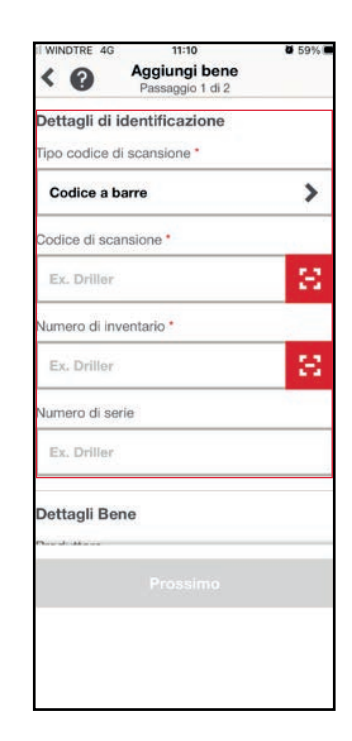

- 2. Clicca su «Bene univoco»
- 3. Inserire i «Dettagli di identificazione»

| <         | A90<br>Past | giungi bene<br>magain 1 di 2 | 15      |
|-----------|-------------|------------------------------|---------|
| Dettagli  | bene        |                              |         |
| Produttor | 0           |                              |         |
| Selector  | 50          |                              | >       |
| Modello   |             |                              |         |
| 5depu     | 0055        |                              | >       |
| E         | A ABON      | ingi immagir                 | e lione |
| Es. Du    | 1000 (A 100 | H(GAGO) HE                   |         |
| Gruppo b  | arii        |                              |         |
| Seera     | Gerarchi    | in)                          | >       |
|           |             |                              |         |
|           |             |                              |         |

4. Scrivere Hilti nel campo «**Produttore**»

| <     | Q | 48113 | 0 |
|-------|---|-------|---|
| Hilti |   |       |   |
|       |   |       |   |
|       |   |       |   |
|       |   |       |   |
|       |   |       |   |
|       |   |       |   |
|       |   |       |   |
|       |   |       |   |
|       |   |       |   |
|       |   | 0     | 6 |

5. Selezionare «Hilti»

| <        | Seleziona un bene Hilti                                    | 0   |
|----------|------------------------------------------------------------|-----|
| Q        | Garca.                                                     |     |
| 120 8824 |                                                            |     |
|          | Hill Perforators TE 40-ATC-AVR<br>84238<br>1 Gau 2021      | >   |
| -1963    | 1481<br>29001                                              | >   |
| *1953    | Hills B 36/3.0 Li-keet<br>1100-022                         | >   |
| *1982    | Hells D 22/1.6 Li-tom<br>4240400                           | >   |
| 3        | HBI Trapano avvitatore compatte<br>200200164<br>1 Gau 2021 | • > |
|          | HB Later multilinia PM 30-MG<br>366205016<br>1 Giu 2021    | >   |
|          | Association and a second state of the                      |     |
|          | III. O K                                                   |     |

6. Indicare la **matricola** del bene Hilti nel campo di ricerca.

| WINDIRE 4G      | 11:12                             | 0 58% |
|-----------------|-----------------------------------|-------|
| < 0             | Aggiungi bene<br>Passaggio 2 di 2 |       |
| Dettagli ubic   | azione                            |       |
| Ubicazione pre  | definita *                        |       |
| Sede Milano     |                                   | >     |
| Ubicazione atti | uale                              |       |
| Sede Milano     |                                   | >     |
|                 | *                                 |       |
| Dettagli del I  | Dipendente                        |       |
| Dipendente res  | ponsabile *                       |       |
| Francesco F     | Rosin                             | >     |
| Dipendente di r | magazzino *                       |       |
| Francesco F     | Rosin                             | >     |
|                 | Complete                          |       |

7. Indica l'ubicazione predefinita e quella attuale, in seguito clicca su **«Completa»** 

## AGGIUNGI

Come si aggiunge un bene consumabile

## **VERSIONE APP**

| 11:04 🕓 🖼 🛙                   |                                | 😫 🛱 .iil 90% 🗎   |
|-------------------------------|--------------------------------|------------------|
| ?                             | ON!Track                       | +                |
| <b>L</b><br>Trasferiment<br>i | +<br>Aggiungi                  | <b>Nventario</b> |
| 3<br>Identifica               | <b>X</b><br>Nelle<br>vicinanze | Tag<br>Bluetooth |
| Conferma consegna             |                                |                  |
| - <b>1</b><br>Beni            | <b>&amp;</b><br>Consumabili    |                  |
| A Home Ide                    | E 🕂                            | nenti Avvisi     |

1. Clicca su «Aggiungi»

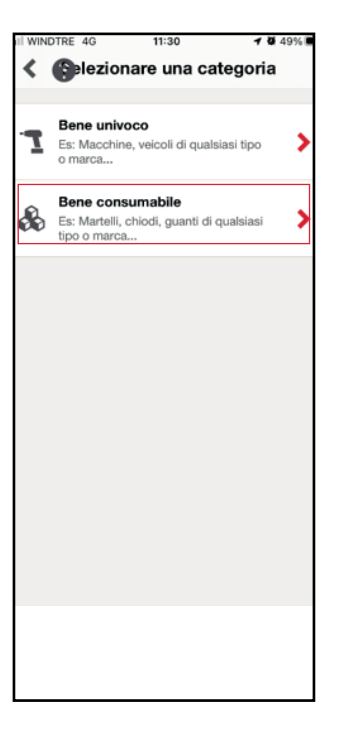

| Il identificazione<br>o di scansione<br>arre<br>cansione •<br>50 |              |
|------------------------------------------------------------------|--------------|
| e di scansione<br>erre<br>cansione •                             |              |
| arre<br>cansione •                                               |              |
| cansione •                                                       |              |
| 58                                                               |              |
|                                                                  | 8            |
| inventurio *                                                     |              |
| 54                                                               | 33           |
| onsumabile                                                       |              |
| (U                                                               | >            |
|                                                                  |              |
|                                                                  |              |
|                                                                  |              |
|                                                                  | inventario * |

- 2. Clicca su «Bene consumabile»
- 3. Inserire i «Dettagli di identificazione»
| × A99          | iungi Consumat               | olio       |
|----------------|------------------------------|------------|
| Unita di stocc | eggio •                      |            |
| Seleziona      |                              | >          |
| D Stato p      | redefinito a consum<br>nonti | iato per i |
| Immagine       |                              |            |
| 2              | Inserisci Immagi             | ne         |
| Gruppo beni    |                              |            |
| Senza Gera     | arohia                       | >          |
| Nome           |                              |            |
| to, Guarti (   | pilani.                      |            |
| Descrizione    |                              |            |
|                |                              |            |
|                |                              |            |
|                |                              |            |
| 10             | 0                            | 1          |

4. Indicare l'unità di misura e selezionare la casella sottostante se si vuole impostarlo come **«consumato**», poi cliccare sul tasto **«Completa»** 

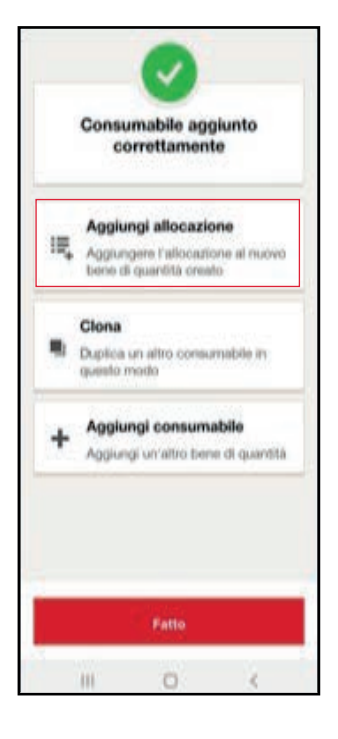

5. Clicca su **«Aggiungi** allocazione»

| ×      | Aggiu                     | ngi allocazio    | ine      |
|--------|---------------------------|------------------|----------|
| 0      | Ubinazione<br>Es: Cantier | e, Magazzino     |          |
| -      | Bene contr                | enitore          |          |
| 0      | Ex Contain                | ner, Furgane , I | Caneetta |
|        | attrozzi                  |                  |          |
| 0      | Dipendent                 |                  |          |
| ~      | Es: Dipend                | ente response    | bile     |
| Alloca | eroits                    |                  |          |
| MA     | GAZZINO                   |                  | >        |
| Dipen  | idente respo              | • elidean        |          |
| LU     | CA LATTAN                 | 121              | >        |
|        | Allocazion                | e principale     |          |
| Quan   | tità a stock (            | Metro) •         |          |
| 20     |                           |                  |          |
|        | Apple                     | ingi allocazior  | e i      |
| -      |                           |                  |          |

6. Indica l'allocazione, il dipendente responsabile e la quantità a stock e clicca su **«Aggiungi allocazione»** 

**IDENTIFICA** 

## Come si identifica un articolo

## **VERSIONE APP**

| 11:04 🛇 🖬 🕼                   |                           | 100 titI 90% 🗎    |
|-------------------------------|---------------------------|-------------------|
| ?                             | ON!Track                  | -                 |
| <b>F</b><br>Trasferiment<br>İ | +<br>Aggiungi             | <b>inventario</b> |
| E<br>Identifica               | Xelle<br>vicinanze        | Tag<br>Bluetooth  |
| Conferma consegna             |                           |                   |
| - <b>1</b><br>Beni            | <b>e</b><br>Consumabili   |                   |
| Home Id                       | 문 나<br>entifica Trasferim | enti Avvisi       |

1. Clicca su «Identifica»

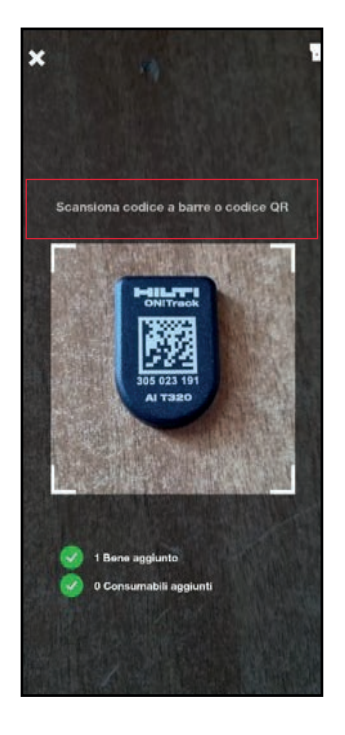

2. Inquadra il codice QR

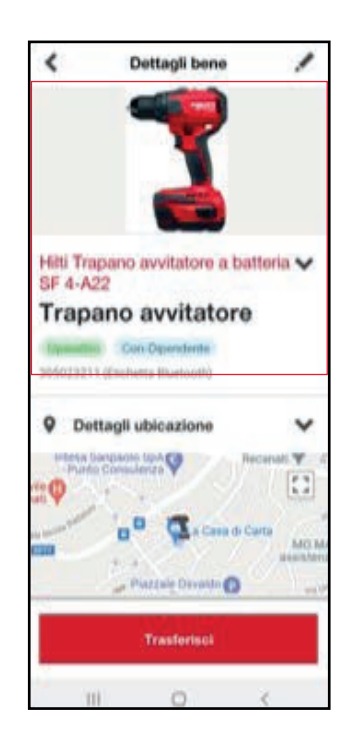

3. Verifica i **«Dettagli del bene»** identificato

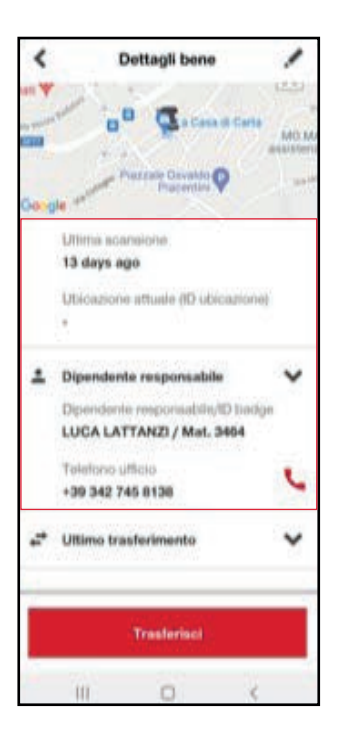

4. Verifica il **«Dipendente responsabile»** e **«Ultima scansione»** 

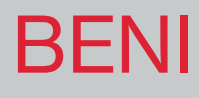

#### Come si ricerca un bene

### **VERSIONE APP**

| 11:04 🕓 🖼 🛙                   |                    | 🕱 🛱 💷 90% 🗎       |
|-------------------------------|--------------------|-------------------|
| ?                             | ON!Track           | <u>+</u>          |
| <b>L</b><br>Trasferiment<br>i | +<br>Aggiungi      | <b>inventario</b> |
| 3<br>Identifica               | Xelle<br>vicinanze | ag<br>Bluetooth   |
| Conferma consegna             |                    |                   |
| <b>1</b><br>Beni              | é Consumabili      |                   |
| Home Ide                      | E 🕻                | enti Avvisi       |

1. Clicca su «Beni»

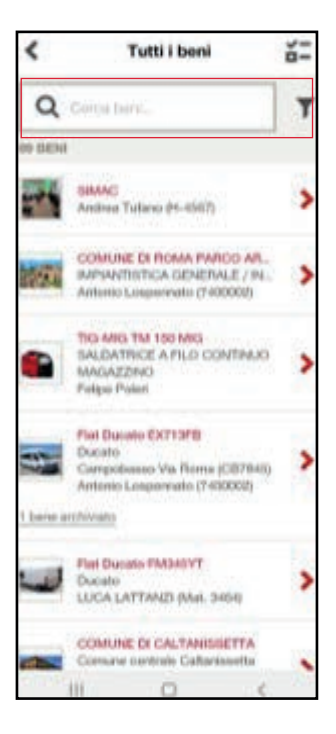

2. Cerca il bene tramite l'apposita barra di ricerca o trovalo scorrendo l'elenco

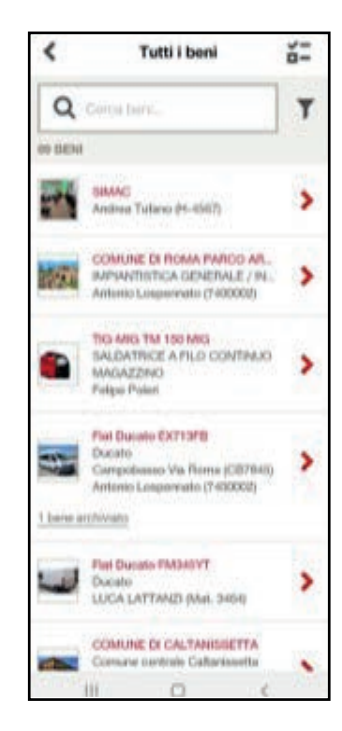

3. Seleziona il bene d'interesse

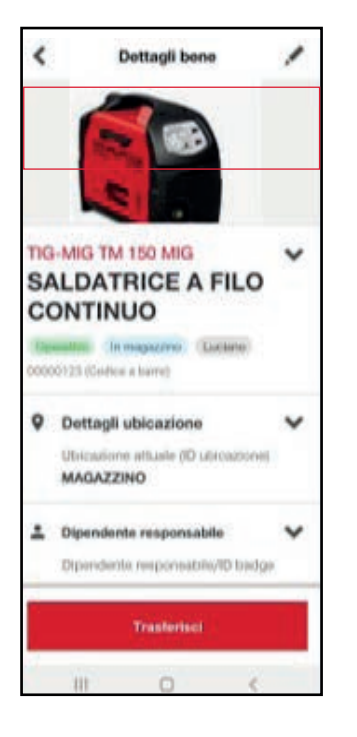

4. Verifica i dettagli e se necessario clicca su **«Trasferisci»** 

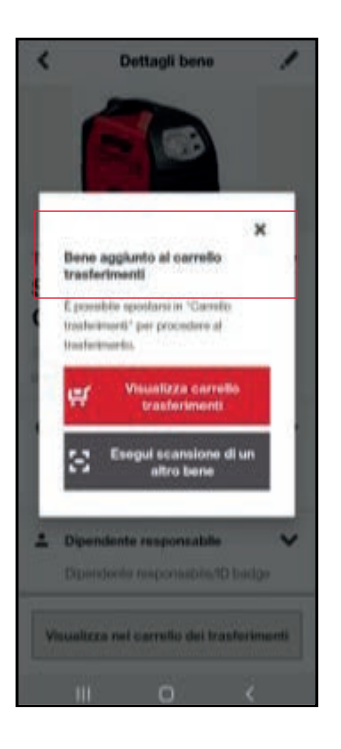

5. Prosegui con la ricerca o concludi il processo

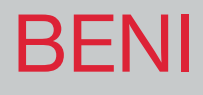

#### Visualizzazione ordina e filtra beni

## VERSIONE WEB

#### Visualizzazione ordina beni

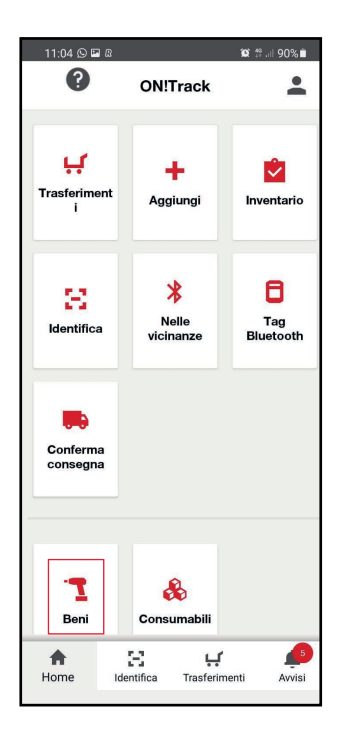

1. Clicca su «Beni»

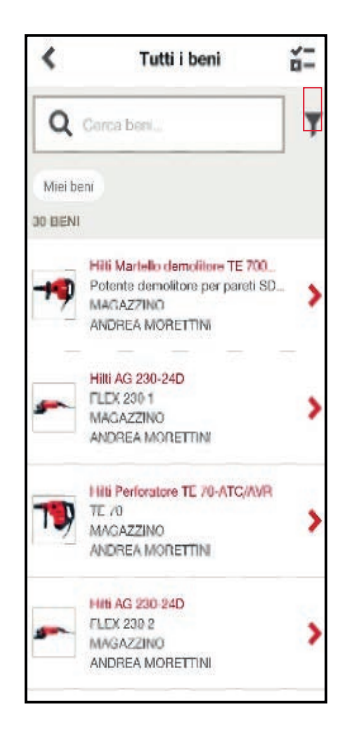

2. Clicca sul simbolo «imbuto» per impostare filtri o su «Miei beni» per visualizzare i beni di cui si è responsabili 3. Per impostare un ordinamento diverso da quello impostato clicca sulla prima freccia rossa a destra

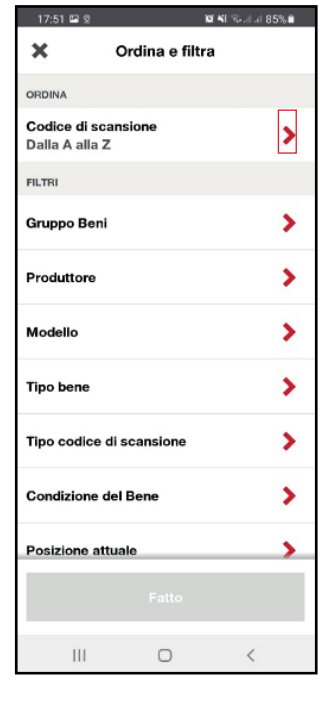

| <                 | Ordina         |
|-------------------|----------------|
| Dalla A alla 2    | Dalla Z alla A |
| Codice di scansè  | one            |
| Numero di Invent  | tario          |
| Produttore        |                |
| Modello           |                |
| Nome              |                |
| Posizione attuale |                |
| Dipendente resp   | onsabile       |
|                   |                |
|                   |                |
| 111               | 0 <            |

| ×                    | Ordina e filtra  |   |
|----------------------|------------------|---|
| OFIDIMA              |                  |   |
| Modello<br>Dalla A a | lla Z            | > |
| ris.TH               |                  |   |
| Gruppo I             | leni             | > |
| Produtto             | re               | > |
| Modello              |                  | > |
| Tipo ben             | <i>.</i>         | > |
| Tipo cod             | ice di scansione | > |
| Condizio             | ne del Bene      | > |
| Posizion             | e attuale        | > |
|                      | Fatto            |   |
|                      | 0                |   |

5. Clicca su «Fatto»

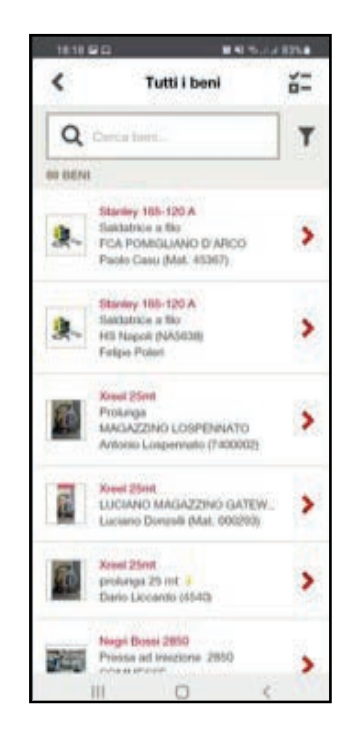

6. Verifica ed identifica il bene ricercato

#### **VERSIONE WEB**

da impostare

#### Visualizzazione filtra beni

4. Seleziona l'ordinamento

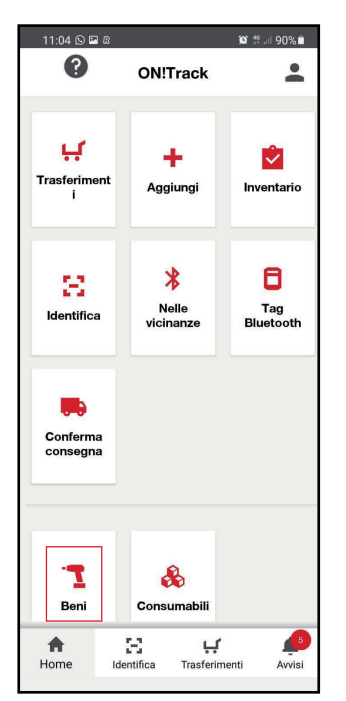

1. Clicca su «Beni»

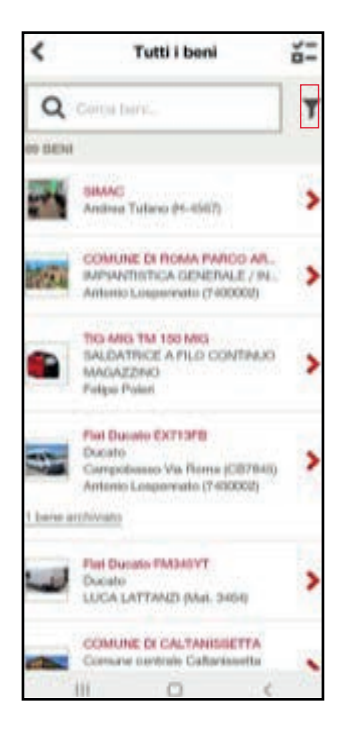

2. Clicca sul simbolo dell'imbuto

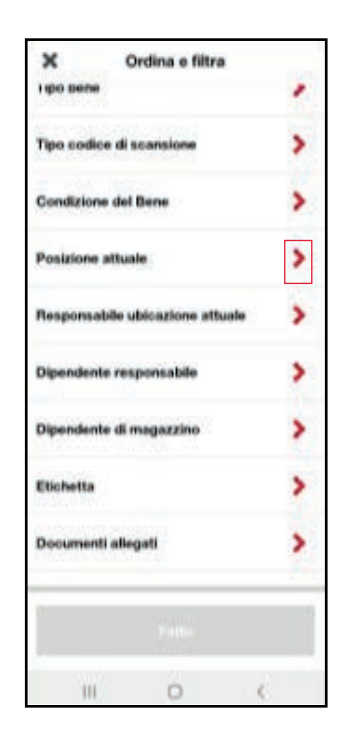

 Clicca sulla freccia a fianco dello specifico filtro da impostare

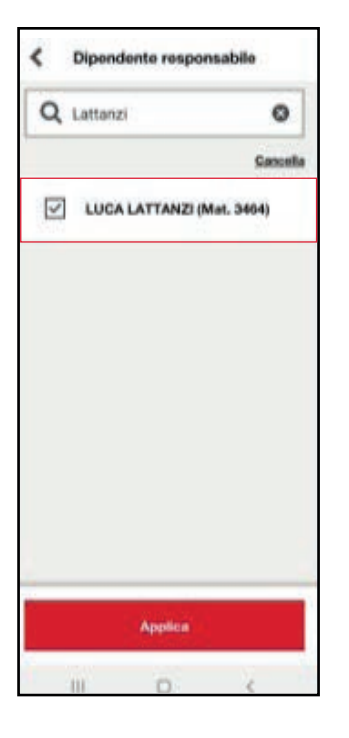

4. Indica il dipendente e clicca su **«Applica»** 

| ×          | Ordina e filtra          |   |
|------------|--------------------------|---|
| Modello    |                          | > |
| Npo bene   | 8                        | > |
| Npo codi   | ce di scansione          | > |
| Condizior  | se del Bene              | > |
| Posizione  | attuale                  | > |
| tesponsi   | abile ubicazione attuale | > |
| Dipenden   | te responsabile          | > |
| Dipenden   | te di magazzino          | > |
| Etichetta. | 0                        |   |
|            | Patto                    |   |
|            |                          |   |

5. Clicca su «Fatto»

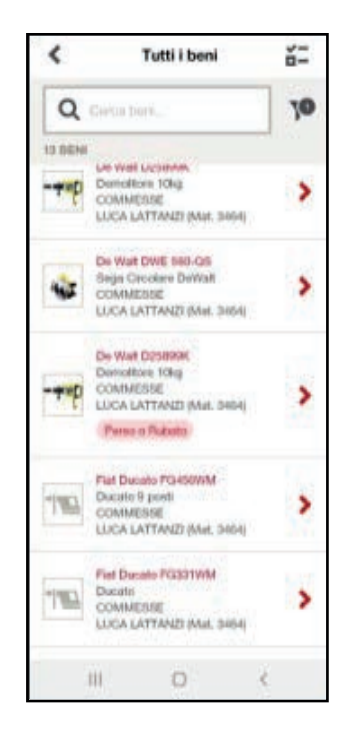

6. Verifica la lista «Beni»

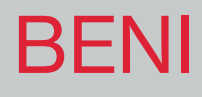

#### Visualizzazione beni Hilti

#### **VERSIONE APP**

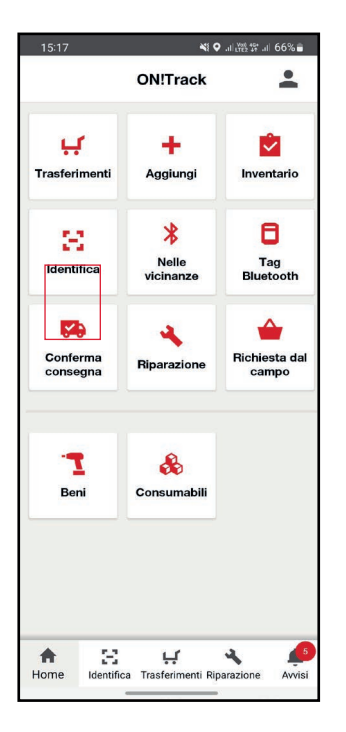

1. Clicca su «Beni»

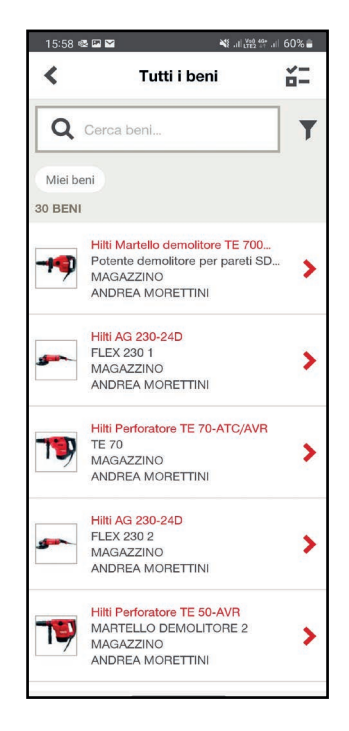

2. Seleziona l'attrezzo Hilti di proprio interesse

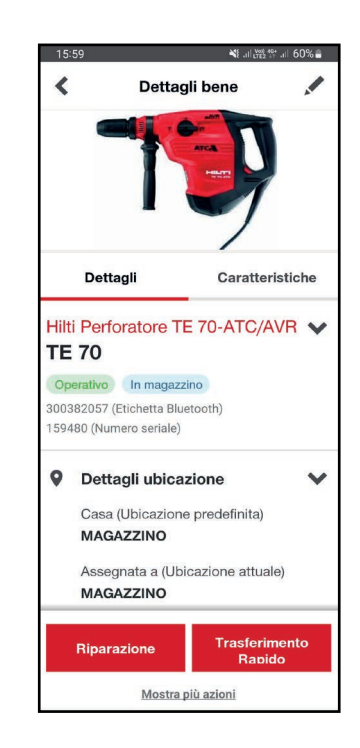

3. Nella finestra «Dettagli» è possibile visualizzare le informazioni relative ad ON!Track, mentre in «Caratteristiche» quelle relative all'attrezzo

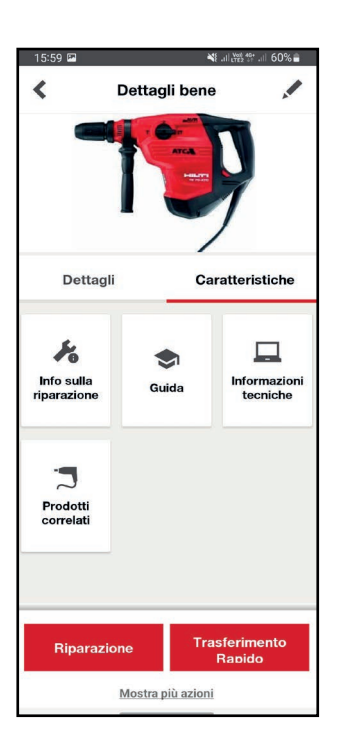

4. Da qui è possibile visualizzare informazioni quali storico riparazioni, manuali, informazioni tecniche o prodotti correlati

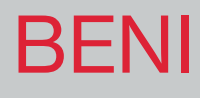

#### Gestione riparazioni beni Hilti

## **VERSIONE APP**

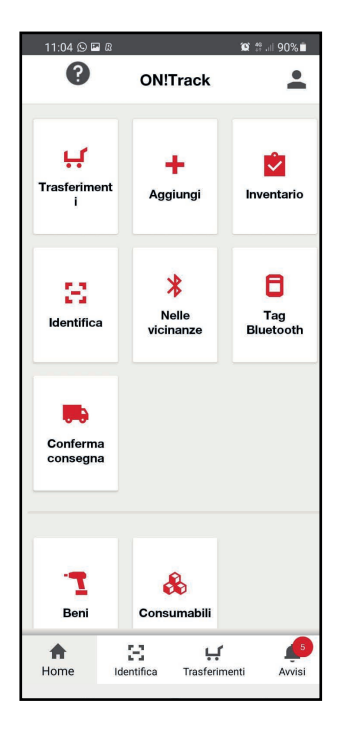

1. Clicca su «**Riparazione**»

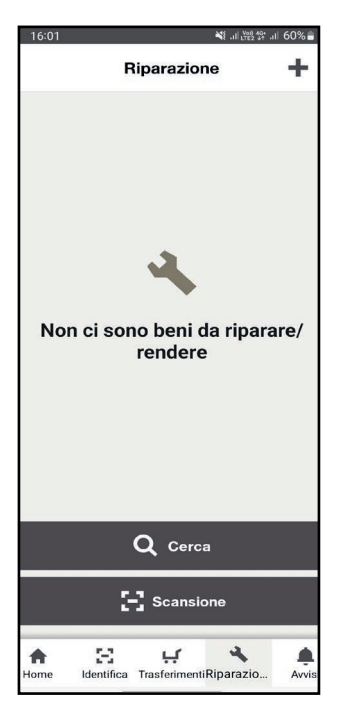

2. Clicca su «**Scansione**»

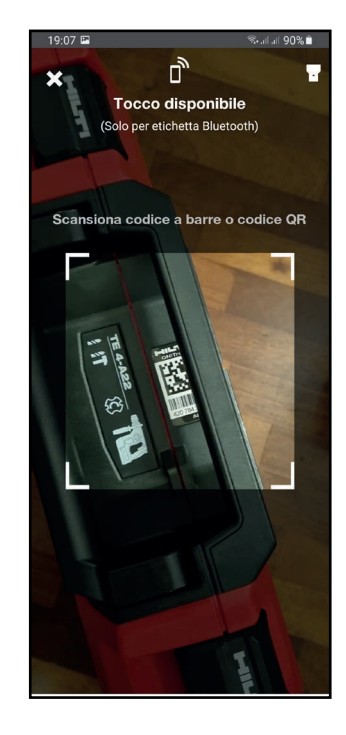

3. Scansiona il Tag ON!Track

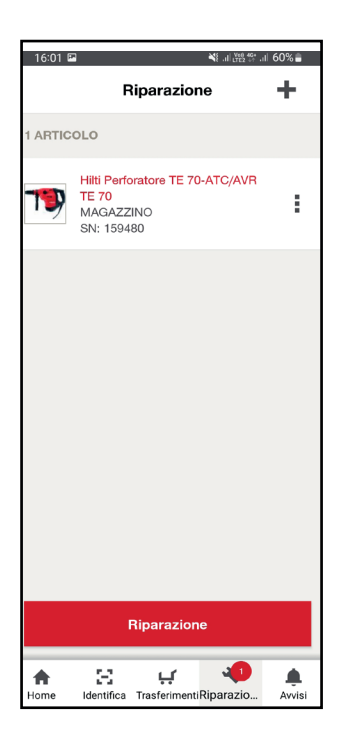

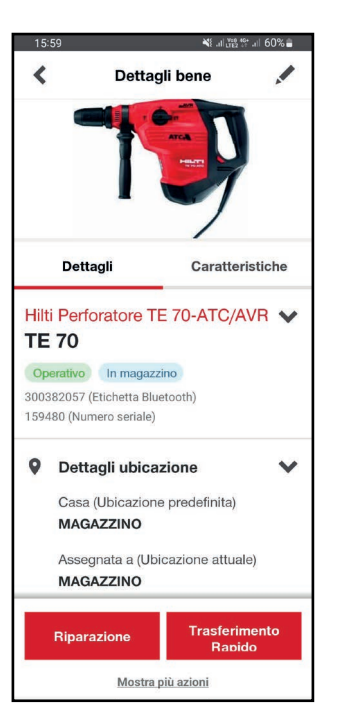

 16:00 Image: Second Second

4. Clicca su «Riparazione» per accedere al portale Hilti.it e completare il processo 5. È possibile richiedere la riparazione anche dalla scheda del bene cliccando su «Riparazione»

6. A questo punto cliccare «Mostra carrello» per tornare al punto 4

# TRASFERIMENTO

## Come si trasferisce un bene con scansione

## **VERSIONE APP**

| 11:04 🛇 🖼 🛙              |                           | 黛 # .    90%      |
|--------------------------|---------------------------|-------------------|
| Ø                        | ON!Track                  | -                 |
| <b>Frasferiment</b><br>i | +<br>Aggiungi             | <b>inventario</b> |
| E<br>Identifica          | Nelle<br>vicinanze        | Tag<br>Bluetooth  |
| Conferma consegna        |                           |                   |
| - <b>1</b><br>Beni       | <b>e</b><br>Consumabili   |                   |
| Home Id                  | 면 나<br>entifica Trasferim | enti Avvisi       |

1. Cliccare su «Trasferimenti»

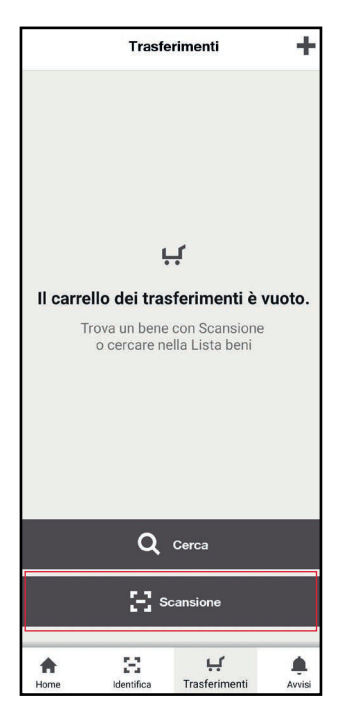

2. Cliccare su «Scansione»

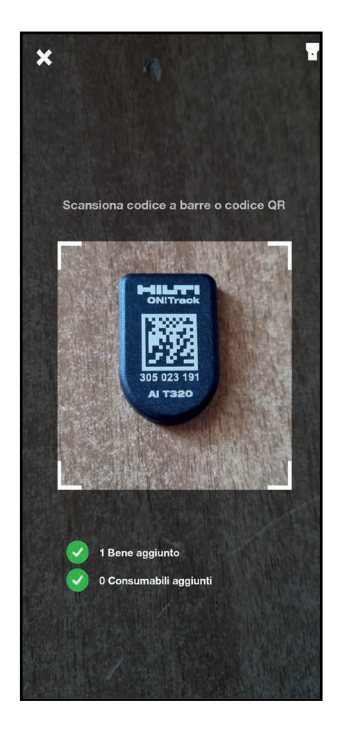

3. Inquadrare il codice QR

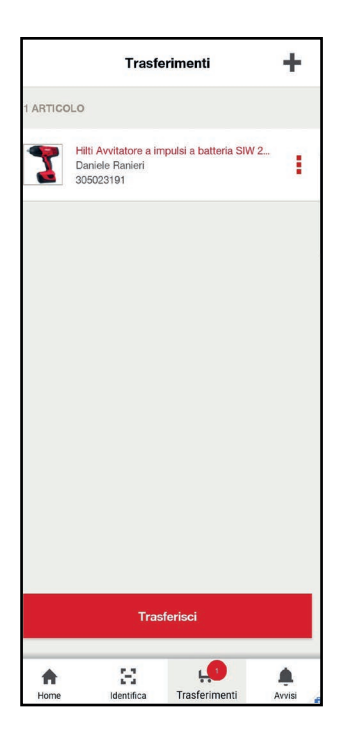

| <        | Dettagli di trasi   | ferimento |   |
|----------|---------------------|-----------|---|
|          | Passaggio 1         | l di 2    |   |
| Dove?    |                     |           |   |
|          | Ubicazione          |           |   |
| õ        | Contenitore         |           |   |
| 2        | Contenitore         |           |   |
| 0        | Dipendente          |           |   |
| Alla Ubi | cazione *           | _         |   |
| Selez    | iona                | >         | Ξ |
| Dipende  | ente di destinazion | e •       | _ |
| Selez    | iona                | >         | Ξ |
| Data di  | restituzione        | I         |   |
|          |                     |           |   |
|          |                     |           |   |
|          |                     |           |   |
|          |                     |           | - |
|          |                     |           |   |

| 1             | Conferma         |        |
|---------------|------------------|--------|
|               | Passaggio 2 di 2 |        |
| Alla Ubicazio | one              |        |
| Magazzino     |                  | A      |
| Dipendente    | di destinazione  |        |
| Fabrizio Cia  | aravolo          | A      |
| Data di trasf | erimento         |        |
| 2 Nov 2021    |                  |        |
| Codice attivi | ità              |        |
| Es. ABC1      | 23               |        |
| Note          |                  |        |
|               |                  |        |
|               |                  |        |
| L             |                  | 0/2048 |
| Firma del tra | asferimento      |        |
| 1 ARTICOLO    |                  |        |
|               | Conferma         |        |

4. Quando l'articolo viene riconosciuto, cliccare su **«Trasferisci»** 

5. Selezionare o scansionare l'ubicazione e/o il dipendente di destinazione 6. Compilare se necessario gli ulteriori campi facoltativi disponibili e cliccare **«Conferma».** 

# TRASFERIMENTO

## Come si trasferisce un bene con ricerca

## VERSIONE APP

| 11:04 🛇 🖬 🛙       | ON!Track           | 10 # .il 90% 🖿 🔍 |
|-------------------|--------------------|------------------|
|                   |                    | _                |
| Trasferiment      | +<br>Aggiungi      | Inventario       |
| E<br>Identifica   | Nelle<br>vicinanze | Tag<br>Bluetooth |
| Conferma consegna |                    |                  |
|                   | •                  |                  |
| Beni              | 🇞<br>Consumabili   |                  |
| Home Id           | E 🚅                | enti Avvisi      |

1. Cliccare su «Trasferimenti»

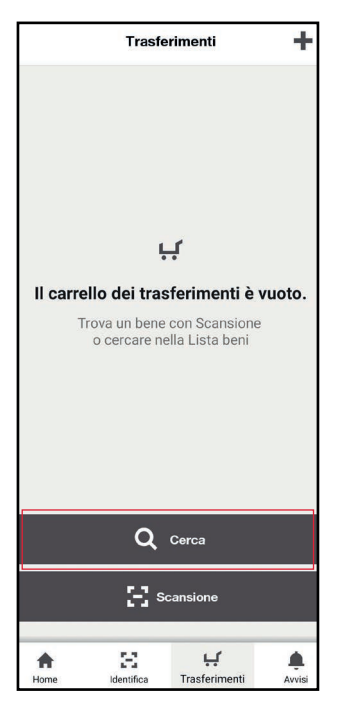

2. Cliccare su «Cerca»

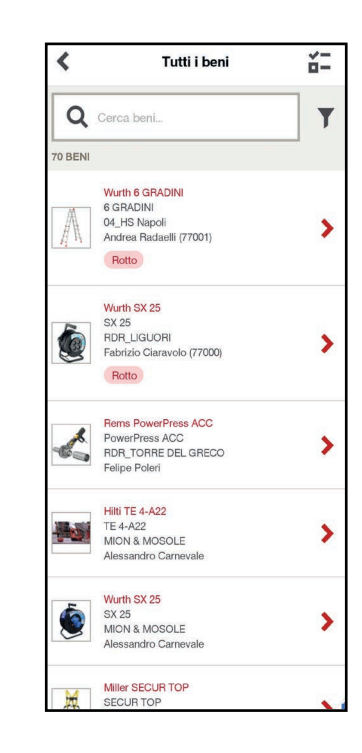

3. Vengono mostrati tutti i beni. Scegliere se digitare o utilizzare i filtri disponibili.

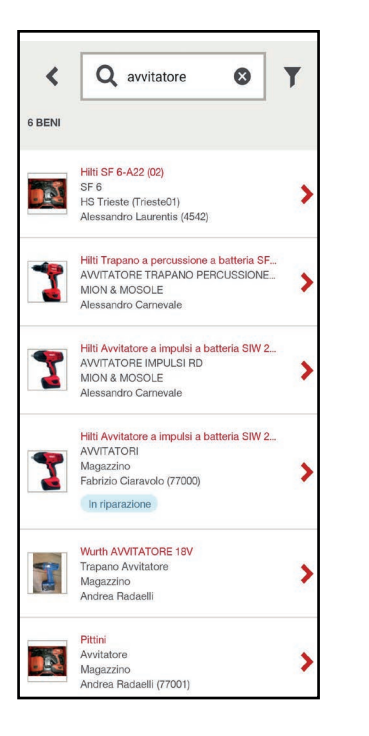

Dettagli bene < 1 Dettagli Caratteristiche Hilti SIW 22T-A 1/2" V avvitatore a impulsi Operativo In magazzino 300382082 (Etichetta Bluetooth) 7706722 (Numero seriale) Dettagli ubicazione V Casa (Ubicazione predefinita) MAGAZZINO Assegnata a (Ubicazione attuale) MAGAZZINO Trasferimento Riparazione Rapido

4. Nell'esempio viene digitata la parola «avvitatore» facendo apparire gli articoli contenenti tale parola.

| <      | Passaggio 1 di 2     |     |   |
|--------|----------------------|-----|---|
| Dove   | ?                    |     |   |
| 0      | ) Ubicazione         |     |   |
| C      | ) Contenitore        |     |   |
| C      | ) Dipendente         |     |   |
|        |                      |     |   |
| Alla U | bicazione *          | -   |   |
| Sele   | eziona               | >   | 8 |
| Dipen  | dente di destinazion | e • |   |
| Sel    | eziona               | >   | Ξ |
| Data ( | di restituzione      | I   |   |
|        |                      |     |   |
|        |                      |     |   |
|        |                      |     |   |
|        |                      |     | - |
|        |                      |     |   |

7. Selezionare o scansionare l'ubicazione e/o il dipendente di destinazione 5. Una volta identificato e selezionato il bene corretto Cliccare su «Trasferimento rapido» oppure su «Mostra più azioni» e quindi «Trasferisci».

| 1            | Conferma         |        |
|--------------|------------------|--------|
|              | Passaggio 2 di 2 |        |
| Alla Ubicazi | ione             |        |
| PRODUZIC     | NE               | 1.4    |
| Dipendente   | di destinazione  |        |
| Sig. Spiga   |                  | A      |
| Data di tras | ferimento        |        |
| 2 Nov 2021   |                  |        |
| Codice attiv | vità             |        |
| Es. ABC1     | 23               |        |
| Note         |                  |        |
|              |                  |        |
|              |                  |        |
|              |                  |        |
|              |                  | 0/2048 |
| Firma del tr | asferimento      |        |
| 1 ARTICOLO   |                  |        |
|              |                  |        |
|              | Conferma         |        |

8. Compilare se necessario gli ulteriori campi facoltativi disponibili e cliccare **«Conferma».** 

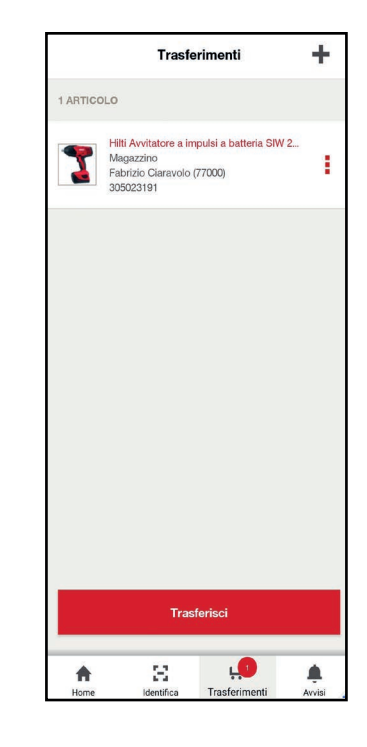

 Una volta visualizzato il bene nel carrello dei trasferimenti è possibile trasferirlo cliccando su «Trasferisci».

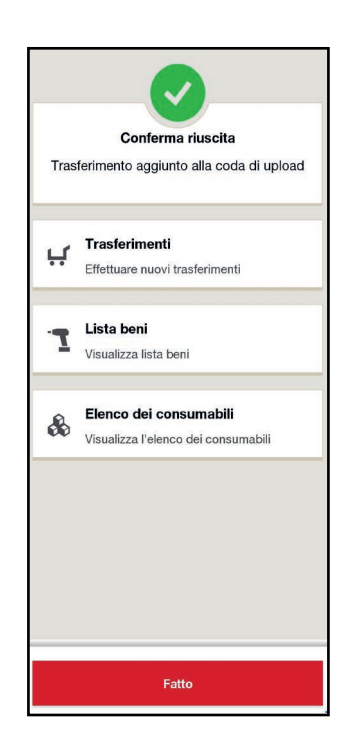

9. Il Trasferimento è completato.

**CONSUMABILI** 

#### Come si ricerca un bene consumabile

## **VERSIONE APP**

| 11:04 🕓 🖼 🛛                   |                    | 10:#.⊪90%∎                   |  |  |
|-------------------------------|--------------------|------------------------------|--|--|
| ?                             | ON!Track           | -                            |  |  |
| <b>F</b><br>Trasferiment<br>i | +<br>Aggiungi      | inventario                   |  |  |
| E<br>Identifica               | Xelle<br>vicinanze | <b>a</b><br>Tag<br>Bluetooth |  |  |
| Conferma consegna             |                    |                              |  |  |
| Consumabili                   |                    |                              |  |  |
| Home Ide                      | E 🚅                | enti Avvisi                  |  |  |

1. Cliccare su «**Consumabili**»

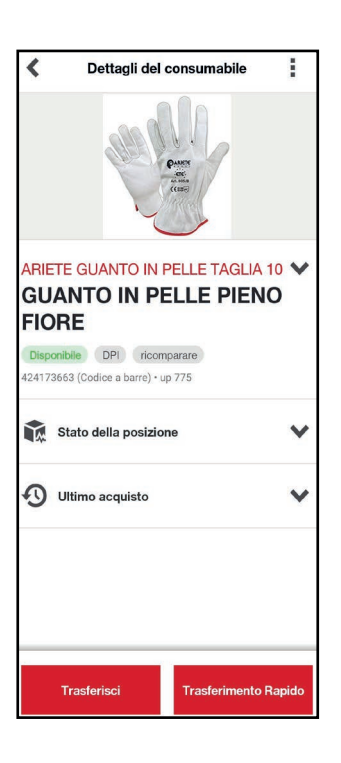

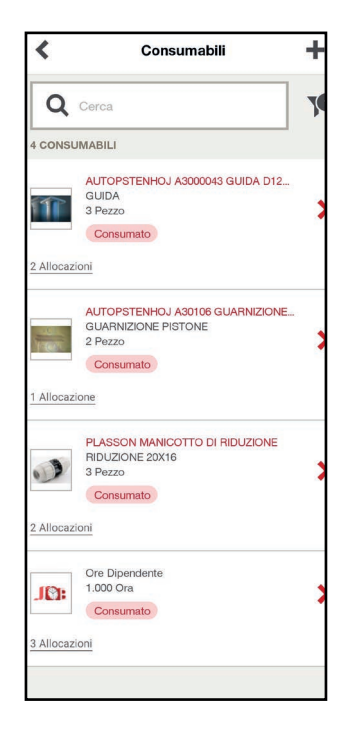

2. Vengono mostrati tutti i beni Consumabili

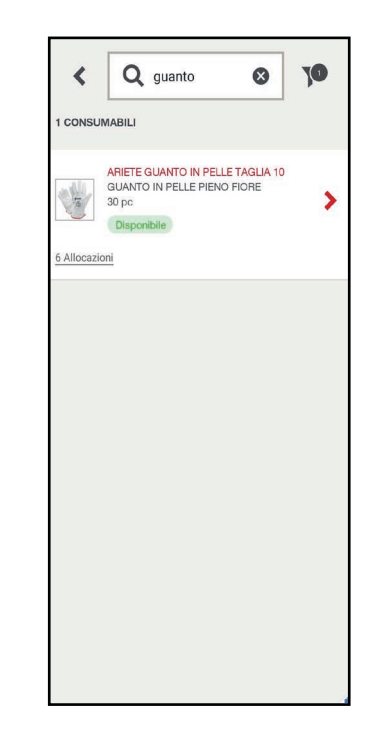

3. Scegliere se digitare o utilizzare i filtri disponibili. Nell'esempio viene digitata la parola «guanto»

4. Selezionato l'articolo vengono mostrati i suoi dettagli. Eseguire l'operazione desiderata. CONSUMABILI

## Visualizza ordine e filtra consumabili

## **VERSIONE APP**

| 11:04 🕓 🖼 🛙                   |                    | 🕱 # .⊪ 90%∎       |  |
|-------------------------------|--------------------|-------------------|--|
| ?                             | ON!Track           | •                 |  |
| <b>F</b><br>Trasferiment<br>i | +<br>Aggiungi      | <b>inventario</b> |  |
| E<br>Identifica               | Xelle<br>vicinanze | Tag<br>Bluetooth  |  |
| Conferma consegna             |                    |                   |  |
| T &<br>Beni Consumabili       |                    |                   |  |
| Home Ide                      | E 🕻                | enti Avvisi       |  |

1. Cliccare su «Consumabili»

| ×                            | Ordina e filtra |                |
|------------------------------|-----------------|----------------|
| ORDINA                       |                 |                |
| Produttore<br>Dalla A alla Z |                 | >              |
| FILTRI APPLICATI             |                 | Cancella tutto |
| Stato<br>Disponibile         |                 | >              |
| FILTRI                       |                 |                |
| Gruppo Beni                  |                 | >              |
| Produttore                   |                 | >              |
| Modello                      |                 | >              |
| Posizione attuale            |                 | >              |
| Dipendente resp              | onsabile        | >              |
| Etichetta                    |                 | >              |
|                              |                 |                |

2. Vengono mostrati tutti i beni Consumabili.

| K Ore                 | dina           |
|-----------------------|----------------|
| Dalla A alla Z        | Dalla Z alla A |
| Quantità totale       |                |
| Produttore            |                |
| Modello               |                |
| Descrizione           |                |
| Gruppo beni           |                |
| Numero di allocazioni |                |
|                       |                |
|                       |                |
|                       |                |
|                       |                |

3. Definire l'ordinamento desiderato alla prima voce dell'elenco.

| <            | Stato           |
|--------------|-----------------|
|              | <u>Cancella</u> |
|              | Disponibile     |
| $\checkmark$ | Consumato       |
|              | Smaltito        |
|              | In riparazione  |
|              | Perso o Rubato  |
|              | Riservato       |
|              |                 |
|              |                 |
|              |                 |
|              | Applica         |

4. Selezionare il filtro desiderato.

| ×                            | Ordina e filtra |                |
|------------------------------|-----------------|----------------|
| ORDINA                       |                 |                |
| Produttore<br>Dalla A alla Z |                 | >              |
| FILTRI APPLICATI             |                 | Cancella tutto |
| Stato<br>Consumato           |                 | >              |
| FILTRI                       |                 |                |
| Gruppo Beni                  |                 | >              |
| Produttore                   |                 | >              |
| Modello                      |                 | >              |
| Posizione attua              | ale             | >              |
| Dipendente res               | sponsabile      | >              |
| Etichetta                    |                 | >              |
|                              | Fatto           |                |

5. Nell'elenco viene mostrato il filtro definito. Nell'esempio «Consumato».

| Cerca  ConsuMABILI  AUTOPSTENHOJ A3000043 GUIDA D12  GUIDA 3 Pezzo Consumato  2 Allocazioni  PLASSON MANICOTTO DI RIDUZIONE RIDUZIONE 20X16 3 Pezzo Consumato  2 Allocazioni  Consumato  3 Allocazioni  Consumato  3 Allocazioni  Consumato  3 Allocazioni                                                                                     | <         | Consumabili                                                                    | +  |
|----------------------------------------------------------------------------------------------------|-----------|--------------------------------------------------------------------------------|----|
| AUTOPSTENHOJ A300043 GUIDA D12<br>GUIDA<br>3 Pezzo<br>Consumato<br>2 Allocazioni<br>AUTOPSTENHOJ A30106 GUARNIZIONE<br>GUARNIZIONE PISTONE<br>2 Pezzo<br>Consumato<br>1 Allocazione<br>PLASSON MANICOTTO DI RIDUZIONE<br>RIDUZIONE 20X16<br>3 Pezzo<br>Consumato<br>2 Allocazioni<br>Ore Dipendente<br>1.000 Gra<br>Consumato<br>3 Allocazioni | Q         | Cerca                                                                          | 70 |
| AUTOPSTENHOJ A300043 GUIDA D12<br>GUIDA<br>3 Pezzo<br>Consumato<br>2 Allocazioni<br>AUTOPSTENHOJ A30106 GUARNIZIONE<br>2 Pezzo<br>Consumato<br>1 Allocazione<br>PLASSON MANCOTTO DI RIDUZIONE<br>RIDUZIONE 20X16<br>3 Pezzo<br>Consumato<br>2 Allocazioni<br>Dre Dipendente<br>1.000 Gra<br>Consumato<br>3 Allocazioni                         | 4 CONS    | UMABILI                                                                        |    |
| 2 Allocazioni ALTOPSTENHOJ A30106 GUARNIZIONE GUARNIZIONE PISTONE 2 Pezzo Consumato 1 Allocazione PLASSON MANICOTTO DI RIDUZIONE RIDUZIONE 20X16 3 Pezzo Consumato 2 Allocazioni Ore Dipendente 1.000 Ora Consumato 3 Allocazioni                                                                                                    | Î         | AUTOPSTENHOJ A3000043 GUIDA D12<br>GUIDA<br>3 Pezzo<br>Consumato               | >  |
| AUTOPSTENHOJ ASO106 GUARNIZIONE<br>GUARNIZIONE PISTONE<br>2 Pezzo<br>Consumato<br>1 Allocazione<br>PLASSON MANCOTTO DI RIDUZIONE<br>RIDUZIONE 20X16<br>3 Allocazioni<br>Consumato<br>3 Allocazioni                                                                                                    | 2 Alloca: | zioni                                                                          |    |
| 1 Allocazione         PLASSON MANICOTTO DI RIDUZIONE         Biblio Consumato         2 Allocazioni         Ore Dipendente         1.000 Ora         Consumato         3 Allocazioni                                                                                                    | NET.      | AUTOPSTENHOJ A30106 GUARNIZIONE<br>GUARNIZIONE PISTONE<br>2 Pezzo<br>Consumato | >  |
| PLASSON MANICOTTO DI RIDUZIONE<br>RIDUZIONE 20X16<br>3 Pezzo<br>Consumato<br>2 Allocazioni<br>Ore Dipendente<br>1.000 Ora<br>Consumato<br>3 Allocazioni                                                                                                    | 1 Alloca: | zione                                                                          |    |
| 2 Allocazioni<br>Ore Dipendente<br>1.000 Ora<br>Consumato<br>3 Allocazioni                                                                                                    | .)        | PLASSON MANICOTTO DI RIDUZIONE<br>RIDUZIONE 20X16<br>3 Pezzo<br>Consumato      | >  |
| Ore Dipendente<br>1.000 Ora<br>Consumato                                                                                                    | 2 Allocat | zioni                                                                          |    |
| 3 Allocazioni                                                                                                    | 191:      | Ore Dipendente<br>1.000 Ora<br>Consumato                                       | >  |
|                                                                                                    | 3 Alloca: | zioni                                                                          |    |

6. Gli articoli che riportano la presente condizione di stato «Consumato» vengono correttamente mostrati. RICHIESTA DAL CAMPO

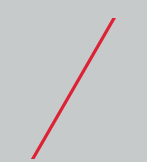

## Come si effettua una richiesta dal campo

## VERSIONE APP

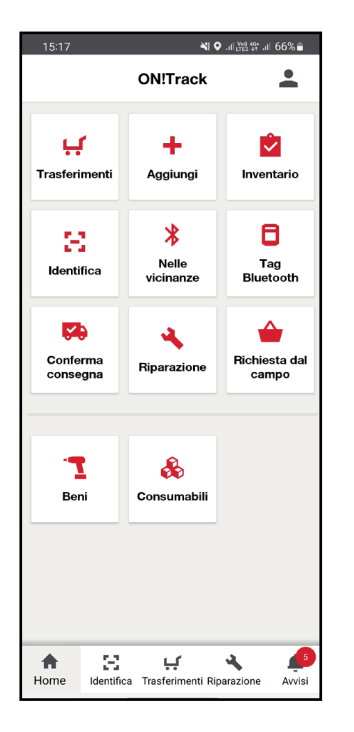

1. Clicca su «Richiesta dal campo»

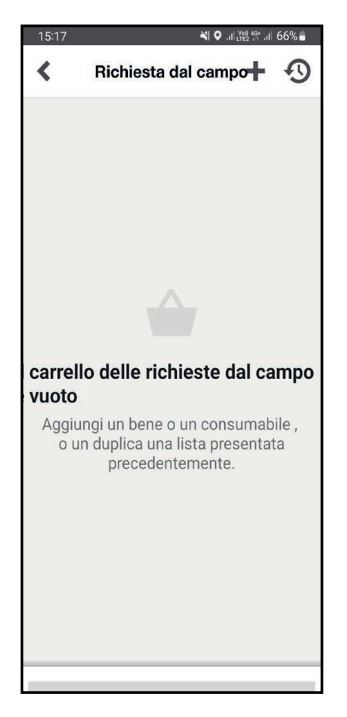

2. Clicca sul simbolo «+»

3. Seleziona materiali e quantità da richiedere e quindi l'icona in alto a sinistra

15:18

12

100 BENI

0

⊗ –

RENA RENA

GHIAIA GHIAIA

Tutti i beni

Q Cerca Consumabili.

ARCHIRAVI ARCHITRAVI ⊫ 65% 着

 $\Xi$ 

T

Consumabili

+ Pz.

+ Pezz

+ Chilog

.....

Aggiungi

0

Hilti Tassello Universale HMF 8x40 cs 5

Tassello in plastica per telai (svasato) Tassello universale economico in plastic.

10

0

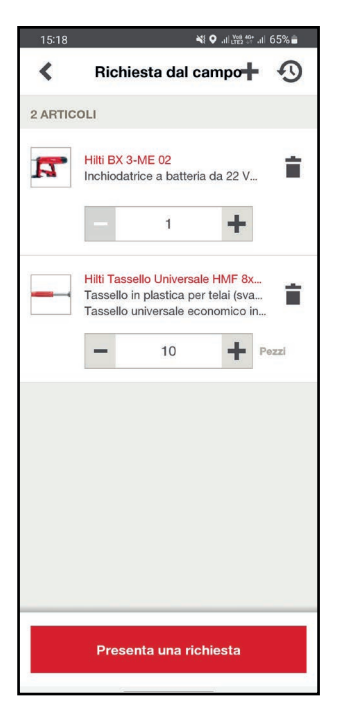

| 15:19              | ▲આ 洪왕 않 네 65% 늘      |
|--------------------|----------------------|
| < Prese            | nta una richiesta    |
| Dettagli           |                      |
| Invia a *          |                      |
| Marsili Federie    | co <b>&gt;</b>       |
| Data richiesta *   |                      |
| 19 Gen 2022        | i                    |
| Per l'ubicazione * |                      |
| CANTIERE 1         | >                    |
| Per l'impiegato *  |                      |
| Federico Mars      | sili 📏               |
| Opzione di conse   | egna *               |
|                    | n sul lugo di lavoro |
| Ritiro auto        | onomo                |
| Prese              | enta una richiesta   |

- 4. Clicca su «**Presenta una** richiesta»
- 5. Inserisci le informazioni richieste e clicca su «**Presenta una richiesta**»

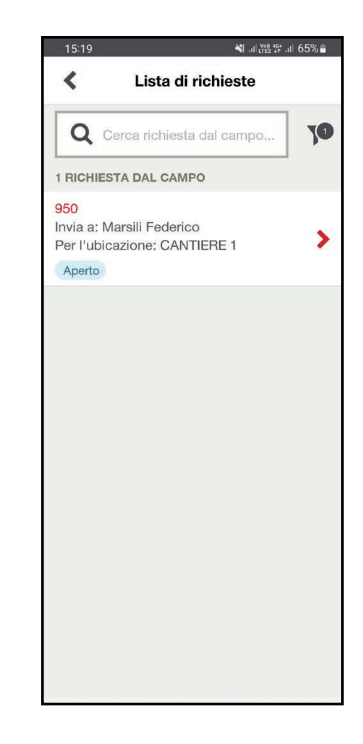

6. A questo punto verrà mostrata la richiesta appena effettuata

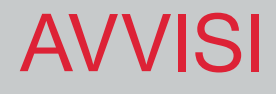

#### Gestione notifiche di avviso (Servizi e Certificati)

### **VERSIONE APP**

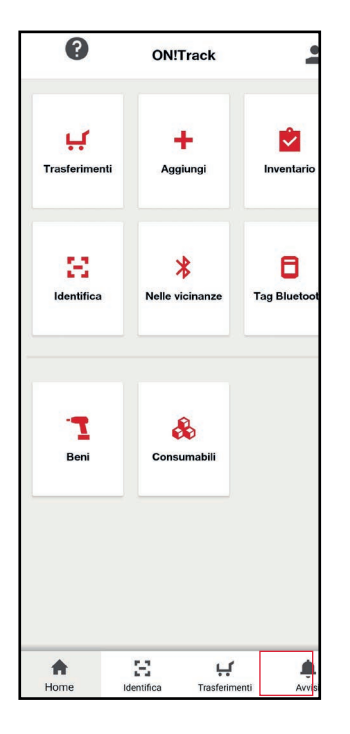

1. Cliccare su «Avvisi» in basso a destra.

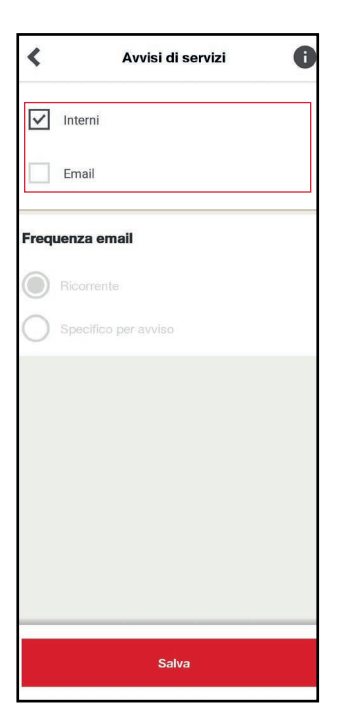

| V | Av                    | visi                       | <b>P</b> \$ |
|---|-----------------------|----------------------------|-------------|
|   | rca avvisi<br>TIVI) 🌘 |                            | T           |
|   |                       |                            |             |
|   |                       |                            |             |
|   | La lista av           | <b>).</b><br>visi è vuota. |             |
|   |                       |                            |             |
|   |                       |                            |             |
|   |                       |                            |             |
| * | 8                     | ÷                          |             |

2. Qualora siano disponibili degli avvisi verranno mostrati in questa schermata.

| <                           | Impostazioni avvisi  |   |
|-----------------------------|----------------------|---|
| <b>Elenco</b><br>Avvisi att | ivi                  | > |
| FREQUEN                     | ZA                   |   |
| Avvisi di s                 | servizi              | > |
| Avvisi ce                   | rtificato dipendente | > |
| Avvisi dei                  | beni                 | > |
| Avvisi ga                   | teway                | > |
| Avvisi sui                  | consumabili          | > |
|                             |                      |   |
|                             |                      |   |
|                             |                      |   |
|                             |                      |   |
|                             |                      |   |
|                             |                      |   |

٦

3. E' possibile selezionare la categoria di avvisi e definire come e quando ricevere le notifiche.

4. Selezionare la modalità desiderata di ricezione delle notifiche (in App o via Mail) e definirne la frequenza.

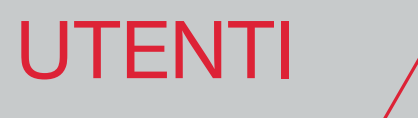

## Modifica impostazioni utente

All'interno dell'applicazione mobile ON!Track, cliccando sull'icona in alto a destra sullo schermo, è possibile accedere alla sezione **Utente.** 

Qui è possibile modificare dati personali quali **ubicazione, certificati, lingua e credenziali di** accesso.

È inoltre possibile modificare le **impostazioni** generali.

#### Modifica impostazione utente - Ubicazione

| 11:04 🛇 🖼 🛙                    |                             | 黛 辞 川 90% 💼                  |
|--------------------------------|-----------------------------|------------------------------|
| ?                              | ON!Track                    | -                            |
| <b>FF</b><br>Trasferiment<br>i | +<br>Aggiungi               | <b>inventario</b>            |
| E<br>Identifica                | Xelle<br>vicinanze          | <b>a</b><br>Tag<br>Bluetooth |
| Conferma consegna              |                             |                              |
| - <b>1</b><br>Beni             | <b>&amp;</b><br>Consumabili |                              |
| Home Ide                       | entifica Trasferim          | enti Avvisi                  |

1. Cliccare sull'icona utente in alto a destra

| <       | ю                                                     |   |
|---------|-------------------------------------------------------|---|
| DATI PE | RSONALI                                               |   |
| 9       | Ubicazione HS_MILANO_R                                | > |
| Ę       | Certificati                                           | > |
| 沟       | Lingua Italiano                                       | > |
| 07      | Modifica indirizzo di posta<br>elettronica o password | > |
| IMPOST  | AZIONI                                                |   |
| \$      | Impostazioni                                          | > |
|         | Disconnetti                                           |   |
|         |                                                       |   |
|         |                                                       |   |
|         |                                                       |   |
|         |                                                       |   |
|         |                                                       |   |

4. Una volta selezionata l'ubicazione verrà mostrata di fianco alla voce «**Ubicazione**».

| <     | lo                                                    |   |
|-------|-------------------------------------------------------|---|
|       | RSONALI                                               |   |
| 9     | Ubicazione                                            | > |
| Ę     | Certificati                                           | > |
| 沟     | Lingua Italiano                                       | > |
| 04    | Modifica indirizzo di posta<br>elettronica o password | > |
| MPOST | AZIONI                                                |   |
| \$    | Impostazioni                                          | > |
|       | Disconnetti                                           |   |
|       |                                                       |   |
|       |                                                       |   |
|       |                                                       |   |
|       |                                                       |   |
|       |                                                       |   |

- Ubicazioni

   Cerca Ubicazione...

   USATI DI RECENTE

   Image: State State
- 2. Cliccare su «Ubicazione»
- 3. Scegliere l'ubicazione desiderata dall'elenco

#### Modifica impostazione utente - Certificati

| 11:04 🕓 🖼 🛙                   |                             | 🕱 🛱 .ill 90% 🗖               |
|-------------------------------|-----------------------------|------------------------------|
| 0                             | ON!Track                    | -                            |
| <b>L</b><br>Trasferiment<br>i | +<br>Aggiungi               | <b>Nventario</b>             |
| E<br>Identifica               | Xelle<br>vicinanze          | <b>B</b><br>Tag<br>Bluetooth |
| Conferma consegna             |                             |                              |
| - <b>1</b><br>Beni            | <b>&amp;</b><br>Consumabili |                              |
| Home Ide                      | E<br>entifica Trasferim     | enti Avvisi                  |

1. Cliccare sull'icona utente in alto a destra

| <    | Dettagli dei certificati       |
|------|--------------------------------|
| Doc  | umento d'identità              |
| Acti | ive                            |
| AAA  | nero certificato<br>111BBB     |
|      | Data di rilascio<br>2021-11-02 |
|      | AND ALL ALL STOP               |
|      | Data di scadenza<br>2031-11-02 |
| 誧    | Date                           |
| ۵    | Allegato: 1                    |
|      | CARTA IDENTITA'                |
|      | PROVA                          |
| Ξ    | Commenti                       |
|      |                                |
|      |                                |
|      |                                |
|      |                                |
|      |                                |
|      |                                |

3. Viene mostrato il dettaglio del certificato e la possibilità di effettuare il Download del documento allegato.

| <       |                                | lo                         |   |
|---------|--------------------------------|----------------------------|---|
| DATI PE | RSONALI                        |                            |   |
| 9       | Ubicazione                     |                            | > |
| -0      | Certificati                    |                            | > |
| 沟       | Lingua                         | Italiano                   | > |
| 07      | Modifica indi<br>elettronica o | rizzo di posta<br>password | > |
| MPOST   | AZIONI                         |                            |   |
| \$      | Impostazioni                   |                            | > |
|         | Dis                            | sconnetti                  |   |
|         |                                |                            |   |
|         |                                |                            |   |
|         |                                |                            |   |
|         |                                |                            |   |

2. Viene mostrato il menu utente «**IO**». Cliccare su «**Certificati**»

| <          | Ubicazioni                     |
|------------|--------------------------------|
| 0          | Cerca Ubicazione               |
| USATI      | DI RECENTE                     |
|            | HS_MILANO_RD                   |
| ħ          | 02.02_VENEZIA_Plant Elevators  |
| титто      | 2                              |
| <b>f</b> • | 02.02_VENEZIA_Plant Elevators  |
|            | 03_MAGAZZINO_Central Warehouse |
|            | 04_HS Napoli                   |
| ħ          | Cantiere 01                    |
| ħ          | Cantiere 02                    |
|            |                                |

3. Cliccare sul Certificato desiderato dall'elenco mostrato.

#### Modifica impostazione utente - Lingua

| 11:04 🔉 🖬 🛽              |                    | 😰 🛱 🗉 90% 🗎       |
|--------------------------|--------------------|-------------------|
| ?                        | ON!Track           | -                 |
| <b>Frasferiment</b><br>i | +<br>Aggiungi      | <b>inventario</b> |
| E<br>Identifica          | Xelle<br>vicinanze | Tag<br>Bluetooth  |
| Conferma consegna        |                    |                   |
| <b>1</b><br>Beni         | éé<br>Consumabili  |                   |
| Home Id                  | E 🚅                | enti Avvisi       |

1. Cliccare sull'icona utente in alto a destra

| <       | lo                                                    |   |
|---------|-------------------------------------------------------|---|
| DATI PE | RSONALI                                               |   |
| 9       | Ubicazione                                            | > |
| Iç.     | Certificati                                           | > |
| 泫       | Lingua Italiano                                       | > |
| 6       | Modifica indirizzo di posta<br>elettronica o password | > |
| MPOST   | AZIONI                                                |   |
| \$      | Impostazioni                                          | > |
|         | Disconnetti                                           |   |
|         |                                                       |   |
|         |                                                       |   |
|         |                                                       |   |
|         |                                                       |   |

2. Cliccare su «Lingua»

| <            | Seleziona lingua |
|--------------|------------------|
| Italiano     |                  |
| Latviešu     |                  |
| Lietuvių     |                  |
| Magyar       |                  |
| Nederlands   |                  |
| Polski       |                  |
| Português (B | irasil)          |
| Português (P | 'ortugal)        |
| Русский      |                  |
| Română       |                  |
|              | 1                |

3. Dall'elenco selezionare la lingua desiderata

## **VERSIONE APP**

#### Modifica impostazione utente - Indirizzo e password e-mail

| 11:04 🕓 🖼 🛙                   |                    | 😥 🏥 .ii 90% 🛍    |
|-------------------------------|--------------------|------------------|
| •                             | ON!Track           | -                |
| <b>F</b><br>Trasferiment<br>i | +<br>Aggiungi      | <b>Nventario</b> |
| E<br>Identifica               | Nelle<br>vicinanze | Tag<br>Bluetooth |
| Conferma consegna             |                    |                  |
| T<br>Beni                     | 🗞<br>Consumabili   |                  |
| Home Ide                      | E 🖌                | nenti Avvisi     |

1. Cliccare sull'icona utente in alto a destra

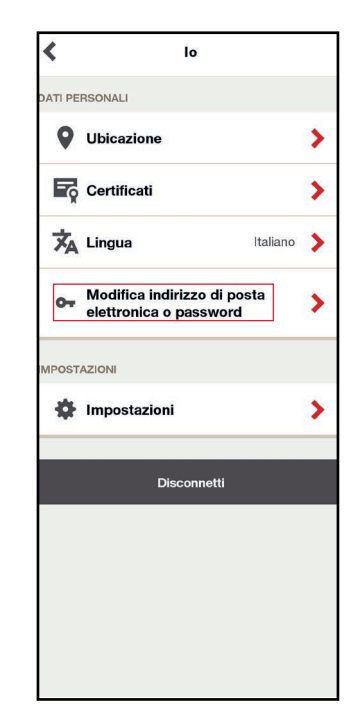

2. Cliccare su **«Modifica** indirizzo...»

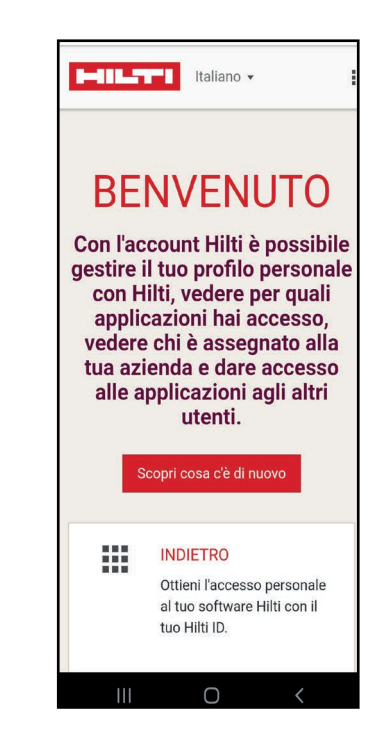

 Navigando nella schermata aperta è possibile gestire il proprio account Hilti

#### Modifica impostazione utente - Certificati

| 11:04 🛇 🖼 🛙                    |                             | 😥 🕸 .iil 90% 🗎               |
|--------------------------------|-----------------------------|------------------------------|
| 0                              | ON!Track                    | -                            |
| <b>LL</b><br>Trasferiment<br>i | +<br>Aggiungi               | <b>Nventario</b>             |
| E<br>Identifica                | Xelle<br>vicinanze          | <b>a</b><br>Tag<br>Bluetooth |
| Conferma consegna              |                             |                              |
| - <b>1</b><br>Beni             | <b>&amp;</b><br>Consumabili |                              |
| Home Ide                       | 문 나<br>entifica Trasferim   | enti Avvisi                  |

1. Cliccare sull'icona utente in alto a destra

| <      | lo                                                    |   |
|--------|-------------------------------------------------------|---|
| ATI PE | RSONALI                                               |   |
| 9      | Ubicazione                                            | > |
| Ę      | Certificati                                           | > |
| 沟      | Lingua Italiano                                       | > |
| 0-     | Modifica indirizzo di posta<br>elettronica o password | > |
| IPOST  | AZIONI                                                |   |
| \$     | Impostazioni                                          | > |
|        | Disconnetti                                           |   |
|        |                                                       |   |
|        |                                                       |   |
|        |                                                       |   |
|        |                                                       |   |
|        |                                                       |   |

2. Cliccare su «Impostazioni»

| 18:13                                                                                                    | 🂐 🖘 .il 65                  |
|----------------------------------------------------------------------------------------------------|-----------------------------|
| 🕻 🕜 🛛 Impost                                                                                                    | azioni                      |
| PPLICAZIONE                                                                                                    |                             |
| Aiuto                                                                                                    | Ľ                           |
| Contatto                                                                                                    | ;                           |
| Versione App                                                                                                    | 326480(v1.65.1              |
| ID Gateway mobil                                                                                                | e                           |
| APP Hilti ON!                                                                                                   |                             |
| Trook 7CC6PP1717                                                                                                | -                           |
| EGALE & INFO                                                                                                    | 5C4D129BC                   |
| IGALE & INFO                                                                                                    | privacy                     |
| GALE & INFO<br>informativa sulla  <br>Diritti dell'utente                                                       | privacy                     |
| EGALE & INFO<br>informativa sulla  <br>Diritti dell'utente<br>Licenze                                           | privacy 3                   |
| EGALE & INFO<br>informativa sulla  <br>Diritti dell'utente<br>Licenze<br>Tracciamento atti                      | privacy )<br>3              |
| IGALE & INFO<br>Informativa sulla  <br>Diritti dell'utente<br>Licenze<br>Tracciamento atti<br>Impostazioni cool | privacy )<br>ivo )<br>kie ) |

3. Qui è possibile ottenere informazioni sull'applicazione in generale e quelle legate agli aspetti di privacy, diritti, licenze, ecc...

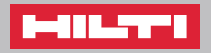